GE Grid Solutions

# iSTAT M2x3 Enhanced Measurement Centre M203, M213, M233, M243, M253

Manual

Publication reference: iSTAT M2x3/EN/M/F

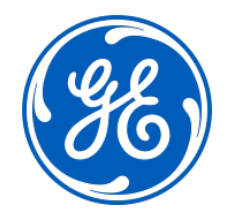

## 1. SAFETY SECTION

This Safety Section should be read before commencing any work on the equipment.

#### 1.1 Health and Safety

The information in the Safety Section of the product documentation is intended to ensure that products are properly installed and handled in order to maintain them in a safe condition. It is assumed that everyone who will be associated with the equipment will be familiar with the contents of the Safety Section.

#### 1.2 Explanation of symbols and labels

The meaning of symbols and labels may be used on the equipment or in the product documentation, is given below.

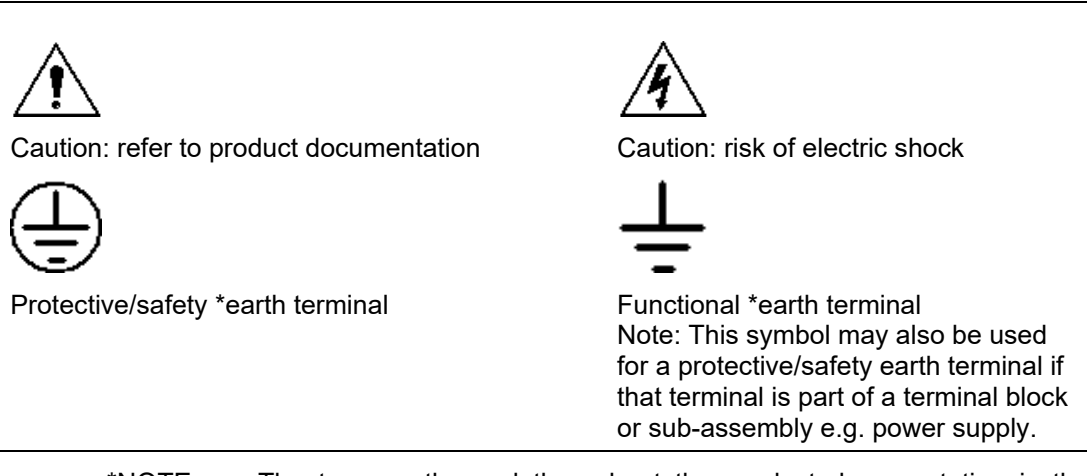

\*NOTE: The term earth used throughout the product documentation is the direct equivalent of the North American term ground.

## 2. INSTALLING, COMMISSIONING AND SERVICING

## Equipment connections

Personnel undertaking installation, commissioning or servicing work on this equipment should be aware of the correct working procedures to ensure safety. The product documentation should be consulted before installing, commissioning or servicing the equipment.

Terminals exposed during installation, commissioning and maintenance may present a hazardous voltage unless the equipment is electrically isolated.

If there is unlocked access to the rear of the equipment, care should be taken by all personnel to avoid electrical shock or energy hazards.

Voltage and current connections should be made using insulated crimp terminations to ensure that terminal block insulation requirements are maintained for safety. To ensure that wires are correctly terminated the correct crimp terminal and tool for the wire size should be used.

Before energising the equipment it must be earthed using the protective earth terminal, or the appropriate termination of the supply plug in the case of plug connected equipment. Omitting or disconnecting the equipment earth may cause a safety hazard.

The recommended minimum earth wire size is 2.5mm<sup>2</sup>, unless otherwise stated in the technical data section of the product documentation.

Before energising the equipment, the following should be checked:

- Voltage rating, frequency and polarity
- VT ratio and phase sequence
- CT circuit rating and integrity of connections;
- Protective fuse rating;
- Integrity of earth connection (where applicable)
- Supply voltage

## 3. EQUIPMENT OPERATING CONDITIONS

The equipment should be operated within the specified electrical and environmental limits.

#### 3.1 Current transformer circuits

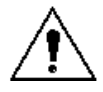

Do not open the secondary circuit of a live CT since the high level voltage produced may be lethal to personnel and could damage insulation.

#### 3.2 Battery Replacement

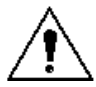

Where internal batteries are fitted they should be replaced with the recommended type and be installed with the correct polarity, to avoid possible damage to the equipment. The M233, M243 and M253 may have a Varta CR2032 SLF or equivalent fitted with an estimated life of 6 years.

#### 3.3 Insulation and dielectric strength testing

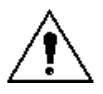

Insulation testing may leave capacitors charged up to a hazardous voltage. At the end of each part of the test, the voltage should be gradually reduced to zero, to discharge capacitors, before the test leads are disconnected.

#### 3.4 Opening enclosure

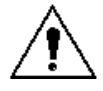

There are no customer replaceable PCB cards or components within the enclosure, so the enclosure should not be opened.

## 4. DECOMMISSIONING AND DISPOSAL

 $\Delta$  Decommissioning: The auxiliary supply circuit in the relay may include capacitors across the supply or to earth. To avoid electric shock or energy hazards, after completely isolating the supplies to the relay (both poles of any dc supply), the capacitors should be safely discharged via the external terminals prior to decommissioning.

Disposal: It is recommended that incineration and disposal to water courses is avoided. The product should be disposed of in a safe manner. Any products containing batteries should have them removed before disposal, taking precautions to avoid short circuits. Particular regulations within the country of operation, may apply to the disposal of lithium batteries.

## 5. TECHNICAL SPECIFICATIONS

## 5.1 Protective fuse rating

The recommended maximum rating of the external protective fuse for this equipment is 6A, Red Spot type or equivalent, unless otherwise stated in the technical data section of the product documentation.

| Insulation class:                      | IEC 61010-1 : 2002 Class II                                                                                 |                                                                            |
|----------------------------------------|----------------------------------------------------------------------------------------------------|----------------------------------------------------------------------------|
|                                        | EN 61010-1 : 2002 Class II                                                                                  |                                                                            |
| Insulation Category<br>(Over voltage): | IEC 61010-1 : 2002<br>Category II (600V), III (300V)<br>EN 61010-1 : 2002<br>Category II (600V), III (300V) |                                                                            |
| Environment:                           | IEC 61010-1 : 2002<br>Pollution degree 2 (600V), 3<br>(300V)                                                | Compliance is demonstrated by<br>reference to generic safety<br>standards. |
|                                        | EN 61010-1 : 2002<br>Pollution degree 2 (600V), 3 (300V)                                                    |                                                                            |
| Product Safety:                        | 2006/95/EC                                                                                                  | Compliance with the European<br>Commission Low Voltage<br>Directive.       |
| して                                     | EN 61010-1 : 2002                                                                                           | Compliance is demonstrated by reference to generic safety standards.       |

## CONTENT

| 1.    | SAFETY SECTION                             | 1  |
|-------|--------------------------------------------|----|
| 1.1   | Health and Safety                          | 1  |
| 1.2   | Explanation of symbols and labels          | 1  |
| 2.    | INSTALLING, COMMISSIONING AND SERVICING    | 2  |
| 3.    | EQUIPMENT OPERATING CONDITIONS             | 3  |
| 3.1   | Current transformer circuits               | 3  |
| 3.2   | Battery Replacement                        | 3  |
| 3.3   | Insulation and dielectric strength testing | 3  |
| 3.4   | Opening enclosure                          | 3  |
| 4.    | DECOMMISSIONING AND DISPOSAL               | 3  |
| 5.    | TECHNICAL SPECIFICATIONS                   | 4  |
| 5.1   | Protective fuse rating                     | 4  |
| 6.    | INTRODUCTION                               | 11 |
| 6.1   | General                                    | 11 |
| 6.2   | Family                                     | 13 |
| 6.3   | Measurements                               | 13 |
| 6.4   | Hardware features                          | 14 |
| 6.5   | Communication and inputs/outputs           | 15 |
| 6.6   | User features                              | 15 |
| 6.7   | Applications                               | 16 |
| 7.    | SYSTEM MODES                               | 18 |
| 7.1   | Connection mode                            | 18 |
| 7.1.1 | Valid measurements                         | 18 |
| 7.2   | Power mode                                 | 22 |
| 7.3   | Operating energy quadrants                 | 22 |
| 8.    | INSTRUMENTATION                            | 23 |
| 8.1   | Measurements                               | 23 |
| 8.2   | Glossary                                   | 23 |
| 8.3   | Supported Measurements                     | 25 |
| 8.3.1 | Voltage                                    | 27 |
| 8.3.2 | Current                                    | 28 |
| 8.3.3 | Angles between Phases                      | 28 |
| 8.3.4 | Frequency                                  | 28 |
| 8.3.5 | Harmonics                                  | 29 |
| 8.4   | Power, power factor and energy             | 30 |

| M2x3/EN | I M/F                                       | User Manual |
|---------|---------------------------------------------|-------------|
| Page 6  |                                             | iSTAT M2x3  |
| 8.4.1   | Power                                       | 30          |
| 8.4.2   | Power factor                                | 31          |
| 8.4.3   | Energy                                      | 32          |
| 8.4.4   | Demand Measurements                         | 32          |
| 8.4.5   | Real time clock (energy clock)              | 32          |
| 8.4.6   | Maximum demands (MDs)                       | 32          |
| 8.4.7   | Average demands                             | 32          |
| 8.5     | Power Quality                               | 35          |
| 8.5.1   | Frequency and Voltage variations            | 35          |
| 8.5.2   | Voltage Interruptions and dips              | 35          |
| 8.5.3   | Fast Voltage changes                        | 35          |
| 8.5.4   | Flicker – short term                        | 35          |
| 8.5.5   | Flicker – long term                         | 36          |
| 9.      | HARDWARE                                    | 37          |
| 9.1     | Communications                              | 37          |
| 9.1.1   | RS232 /RS485 Communications                 | 37          |
| 9.1.2   | Ethernet Communications                     | 38          |
| 9.1.3   | USB Communications                          | 38          |
| 9.2     | Inputs and Outputs                          | 38          |
| 9.2.1   | Energy Pulse Outputs                        | 39          |
| 9.2.2   | Tariff (inputs)                             | 39          |
| 9.2.3   | Alarm and bistable Contacts (outputs)       | 40          |
| 9.2.4   | Analogue (outputs)                          | 40          |
| 9.2.5   | Digital Inputs                              | 41          |
| 9.2.6   | Watchdog Output and Alarm Output (Combined) | 41          |
| 9.2.7   | Analogue Input                              | 41          |
| 9.2.8   | Pulse Input                                 | 42          |
| 9.2.9   | 2 <sup>nd</sup> RS485 Communications (COM2) | 42          |
| 9.2.10  | 2 <sup>nd</sup> RS232 Communications (COM2) | 42          |
| 9.3     | Memory Card                                 | 43          |
| 9.4     | Auxiliary Supply                            | 43          |
| 9.4.1   | Inputs and Supply                           | 44          |
| 10.     | PROGRAMMING THE M2X3                        | 45          |
| 10.1    | Menu introduction                           | 45          |
| 10.2    | Measurement Navigation                      | 47          |
| 10.3    | Settings Navigation                         | 49          |
| 10.4    | Resets Navigation                           | 51          |
| 10.5    | Memory Card Navigation                      | 52          |
| 10.6    | Info Navigation                             | 52          |
| 10.7    | Installation Navigation                     | 53          |

| Page | 7 |
|------|---|
| гаус | 1 |

| 11.     | MEASUREMENT MENU FUNCTIONS                | 54 |
|---------|-------------------------------------------|----|
| 11.1    | Installation Wizard                       | 54 |
| 11.2    | Demo Cycling                              | 58 |
| 11.3    | Graphical display                         | 59 |
| 11.4    | Cost Energy Management                    | 59 |
| 11.5    | Power Quality Recorder Report             | 61 |
| 12.     | M2X3 SETTINGS USING KEYPAD/DISPLAY        | 63 |
| 12.1    | Setting Navigation                        | 63 |
| 12.2    | General Navigation                        | 64 |
| 12.3    | Date & time Navigation                    | 66 |
| 12.4    | LCD Navigation                            | 67 |
| 12.5    | Security Navigation                       | 68 |
| 12.6    | Inputs and Outputs                        | 69 |
| 13.     | M2X3 SETTINGS USING QDSP SOFTWARE         | 71 |
| 13.1    | Introduction                              | 71 |
| 13.2    | QDSP Software                             | 71 |
| 13.2.1  | Devices Management                        | 71 |
| 13.2.2  | Instrument settings                       | 71 |
| 13.2.3  | Real time measurements                    | 71 |
| 13.2.4  | Data Analysis                             | 71 |
| 13.2.5  | Software upgrading                        | 71 |
| 13.3    | Setting Procedure                         | 72 |
| 13.4    | General Settings                          | 72 |
| 13.4.1  | Description and Location                  | 72 |
| 13.4.2  | Average Interval                          | 72 |
| 13.4.3  | Currency (KD)                             | 73 |
| 13.4.4  | Temperature unit (KD)                     | 73 |
| 13.4.5  | Date Format (KD)                          | 73 |
| 13.4.6  | Date and Time (KD)                        | 73 |
| 13.4.7  | Auto Summer/Winter time (KD)              | 73 |
| 13.4.8  | Maximum Demand calculation (MD mode) (KD) | 73 |
| 13.4.9  | Resetting Min/Max (KD)                    | 73 |
| 13.4.10 | Starting Current for PF and PA (mA)       | 73 |
| 13.4.11 | Starting current for all powers (mA)      | 74 |
| 13.4.12 | Calculation of Harmonics                  | 74 |
| 13.4.13 | Reactive power calculation                | 74 |
| 13.5    | Connection                                | 74 |

#### M2x3/EN M/F

Page 8

| 13.5.1  | Connection (KD)                                             | 75 |
|---------|-------------------------------------------------------------|----|
| 13.5.2  | Setting of current and voltage ratios (KD)                  | 75 |
| 13.5.3  | Used Voltage and Current Range                              | 75 |
| 13.5.4  | Nominal Frequency                                           | 75 |
| 13.6    | Communication                                               | 75 |
| 13.6.1  | Serial Communication parameters (COM1) (KD)                 | 75 |
| 13.6.2  | Ethernet Communication                                      | 75 |
| 13.6.3  | USB                                                         | 76 |
| 13.7    | Security                                                    | 76 |
| 13.7.1  | Password setting (KD)                                       | 76 |
| 13.7.2  | Password modification (KD)                                  | 76 |
| 13.8    | Energy                                                      | 77 |
| 13.8.1  | Active Tariff (KD)                                          | 77 |
| 13.8.2  | Common Energy Exponent                                      | 77 |
| 13.8.3  | Common exponent of energy cost                              | 77 |
| 13.8.4  | Common exponent of tariff price and energy price in tariffs | 78 |
| 13.8.5  | Measured Energy                                             | 78 |
| 13.8.6  | Counter Divider                                             | 78 |
| 13.8.7  | Tariff selector                                             | 79 |
| 13.8.8  | Tariff Clock                                                | 79 |
| 13.9    | Inputs and Outputs                                          | 81 |
| 13.9.1  | Analogue output module                                      | 81 |
| 13.9.2  | Alarm/Digital Output Module (KD)                            | 82 |
| 13.9.3  | Pulse Output Module (KD)                                    | 82 |
| 13.9.4  | Tariff input module                                         | 82 |
| 13.9.5  | Digital Input module                                        | 82 |
| 13.9.6  | Watchdog Output module (KD)                                 | 83 |
| 13.9.7  | Analogue Input module                                       | 83 |
| 13.9.8  | Pulse Input module                                          | 83 |
| 13.9.9  | 2 <sup>nd</sup> Communications module (COM2) (KD)           | 83 |
| 13.10   | Alarms                                                      | 83 |
| 13.10.1 | Alarm setting                                               | 83 |
| 13.10.2 | Types of Alarm                                              | 84 |
| 13.11   | Memory                                                      | 85 |
| 13.11.1 | Memory division                                             | 86 |
| 13.11.2 | Memory clearing                                             | 86 |
| 13.12   | Data Recorders                                              | 87 |
| 13.12.1 | Storage interval                                            | 87 |
| 13.12.2 | MD Time constant                                            | 87 |
| 13.12.3 | Recorded quantities                                         | 87 |
| 13.13   | Power Quality Recorder Report                               | 88 |

| User Ma | M2x3/EN M/F                                 |        |
|---------|---------------------------------------------|--------|
| iSTAT M | l2x3                                        | Page 9 |
| 13.13.1 | Power Supply Quality                        | 89     |
| 13.13.2 | Frequency Variations                        | 89     |
| 13.13.3 | Voltage Variations                          | 90     |
| 13.13.4 | Dips and Interruptions                      | 90     |
| 13.13.5 | Rapid Voltage Changes                       | 90     |
| 13.13.6 | Temporary overvoltages, flickers.           | 90     |
| 13.13.7 | Harmonics and THD                           | 90     |
| 13.13.8 | Resetting quality parameter reports         | 90     |
| 13.14   | Reset Operations                            | 90     |
| 13.14.1 | Reset Min/Max values (KD)                   | 90     |
| 13.14.2 | Set energy counters (KD)                    | 90     |
| 13.14.3 | Reset Energy counter costs (KD)             | 90     |
| 13.14.4 | Reset maximal MD values (KD)                | 90     |
| 13.14.5 | Reset the last MD period (KD)               | 90     |
| 13.14.6 | MD synchronization (KD)                     | 91     |
| 13.14.7 | Reset alarm output (KD)                     | 91     |
| 14.     | COMMUNICATIONS                              | 92     |
| 14.1    | Communications ports                        | 92     |
| 14.2    | QDSP Setting and Monitoring Software        | 92     |
| 14.3    | MODBUS                                      | 92     |
| 14.4    | DNP3                                        | 92     |
| 15.     | SUPPORT POWER FOR REAL TIME CLOCK OPERATION | 93     |
| 15.1    | Battery Replacement                         | 93     |
| 15.1.1  | Instructions for replacement                | 93     |
| 15.2    | Operation with the Super Capacitor          | 94     |
| 16.     | TECHNICAL DATA                              | 95     |
| 17.     | WIRING DIAGRAMS AND CASE DIMENSIONS         | 100    |
| 18.     | RELATED DOCUMENTS                           | 104    |

M2x3/EN M/F

Page 10

iSTAT M2x3

## 6. INTRODUCTION

#### 6.1 General

The **M2x3** is a comprehensive measurement centre family aimed particularly at the medium voltage and industrial market segments throughout the world. It allows the user to select the most appropriate model from the family and customise the features to suit the particular on site conditions.

The **M2x3** measurement centre family integrates a number of measurements, monitoring, recording and metering functions in the same unit for comprehensive power system management. The use of numerical technology achieves high accuracy over a wide dynamic measuring family for instantaneous and integrated power system parameters. The **M2x3** offers:

- A cost-effective solution for Medium Voltage and Industrial markets
- Power Quality analysis and reporting to EN50160
- Modbus protocol for integrating into energy management and control systems.
- Setup and wrong connection wizards, demonstration screens and user customised display making the **M2x3** family user friendly.
- Tariff and cost management functions for use in secondary metering applications.
- High accuracy measurements
- Multi-lingual menu (English, German, French, Italian, Spanish, Russian etc)
- CE certification

The **M2x3** also provides a host of other measurement, monitoring, recording and metering facilities as detailed below:

- Digital and analogue inputs and outputs
- High Measurement accuracy
- Power Quality Metering
- Tariff metering and cost management structure

The **M2x3** uses a software package called QDSP. It is suggested that the QDSP software is used when possible for programming the **M2x3** as it provides a simple interface for communicating with the product. A separate QDSP manual is available.

- QDSP is used for setting and monitoring all of the iSTAT devices with communications, i400, i4Mx, and i500, M2x1, M2x2 and M2x3. It can also be used off line with the M2x3 when used with a memory card. QDSP is also used to provide the interface to the data logging and Power Quality functionality required for M243 and M253.
- QDSP also offers additional features such as upgrading from a secure web site for both the QDSP software and device firmware.

#### KEY MESSAGES

- The iSTAT **M2x3** family is **easy to set and test**. In the substation world, more settings increase the chance of misapplication, and the potential for incorrect settings and inaccurate measurements. The ISTAT **M2x3** minimises the chance of an incorrect setting by using a setup wizard to help the operator configure the device.
- The iSTAT **M2x3** is an **economical** choice for measurements, with a family that allows the user to tailor the measurement centre and functions to the application.
- The iSTAT **M2x3** offers **easy fitting**, by using embedded current transformers and a wrong connection warning for the current circuits. It uses a standard 96mm DIN case.
- The **comprehensive** Energy Cost Management Library of functions enables the **M2x3** to energy readings from 4 registers, programme tariff structures and costs. This data can be recorded, communicated (MODBUS) or read via pulse outputs
- **M2x3** allows connection to MODBUS based systems that are widely used by industrial and utility customers worldwide.
- All models in the **M2x3** family can use a memory card for configuring the meters and extracting data. This means that the "non–communicating" models can be configured off line prior to receipt by the user.

#### ISTAT - THE standard measurement platform

- Multiple advanced configuration features fitted as standard.
- Comprehensive choice of features for measurement applications to satisfy all metering, measurement and data recording and power quality applications
- Flexible programmable software (QDSP) allows the off line and on line settings and data interpretation
- Complete and informative documentation, QDSP also includes help information.
- A choice of different input and output options.

#### Simple to fit, simple to set, simple to connect

- Standard 96mm DIN
- Set up Wizard to aid configuration
- Wrong connection warning
- Demonstration displays
- User defined customised displays

#### Advanced technology

- High sampling rate of 128 samples per cycle
- A frequency family of 16 2/3Hz, 45/65Hz or 400Hz
- A memory card for data transfer
- Non-volatile Flash memory

#### Economical

- 5 models in the family tailored with a family of functions
- Universal Power for all site situations
- Common case size permits retrofitting without major re-engineering of the panel.
- 140 measurements available for all applications.

#### 6.2 Family

The **ISTAT M2x3** family provides:

- **M203** class 0.5 non-communicating Power meter. The **M203** is used to monitor and measure electrical parameters in a power system. It can be used in both single and three phase applications and provides voltage, current, frequency, phase angle and power information.
- **M213** class 0.5 non-communicating Power and class 1 Energy Meter. The **M213** adds energy measurement in all four quadrants and also includes hardware options of tariff inputs and pulsed energy contact outputs.
- **M233** class 0.5 or 0.2 communicating Measurement Centre. The **M233** adds a tariff structure, alarm indication, class 1 or 0.5S energy measurement function and a range of communications options. This can be used for secondary metering applications.
- **M243** class 0.5 or 0.2 communicating Network Recorder with class 1 or 0.5S energy measurement. The **M243** adds up to 5 Data recorders so that up to 64 different electrical parameters can be monitored and 32 alarms recorded. This is used to monitor the status of plant or an electrical power system, and log the required data.
- **M253** class 0.5 or 0.2 communicating Network Analyser with class 1 or 0.5S energy measurement. The **M253** adds Power Quality Compliance monitoring to EN50160.

Software:

• QDSP programming and analysis software

#### 6.3 Measurements

The **M2x3** family is therefore ideally suited to applications where continuous monitoring of a single or three-phase system is required:

- **M203**: local indication for ac switchboard power measurements
- **M213**: local indication for ac switchboard power measurements, energy metering into a remote energy management system using pulsed outputs.
- **M233**: local and remote indication for ac switchboard power measurements, energy metering into a remote energy management system via communications.
- **M243**: System monitoring and alarm recording, local and remote indication for ac switchboard power measurements, energy metering into a remote energy management system,
- **M253**: Quality of supply compliance monitoring, system monitoring and alarm recording, local and remote indication for ac switchboard power measurements, energy metering into a remote energy management system.

TABLE 7-1 summarises the measurements available. The **M2x3** can be user configured for either single or three phase connection.

| TABLE 7-1 : MEASUREMENTS                         | M203 | M213 | M233                                    | M243                                    | M253             |
|--------------------------------------------------|------|------|-----------------------------------------|-----------------------------------------|------------------|
| V, Ι, Ρ, Q, S, PF, PA, F, φ                      | •    | ٠    | •                                       | •                                       | •                |
| Energy kWh class 1 or 0.5S                       |      | •    | ٠                                       | •                                       | ٠                |
| Maximum demand                                   |      | ●TF  | ٠                                       | •                                       | •                |
| Minimum values: V, I, P, Q, S, PF, PA, F, $\phi$ |      |      | ٠                                       | ٠                                       | ٠                |
| Maximum values: V, I, P, Q, S, PF, PA, F, $\phi$ |      |      | ٠                                       | ٠                                       | ٠                |
| THD (actual, min, max)                           |      |      | ٠                                       | ٠                                       | ٠                |
| Harmonics (up to)                                |      |      | 31 <sup>st</sup> or<br>63 <sup>rd</sup> | 31 <sup>st</sup> or<br>63 <sup>rd</sup> | 63 <sup>rd</sup> |

NOTE: (TF) The M213 has a thermal function only for maximum demand

#### 6.4 Hardware features

The **M2x3** family has a number of hardware features that are designed to make the installation, commissioning and use of the meters as simple as possible, see TABLE 7-2.

It has a large 128 x 64 pixel Liquid Crystal Display (LCD) that can display information in a number of different font sizes and is backlit for use in conditions with a low light level. The menu is driven locally by a 5 key function pad on the front of the meter and the **M2x3** family has the ability to customise the display and key functions to enable to user to retrieve information as quickly as possible.

The **M2x3** has a LED alarm indicator that indicates the status for a number of functions depending on the model in the family; Steady RED for Memory Card activity; blinking GREEN for communications activity and blinking RED for an alarm condition.

The **M2x3** has an AC or Universal auxiliary supply and an auto ranging current and voltage measurement input so that it can be used in most site conditions without the need to specify this information at the order stage.

The **M2x3** (excluding **M203**, **M213**) has 4 energy counters and a real time clock so that it supports the comprehensive energy management applications.

The **M243** has 8MB of internal memory to support the data logging functions and the **M253** has 8MB of internal memory to support the data logging and Power Quality Recorder functions.

All the **M2x3** family supports a memory card with capacity up to 1GB which can be used to carry settings and extract records from the **M2x3** family. This means that all the **M2x3** family, including the non-communicating models, can have their settings made off line and downloaded via a memory card using the front card access port. The slot is protected by a cover to prevent humidity and dust ingress.

| TABLE 7-2 : HARDWARE                          | M203   | M213   | M233   | M243   | M253   |
|-----------------------------------------------|--------|--------|--------|--------|--------|
| Large backlit LCD 128 x 64                    | •      | •      | •      | •      | •      |
| LED alarm indication                          | ٠      | ٠      | ٠      | •      | •      |
| 5 key menu                                    | ٠      | ٠      | ٠      | •      | •      |
| Autorange V&I input                           | ٠      | ٠      | ٠      | •      | •      |
| Power supply AC (A) or<br>universal AC/DC (U) | A or U | A or U | A or U | A or U | A or U |
| Watchdog (optional)                           |        |        | ٠      | •      | •      |
| 4 Energy counters                             |        | •      | •      | •      | •      |
| Real time clock                               |        |        | •      | •      | •      |
| Internal Flash Memory                         |        |        |        | 8MB    | 8MB    |
| Memory card                                   | ٠      | ٠      | ٠      | ٠      | •      |

#### iSTAT M2x3

#### 6.5 Communication and inputs/outputs

The **M2x3** family has a wide range of communications options that allow it to integrate with a number of different management systems, see TABLE 7-3.

The communicating meters (**M233**, **M243** and **M253**) have the option of an RS232/RS485 wired port, USB port or an RJ45 Ethernet port that supports MODBUS.

All the **M2x3** family has a front port supporting a memory card so that settings and records (**M243**, **M253** only) can be extracted locally from the meter. It can also be used to upgrade the firmware of the **M2x3**.

The **M2x3** (with the exception of the **M203**) has two rear hardware modules, each of which can support 1 or 2 inputs or outputs as shown in table 7-3. Each module configuration is specified at the order stage and they are independent from each other.

| TABLE 7-3 :<br>COMMUNICATIONS     | M203                                                                 | M213 | M233 | M243 | M253 |  |  |
|-----------------------------------|----------------------------------------------------------------------|------|------|------|------|--|--|
| Memory card port                  | ۲                                                                    | •    | ۲    | ۲    | ۲    |  |  |
| RS232/RS485, USB or Ethernet      |                                                                      |      | ۲    | ۲    | ۲    |  |  |
| Modbus RTU & TCP                  |                                                                      |      | ۲    | ۲    | ٠    |  |  |
| Rear Hardware modules: 2 mod      | Rear Hardware modules: 2 modules maximum, each having the option of: |      |      |      |      |  |  |
| 2x energy contacts                |                                                                      | •    | ٠    | ۲    | ٠    |  |  |
| 2x tariff inputs                  |                                                                      | •    | ۲    | ٠    | ۲    |  |  |
| 2x alarm contacts                 |                                                                      |      | ۲    | ٠    | ۲    |  |  |
| 2x analogue outputs               |                                                                      |      | ۲    | ٠    | ۲    |  |  |
| 1x Watchdog & 1x alarm<br>contact |                                                                      |      | •    | •    | •    |  |  |
| 1x bistable alarm contact         |                                                                      |      | ۲    | ۲    | ۲    |  |  |
| 2x digital inputs                 |                                                                      |      | ٠    | ۲    | ٠    |  |  |
| 2x analogue input                 |                                                                      |      | •    | ۲    | •    |  |  |
| 2x pulse input                    |                                                                      |      | ٠    | ٠    | ٠    |  |  |
| 1x RS485 port (COM2)              |                                                                      |      | •    | •    | •    |  |  |
| 1x RS232 port (COM2)              |                                                                      |      | •    | ۲    | •    |  |  |

#### 6.6 User features

The **M2x3** family has a wide range of user features that are designed to make the installation and commissioning simple. These features are summarised in TABLE 7-4 below.

The Setup Wizard takes the user through the basic settings required to commission the **M2x3**. The benefit of the wizard is that it leads the commissioning engineer through all the basic settings required to install the **M2x3** ensuring that the **M2x3** is correctly setup. This is fully detailed in section 12.1

The **M2x3** will monitor the voltage and current polarity and when it detects that an input has been incorrectly connected it will display a warning symbol on the display. This is useful when direction is important, such as in energy applications, to ensure that the values calculated are correct.

The **M2x3** provides over 140 different measurements that the operator can scroll through and read on the display. If the operator only wants to see a small number of measurements, they can configure the display to show up to 3 customised screens. The refresh time is programmable to enable the operator time to interpret the information on the display.

To demonstrate the different display options that are available, the **M2x3** has a demo option which will display each of the different screens available. The refresh time is programmable so that the operator is given time to interpret the information shown.

| TABLE 7-4 : USER FEATURES | M203 | M213 | M233 | M243 | M253 |
|---------------------------|------|------|------|------|------|
| Set up Wizard             | ۲    | ۲    | ٠    | ٠    | •    |
| Wrong connection warning  | ۲    | ۲    | ٠    | ٠    | •    |
| 3 Custom screens          | ۲    | ٠    | ٠    | ٠    | •    |
| Reset default settings    | ۲    | ٠    | ٠    | ٠    | •    |
| Demonstration screens     | ۲    | ٠    | ٠    | ٠    | •    |
| Settable refresh times    | ٠    | ٠    | ٠    | ٠    | ٠    |

#### 6.7 Applications

The **M2x3** family can be used in a wide range of different applications depending on the model, the applications are summarised in TABLE 7-5 below.

| TABLE 7-5 : APPLICATION | M203               | M213                | M233 | M243 | M253 |
|-------------------------|--------------------|---------------------|------|------|------|
| Power measurements      | •                  | ٠                   | •    | •    | ٠    |
| Energy Metering         |                    | •                   | •    | •    | •    |
| Cost Management         |                    |                     | •    | •    | •    |
| Programmable alarms     |                    |                     | •    | •    | •    |
| Measurement recorder    |                    |                     |      | •    | •    |
| Quality of supply       |                    |                     |      |      | •    |
| QDSP setting software   | (Memory card only) | ●(Memory card only) | •    | •    | ٠    |

**Power Measurements:** All the **M2x3** family provide a wide range of instantaneous analogue values; Voltage, current, Power, phase angle, power factor and frequency. These are available locally on all the **M2x3** family and remotely on selected models. The **M2x3** therefore replaces a number of separate instruments and is ideally suited to ac switchboard applications.

**Energy and sub Metering**: With addition of 4 quadrant energy measurement, the **M2x3** can be used in sub metering applications were information is passed to an energy management system to monitor the performance of the ac power system. Depending on the **M2x3** model and options selected, the **M2x3** can use a combination of pulsed energy contacts, analogue tariff inputs and communications to integrate with and provide this data to the control system.

In addition, measurements such as maximum and minimum values and maximum demand information provide valuable information on the operation of plant and system monitoring to ensure that it performing correctly.

**Cost Management:** The addition of a real time clock and a tariff structure means that the **M2x3** can be used in stand-alone tariff or revenue sub metering applications. This allows the energy consumed to be given a financial cost that can vary depending on the time of day and season of the year. This provides information on the cost of plant operation and can be used to ensure that equipment and processes are used in the most financially efficient manner.

**Measurement Recorder**: The **M243** and **M253** have up to 4 independent data recorders that provide trending information on up to 64 different analogue values. The type of value can be defined for each parameter, i.e. minimum, maximum, or average. Maximum demand and maximum and minimum instantaneous (every cycle) values can also be recorded. The status of all of the 32 software alarms can also be recorded within a separate alarm recorder. This provides a comprehensive record of the status of the monitoring system and a timed record of events.

**Quality of supply:** The **M253** provides a quality of supply monitor that complies with the European standard EN50160. This power quality standard is used to monitor electrical systems and ensure that it falls within a number of different limits ensuring that the user has a consistent and correct supply of electricity. The EN50160 standard monitors the following electrical characteristics:

- Frequency and voltage variations
- Voltage unbalances, interruptions and dips
- Flicker
- Harmonics and THD

## 7. SYSTEM MODES

#### 7.1 Connection mode

The connection mode of the M2x3 is menu-configurable. The following options are available:

- 1b single phase connection,
- 3b three-phase, three-wire connection with balanced load,
- 4b three-phase, four-wire connection with balanced load,
- 3u three-phase, three-wire connection with unbalanced load
- 4u three-phase, four-wire connection with unbalanced load.

#### 7.1.1 Valid measurements

The following tables list the valid measurements for each connection type.

| Key: | <ul> <li>– measured</li> </ul> | , O - calculated, | × - not supported |
|------|--------------------------------|-------------------|-------------------|
|------|--------------------------------|-------------------|-------------------|

|     | TABLE 8-1 : BASIC             | Parameter I | 11   |    | Co | nnecti | on |    |
|-----|-------------------------------|-------------|------|----|----|--------|----|----|
|     | MEASUREMENTS                  | Parameter   | Unit | 1b | 3b | 3u     | 4b | 4u |
|     | Voltage U₁                    | U1          | V    | •  | ×  | ×      | •  | •  |
|     | Voltage U <sub>2</sub>        | U2          | V    | ×  | ×  | ×      | 0  | •  |
|     | Voltage U₃                    | U3          | V    | ×  | ×  | ×      | 0  | •  |
|     | Average voltage U~            | Ux          | V    | ×  | ×  | ٠      | 0  | •  |
|     | Current I <sub>1</sub>        | 11          | А    | ٠  | •  | ٠      | •  | •  |
|     | Current I <sub>2</sub>        | 12          | А    | ×  | 0  | •      | 0  | •  |
|     | Current I <sub>3</sub>        | 13          | А    | ×  | 0  | •      | 0  | •  |
|     | Current In                    | In          | А    | ×  | 0  | •      | 0  | •  |
| ase | Total current It              | I           | А    | •  | 0  | 0      | 0  | •  |
| Phâ | Average current la            | lavg        | А    | ×  | 0  | 0      | 0  | •  |
|     | Active power P1               | P1          | W    | •  | ×  | ×      | •  | •  |
|     | Active power P <sub>2</sub>   | P2          | W    | ×  | ×  | ×      | 0  | •  |
|     | Active power P <sub>3</sub>   | P3          | W    | ×  | ×  | ×      | 0  | •  |
|     | Total active power Pt         | Р           | W    | •  | •  | •      | 0  | •  |
|     | Reactive power Q <sub>1</sub> | Q1          | var  | •  | ×  | ×      | •  | •  |
|     | Reactive power Q <sub>2</sub> | Q2          | var  | ×  | ×  | ×      | 0  | •  |
|     | Reactive power Q <sub>3</sub> | Q3          | var  | ×  | ×  | ×      | 0  | •  |
|     | Total reactive power Qt       | Q           | var  | ●  | •  | ●      | 0  | •  |

Page 19

|      | TABLE 8-2 : BASIC                                    |                           | ter Unit -        |    | Conn | ection | Туре |    |
|------|------------------------------------------------------|---------------------------|-------------------|----|------|--------|------|----|
|      | MEASUREMENTS                                         | Parameter                 | Unit              | 1b | 3b   | 3u     | 4b   | 4u |
|      | Apparent power S <sub>1</sub>                        | S1                        | VA                | •  | ×    | ×      | •    | •  |
|      | Apparent power S <sub>2</sub>                        | S2                        | VA                | ×  | ×    | ×      | 0    | •  |
|      | Apparent power S₃                                    | S3                        | VA                | ×  | ×    | ×      | 0    | •  |
|      | Total apparent power St                              | S                         | VA                | ٠  | •    | •      | 0    | •  |
|      | Power factor PF <sub>1</sub>                         | PF1/ePF1                  |                   | ٠  | ×    | ×      | ●    | •  |
|      | Power factor PF <sub>2</sub>                         | PF2/ePF2                  |                   | ×  | ×    | ×      | 0    | •  |
|      | Power factor PF <sub>3</sub>                         | PF3/ePF3                  |                   | ×  | ×    | ×      | 0    | •  |
|      | Total power factor PF <sup>~</sup>                   | PF/ePF                    |                   | •  | •    | •      | 0    | •  |
| ase  | Power angle $\phi_1$                                 | φ1                        | 0                 | •  | ×    | ×      | •    | •  |
| Ъ    | Power angle φ <sub>2</sub>                           | φ2                        | 0                 | ×  | ×    | ×      | 0    | •  |
|      | Power angle φ <sub>3</sub>                           | φ3                        | 0                 | ×  | ×    | ×      | 0    | •  |
|      | Total power angle $\phi^{\sim}$                      | φ                         | 0                 | ٠  | •    | •      | 0    | •  |
|      | THD of phase voltage Uf1                             | U1%                       | %THD              | •  | ×    | ×      | •    | •  |
|      | THD of phase voltage U <sub>f2</sub>                 | U2%                       | %THD              | ×  | ×    | ×      | 0    | •  |
|      | THD of phase voltage $U_{f3}$                        | U3%                       | %THD              | ×  | ×    | ×      | 0    | •  |
|      | THD of phase current I₁                              | I1%                       | %THD              | •  | •    | •      | •    | •  |
|      | THD of phase current I <sub>2</sub>                  | 12%                       | %THD              | ×  | 0    | •      | 0    | •  |
|      | THD of phase current l₃                              | 13%                       | %THD              | ×  | 0    | •      | 0    | •  |
|      | Phase-to-phase voltage U <sub>12</sub>               | U12                       | V                 | ×  | •    | •      | 0    | •  |
|      | Phase-to-phase voltage U <sub>23</sub>               | U23                       | V                 | ×  | •    | •      | 0    | •  |
|      | Phase-to-phase voltage U <sub>31</sub>               | U31                       | V                 | ×  | •    | •      | 0    | •  |
|      | Average phase-to-phase<br>voltage (U <sub>ff</sub> ) | U∆                        | V                 | ×  | ×    | ×      | 0    | •  |
| ase  | Phase-to-phase angle $\varphi_{12}$                  | φ12                       | 0                 | ×  | ×    | ×      | 0    | •  |
| hq-o | Phase-to-phase angle $\varphi_{23}$                  | φ23                       | 0                 | ×  | ×    | ×      | 0    | •  |
| se-t | Phase-to-phase angle $\varphi_{31}$                  | φ31                       | 0                 | ×  | ×    | ×      | 0    | •  |
| Pha  | Voltage unbalance U <sub>u</sub>                     | Uu                        | %                 | ×  | •    | •      | ×    | •  |
|      | THD of phase-to-phase voltage THD <sub>U12</sub>     | U12%                      | %THD              | ×  | •    | •      | 0    | •  |
|      | THD of phase-to-phase<br>voltage THD <sub>U23</sub>  | U23%                      | %THD              | ×  | •    | •      | 0    | •  |
|      | THD of phase-to-phase<br>voltage THD <sub>U31</sub>  | U31%                      | %THD              | ×  | •    | •      | 0    | •  |
|      | Counters 1-4                                         | E1, E2,<br>E3, E4         | Wh<br>Vah<br>varh | •  | •    | •      | •    | •  |
| Jerg | Active tariff                                        | Atar                      |                   | •  | •    | •      | •    | •  |
| ш    | Cost by meters                                       | E1\$, E2\$,<br>E3\$, E4\$ | xxxx              | •  | •    | •      | •    | •  |
|      | Total cost                                           |                           |                   | •  | •    | •      | •    | •  |

|       | TABLE 8-2 : BASIC            | Deremeter  | Unit |    | Conn | ection | Туре |    |
|-------|------------------------------|------------|------|----|------|--------|------|----|
|       | MEASUREMENTS                 | Parameter  | Unit | 1b | 3b   | 3u     | 4b   | 4u |
|       | MD current I <sub>1</sub>    | 11         | А    | ×  | 0    | •      | 0    | ●  |
| MD    | MD current I <sub>2</sub>    | 12         | А    | ×  | 0    | •      | 0    | ●  |
|       | MD current I <sub>3</sub>    | 13         | А    | ٠  | •    | •      | •    | ●  |
| lues  | MD active power P (positive) | P+         | W    | ٠  | •    | •      | •    | ●  |
| (. va | MD active power P (negative) | P-         | W    | ٠  | •    | •      | •    | ●  |
| May   | MD reactive power Q-L        | Q          | var  | •  | •    | •      | •    | •  |
|       | MD reactive power Q–C        | Q <b>‡</b> | var  | •  | •    | •      | •    | •  |
|       | MD apparent power S          | S          | VA   | •  | •    | •      | •    | •  |

|         |                                        |    | Connection Type |    |    |    |  |  |  |
|---------|----------------------------------------|----|-----------------|----|----|----|--|--|--|
|         | TABLE 0-3 . WIN/MAX MEASUREMENTS       | 1b | 3b              | 3u | 4b | 4u |  |  |  |
|         | Voltage U <sub>1</sub>                 | •  | ×               | ×  | •  | •  |  |  |  |
|         | Voltage U <sub>2</sub>                 | ×  | ×               | ×  | 0  | •  |  |  |  |
|         | Voltage U₃                             | ×  | ×               | ×  | 0  | •  |  |  |  |
|         | Phase-to-phase voltage U <sub>12</sub> | ×  | •               | •  | 0  | •  |  |  |  |
|         | Phase-to-phase voltage U <sub>23</sub> | ×  | 0               | •  | 0  | •  |  |  |  |
|         | Phase-to-phase voltage U <sub>31</sub> | ×  | 0               | •  | 0  | •  |  |  |  |
|         | Phase current I <sub>1</sub>           | •  | •               | •  | •  | •  |  |  |  |
|         | Phase current I <sub>2</sub>           | ×  | 0               | •  | 0  | •  |  |  |  |
| ŝ       | Phase current I <sub>3</sub>           | ×  | 0               | •  | 0  | •  |  |  |  |
| alue    | Active power P <sub>1</sub>            | •  | ×               | ×  | •  | •  |  |  |  |
| ע Ial   | Active power P <sub>2</sub>            | ×  | ×               | ×  | 0  | •  |  |  |  |
| linim   | Active power P <sub>3</sub>            | ×  | ×               | ×  | 0  | •  |  |  |  |
| N   N   | Common active power P                  | ×  | •               | •  | 0  | •  |  |  |  |
| kima    | Apparent power S <sub>1</sub>          | •  | ×               | ×  | •  | •  |  |  |  |
| May     | Apparent power S <sub>2</sub>          | ×  | ×               | ×  | 0  | •  |  |  |  |
| neous / | Apparent power S₃                      | ×  | ×               | ×  | 0  | •  |  |  |  |
|         | Common apparent power S                | ×  | •               | •  | 0  | •  |  |  |  |
| tante   | Frequency f                            | •  | •               | •  | •  | •  |  |  |  |
| Inst    | Internal temperature                   | •  | •               | •  | •  | •  |  |  |  |

Key  $\bullet$  -measured,  $\bigcirc$  - calculated, × - not supported

#### iSTAT M2x3

|       |                                        |    | Conr | nection | type |    |
|-------|----------------------------------------|----|------|---------|------|----|
|       | TABLE 6-4 : HARMONIC MEASUREMENTS      | 1b | 3b   | 3u      | 4b   | 4u |
|       | Phase voltage U <sub>1</sub>           | •  | ×    | ×       | ●    | •  |
| ŝ     | Phase voltage U <sub>2</sub>           | ×  | ×    | ×       | 0    | •  |
| 31/6  | Phase voltage U <sub>3</sub>           | ×  | ×    | ×       | 0    | •  |
| o to  | Phase-to-phase voltage U <sub>12</sub> | ×  | •    | ●       | 0    | •  |
| ln sc | Phase-to-phase voltage U <sub>23</sub> | ×  | •    | ●       | 0    | •  |
| inor  | Phase-to-phase voltage U <sub>31</sub> | ×  | •    | ●       | 0    | •  |
| larn  | Phase current I <sub>1</sub>           | •  | •    | •       | •    | •  |
| -     | Phase current I <sub>2</sub>           | ×  | 0    | •       | 0    | •  |
|       | Phase current I <sub>3</sub>           | ×  | 0    | •       | 0    | •  |

## Key: $\bullet$ – measured, O – calculated, × – not supported

|     |                                        |    | Coni | nection | type |    |
|-----|----------------------------------------|----|------|---------|------|----|
|     | TABLE 0-5 : GRAPHICAL DISPLAT          | 1b | 3b   | 3u      | 4b   | 4u |
|     | Phase voltage U <sub>1</sub>           | •  | ×    | ×       | •    | •  |
|     | Phase voltage U <sub>2</sub>           | ×  | ×    | ×       | 0    | •  |
|     | Phase voltage U₃                       | ×  | ×    | ×       | 0    | •  |
| ЦЦ  | Phase-to-phase voltage U <sub>12</sub> | ×  | •    | •       | 0    | •  |
| l/ə | Phase-to-phase voltage U <sub>23</sub> | ×  | •    | •       | 0    | •  |
| Tir | Phase-to-phase voltage U <sub>31</sub> | ×  | •    | •       | 0    | •  |
|     | Phase current I <sub>1</sub>           | •  | •    | •       | •    | •  |
|     | Phase current I <sub>2</sub>           | ×  | 0    | •       | 0    | •  |
|     | Phase current I <sub>3</sub>           | ×  | 0    | •       | 0    | •  |

Key:  $\bullet$  – measured,  $\bigcirc$  – calculated, × – not supported

|       |                            |    | Conr | ection | Туре |    |
|-------|----------------------------|----|------|--------|------|----|
|       | TABLE 6-6 . POWER QUALITY  | 1b | 3b   | 3u     | 4b   | 4u |
|       | Frequency variations 1 / 2 | •  | •    | •      | •    | •  |
|       | Voltage variations 1 / 2   | •  | •    | •      | •    | •  |
|       | Voltage unbalances         | •  | ×    | ×      | •    | •  |
| S     | Voltage dips               | ×  | ×    | ×      | 0    | •  |
| letei | Voltage interruptions      | ×  | ×    | ×      | 0    | •  |
| aran  | Long interruptions         | ×  | •    | •      | 0    | •  |
| ťy p: | Transients                 | ×  | •    | •      | 0    | •  |
| luali | Flickers Pst / Plt         | ×  | •    | •      | 0    | •  |
| 0     | Temporary overvoltages     | •  | •    | •      | •    | •  |
|       | THD's                      | ×  | 0    | •      | 0    | •  |
|       | Harmonics                  | ×  | 0    | •      | 0    | •  |
|       |                            |    |      |        |      |    |

NOTE: For 3b and 3u connection mode, only phase-to-phase voltages are measured. Because of that, factor  $\sqrt{3}$  is applied to calculation of quality considering nominal phase voltage. For 4u connection mode measurements support is same as for 1b.

#### 7.2 Power mode

The power mode is used for the signing of power measurements. The user cannot set the **M2x3** power mode. It is defined as follows:

- When displaying active power, a positive sign indicates export power (a consumer) whilst a negative sign indicates import power (a generator).
- When displaying reactive power, a coil symbol indicates an inductive load (a consumer) whilst a capacitor symbol indicates a capacitive load (a generator).

#### 7.3 Operating energy quadrants

The operating energy quadrants are used to determine which types of energy are added to the energy counters. The user may modify the operating energy quadrants via the remote communications interface or by using the front menu and buttons.

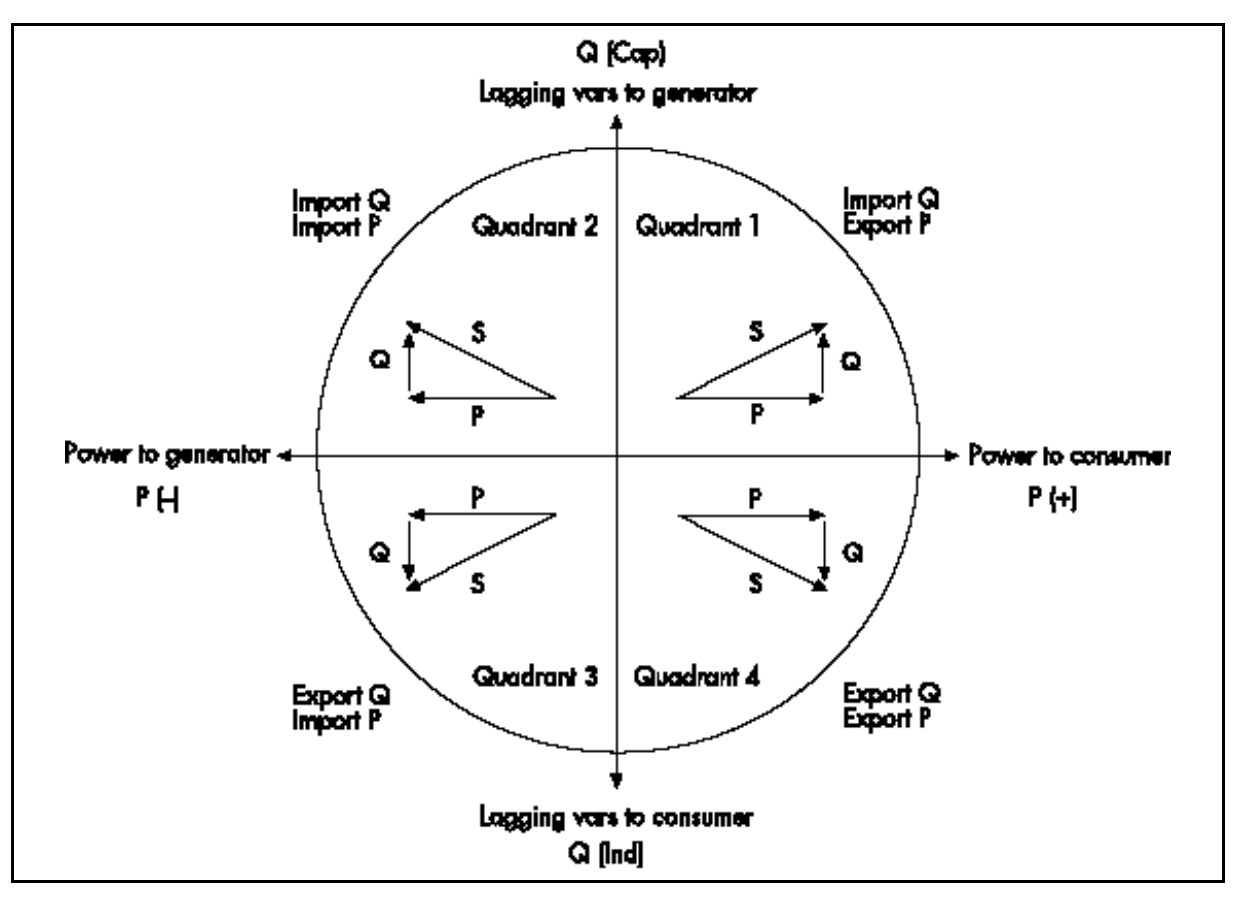

FIGURE 8-1 : POWER FLOW

## 8. INSTRUMENTATION

#### 8.1 Measurements

With the increase in harmonics present in today's power systems, due to the increased use of electronic loads such as computers, variable frequency drives, etc. it is important, when accurate monitoring of electrical parameters is required, to use a measuring technique that allows for their presence. Conventional measurement methods, that use a mean sensing technique, respond to the mean or average of the input waveform. This is only accurate when the input waveform approaches a pure sinusoid.

The **M2x3** uses a true RMS (root-mean-square) measurement technique that provides accurate measurement with harmonics present up to the 63<sup>rd</sup>. The **M2x3** reads 128 samples per cycle and the true RMS measurement is obtained using these sampled values.

Individual harmonics up to  $31^{st}$  (or  $63^{rd}$ ) on the **M233/M243** and  $63^{rd}$  on the **M253** can be displayed using the QDSP Software and downloaded on the communications.

The **M2x3** display can display the measured values in a number of pre-set display views or the user can customise the display. An example is shown in figure 9.1 below.

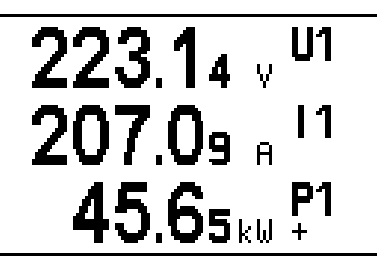

FIGURE 9-1 : PRESET DISPLAY SHOWING VOLTAGE, CURRENT AND POWER IN PHASE 1

#### 8.2 Glossary

The following terms and symbols are used:

| TABLE 9-1        | : SYMBOLS                                                                           |
|------------------|-------------------------------------------------------------------------------------|
| MD               | Sample factor                                                                       |
| M <sub>P</sub>   | Averaging interval                                                                  |
| U <sub>f</sub>   | Phase voltage ( $U_1$ , $U_2$ or $U_3$ )                                            |
| U <sub>ff</sub>  | Phase-to-phase voltage (U <sub>12</sub> , U <sub>23</sub> or U <sub>31</sub> )      |
| Ν                | Total number of samples in a period                                                 |
| n                | Sample number ( $0 \le n \le N$ )                                                   |
| х, у             | Phase number (1, 2 or 3)                                                            |
| İn               | Current sample n                                                                    |
| U <sub>fn</sub>  | Phase voltage sample n                                                              |
| U <sub>fFn</sub> | Phase-to-phase voltage sample n                                                     |
| φf               | Power angle between current and phase voltage f ( $\phi_1$ , $\phi_2$ or $\phi_3$ ) |
| Uu               | Voltage unbalance                                                                   |
| Uc               | Agreed supply voltage                                                               |

| TABLE 9-2 : GLOSSARY           |                                                                                                    |
|--------------------------------|----------------------------------------------------------------------------------------------------|
| Term                           | Explanation                                                                                                  |
| RMS                            | Root Mean Square value                                                                                       |
| Flash                          | Type of a memory module that keeps its content in case of power supply failure                               |
| Ethernet                       | IEEE 802.3 data layer protocol                                                                               |
| MODBUS / DNP3                  | Industrial protocol for data transmission                                                                    |
| Memory Card                    | Multi-Media Card (MMC) or SD Card                                                                            |
| QDSP                           | Software for iSTAT family                                                                                    |
| AC                             | Alternating voltage                                                                                          |
| PA                             | Power angle (angle between current and voltage)                                                              |
| PF                             | Power factor                                                                                                 |
| THD                            | Total harmonic distortion                                                                                    |
| MD                             | Measurement of average values in time interval                                                               |
| Harmonic voltage –<br>harmonic | Sine voltage with frequency equal to integer multiple of basic frequency                                     |
| Hand-over place                | Connection spot of consumer installation in public network                                                   |
| Flicker                        | Voltage fluctuation causes changes of luminous intensity of lamps, which causes the so-called flicker affect |
| RTC                            | Real Time Clock                                                                                              |
| Sample factor                  | Defines a number of periods for measuring calculation on the basis of measured frequency                     |
| Averaging interval             | Defines frequency of refreshing displayed measurements on the basis of a Sample factor                       |

## 8.3 Supported Measurements

The measurements that the **M2x3** family supports will depend on the model selected and whether the measurements are available on the display or over the communications. The following tables show which measurements are available on each **M2x3** model.

|                  | TABLE 9-3 : MEASUREMENTS                                                                                     | M203 | M213 | M233 | M243 | M253 |
|------------------|----------------------------------------------------------------------------------------------------|------|------|------|------|------|
|                  | Voltage $U_1$ , $U_2$ , $U_3$ in $U^{\sim}$                                                                  | •    | •    | •    | •    | •    |
|                  | Current I <sub>1</sub> , I <sub>2</sub> , I <sub>3</sub> , I <sub>n</sub> , I <sub>t</sub> in I <sub>a</sub> | •    | •    | ٠    | •    | •    |
|                  | Active power $P_1$ , $P_2$ , $P_3$ , and $P_t$                                                               | •    | •    | •    | •    | •    |
| d)               | Reactive power $Q_1$ , $Q_2$ , $Q_3$ , and $Q_t$                                                             | •    | •    | •    | •    | •    |
| hase             | Apparent power $S_1$ , $S_2$ , $S_3$ , and $S_t$                                                             | •    | •    | •    | •    | •    |
| ፈ                | Power factor PF <sub>1</sub> , PF <sub>2</sub> , PF <sub>3</sub> and PF <sup>~</sup>                         | •    | •    | •    | •    | •    |
|                  | Power angle $\phi_1$ , $\phi_2$ , $\phi_3$ and $\phi^{\sim}$                                                 | •    | •    | •    | •    | •    |
|                  | THD of phase voltage $U_{f1},U_{f2}$ and $U_{f3}$                                                            | ×    | ×    | ●    | •    | •    |
|                  | THD of power angle $I_1$ , $I_2$ and $I_3$                                                                   | ×    | ×    | ●    | •    | •    |
| se               | Phase-to-phase voltage U <sub>12</sub> , U <sub>23</sub> , U <sub>31</sub>                                   | •    | •    | •    | •    | •    |
| phas             | Average phase-to-phase voltage U <sub>ff</sub>                                                               | •    | •    | •    | •    | •    |
| -to-I            | Phase-to-phase angle φ12, φ23, φ31                                                                           | •    | •    | •    | •    | •    |
| ase <sup>.</sup> | Voltage unbalance U <sub>u</sub>                                                                             | ×    | ×    | ●    | ●    | •    |
| Рһ               | THD of phase-to-phase voltage                                                                                | ×    | ×    | ●    | •    | •    |
|                  | Counter 1                                                                                                    | ×    | •    | ●    | •    | •    |
|                  | Counter 2                                                                                                    | ×    | •    | ●    | •    | •    |
|                  | Counter 3                                                                                                    | ×    | •    | ●    | •    | •    |
| rgy              | Counter 4                                                                                                    | ×    | •    | •    | •    | •    |
| Ene              | Total                                                                                                    | ×    | •    | ●    | ●    | •    |
|                  | Active tariff                                                                                                | ×    | •    | ●    | ●    | •    |
|                  | Cost by counters                                                                                             | ×    | ×    | •    | •    | •    |
|                  | Total cost                                                                                                   | ×    | ×    | •    | •    | •    |
|                  | Phase current I <sub>1</sub>                                                                                 | ×    | 0    | •    | •    | •    |
| ₽                | Phase current I <sub>2</sub>                                                                                 | ×    | 0    | •    | •    | •    |
| S<br>S           | Phase current I <sub>3</sub>                                                                                 | ×    | 0    | •    | •    | •    |
| alue             | Active power P (Positive)                                                                                    | ×    | 0    | •    | •    | •    |
| val v            | Active power P (Negative)                                                                                    | ×    | 0    | •    | •    | •    |
| axin             | Reactive power Q - L                                                                                         | ×    | 0    | •    | •    | •    |
| Ž                | Reactive power Q - C                                                                                         | ×    | 0    | •    | •    | •    |
|                  | Apparent power S                                                                                             | ×    | 0    | •    | •    | •    |

–measured × – not supported

#### M2x3/EN M/F

iSTAT M2x3

|                 | TABLE 9-4 : MEASUREMENTS                                                                                                    | M203 | M213                | M233                | M243                | M253                |
|-----------------|----------------------------------------------------------------------------------------------------|------|---------------------|---------------------|---------------------|---------------------|
| ments           | Voltage U <sub>1</sub>                                                                                                    | ×    | ×                   | •                   | •                   | •                   |
|                 | Voltage U <sub>2</sub>                                                                                                    | ×    | ×                   | •                   | •                   | •                   |
|                 | Voltage U <sub>3</sub>                                                                                                    | ×    | ×                   | •                   | •                   | •                   |
|                 | Phase-to-phase voltage U <sub>12</sub>                                                                                                    | ×    | ×                   | •                   | •                   | •                   |
|                 | Phase-to-phase voltage U <sub>23</sub>                                                                                                    | ×    | ×                   | •                   | •                   | •                   |
|                 | Phase-to-phase voltage U <sub>31</sub>                                                                                                    | ×    | ×                   | •                   | •                   | •                   |
|                 | Phase current I <sub>1</sub>                                                                                                    | ×    | ×                   | •                   | •                   | •                   |
|                 | Phase current I <sub>2</sub>                                                                                                    | ×    | ×                   | •                   | ●                   | •                   |
| sure            | Phase current I <sub>3</sub>                                                                                                    | ×    | ×                   | •                   | ●                   | •                   |
| Min./max. mea   | Active power P <sub>1</sub>                                                                                                    | ×    | ×                   | •                   | ●                   | •                   |
|                 | Active power P <sub>2</sub>                                                                                                    | ×    | ×                   | •                   | ●                   | •                   |
|                 | Active power P <sub>3</sub>                                                                                                    | ×    | ×                   | •                   | •                   | •                   |
|                 | Common active power P                                                                                                    | ×    | ×                   | •                   | •                   | •                   |
|                 | Apparent power S <sub>1</sub>                                                                                                    | ×    | ×                   | •                   | ٠                   | •                   |
|                 | Apparent power S <sub>2</sub>                                                                                                    | ×    | ×                   | •                   | •                   | •                   |
|                 | Apparent power S <sub>3</sub>                                                                                                    | ×    | ×                   | •                   | •                   | •                   |
|                 | Common apparent power S                                                                                                    | ×    | ×                   | •                   | •                   | •                   |
|                 | Frequency f                                                                                                    | ×    | ×                   | •                   | •                   | •                   |
|                 | Internal temperature                                                                                                    | ×    | ×                   | •                   | •                   | •                   |
|                 | Frequency                                                                                                    | •    | •                   | •                   | •                   | •                   |
|                 | Internal temperature                                                                                                    | •    | •                   | •                   | •                   | •                   |
|                 | RTC date                                                                                                    | ×    | ×                   | •                   | •                   | •                   |
|                 | RTC                                                                                                    | ×    | ×                   | •                   | •                   | •                   |
| Other functions | Time graphs (I <sub>1</sub> , I <sub>2</sub> , I <sub>3</sub> ,U <sub>1</sub> , U <sub>2</sub> , U <sub>3</sub> , U <sub>12</sub> , U <sub>23</sub> and U <sub>31</sub> ) | ×    | ×                   | •                   | •                   | •                   |
|                 | FFT graphs (I1, I2, I3,U1, U2, U3, U12, U23<br>and U31)                                                                                                    | ×    | ×                   | ×                   | ×                   | •                   |
|                 | Phase voltage harmonics                                                                                                    |      |                     | To 31 <sup>st</sup> | To 31 <sup>st</sup> | To 63 <sup>rd</sup> |
|                 |                                                                                                    | ×    | ×                   | or 63 <sup>rd</sup> | or 63 <sup>rd</sup> |                     |
|                 | Phase-to-phase voltage harmonics ×                                                                                                    | J    | ~                   | To 31 <sup>st</sup> | To 31 <sup>st</sup> | To 62rd             |
|                 |                                                                                                    |      | or 63 <sup>rd</sup> | or 63 <sup>rd</sup> | 10.03               |                     |
|                 | Current harmonics                                                                                                    | ~    | v                   | To 31 <sup>st</sup> | To 31 <sup>st</sup> | To 63 <sup>rd</sup> |
|                 |                                                                                                    | *    |                     | or 63 <sup>rd</sup> | or 63 <sup>rd</sup> |                     |
|                 | Analysis in compliance with EN 50160                                                                                                    | ×    | ×                   | ×                   | ×                   | •                   |

 $\bullet$  – thermal function O – measured × – not supported

#### 8.3.1 Voltage

All versions of the **M2x3** except for the 3-phase 3-wire versions, measure the true RMS value of the phase voltages (U<sub>a</sub>, U<sub>b</sub>, U<sub>c</sub>) connected to the unit. The three line voltages (U<sub>ab</sub>, U<sub>bc</sub>, U<sub>ca</sub>), average phase voltage (U) and average line voltage (U<sub>Δ</sub>) are calculated from these measured parameters. For 3-phase 3-wire balanced systems, the **M2x3** creates a virtual neutral internally.

The 3-phase 3-wire versions of the **M2x3** measure the true RMS value of the phase to phase voltage.

| $U_{f} = \sqrt{\frac{\sum_{n=1}^{N} u_{n}^{2}}{N}}$ | $U_{xy} = \sqrt{\frac{\sum_{n=1}^{N} (u_{xn} - u_{yn})^2}{N}}$ |  |  |
|-----------------------------------------------------|----------------------------------------------------------------|--|--|
| V rms Phase calculation                             | V rms Phase to Phase calculation                               |  |  |
| N = 128 samples in one period (up to 65Hz)          | N = samples in one period                                      |  |  |
| N = 128 samples in M periods (above 65Hz),          | Ux,Uy = phase voltages Uf                                      |  |  |
| eg at 400Hz, n=7                                    |                                                                |  |  |

The available phase, line and average voltages (instantaneous, minimum and maximum values), can be viewed on the **M2x3** display or via the remote communications link.

The voltage unbalance is measured as:

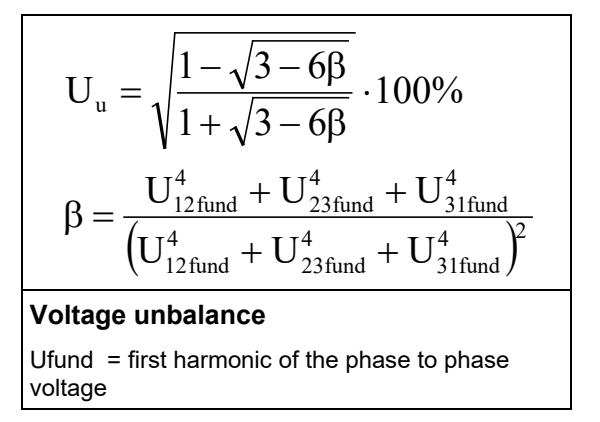

#### 8.3.2 Current

The **M2x3** measures the true RMS value of the phase currents  $(I_a, I_b, I_c)$  connected to the unit. The neutral current  $(I_n)$ , the average of all phase currents and the sum of all phase currents  $(I_t)$  are calculated from the three phase currents.

The available phase currents, average current and neutral current (instantaneous, minimum and maximum values) can be viewed on the **M2x3** display or via the remote communications link whilst the sum of all phase currents is only available via the remote communications link.

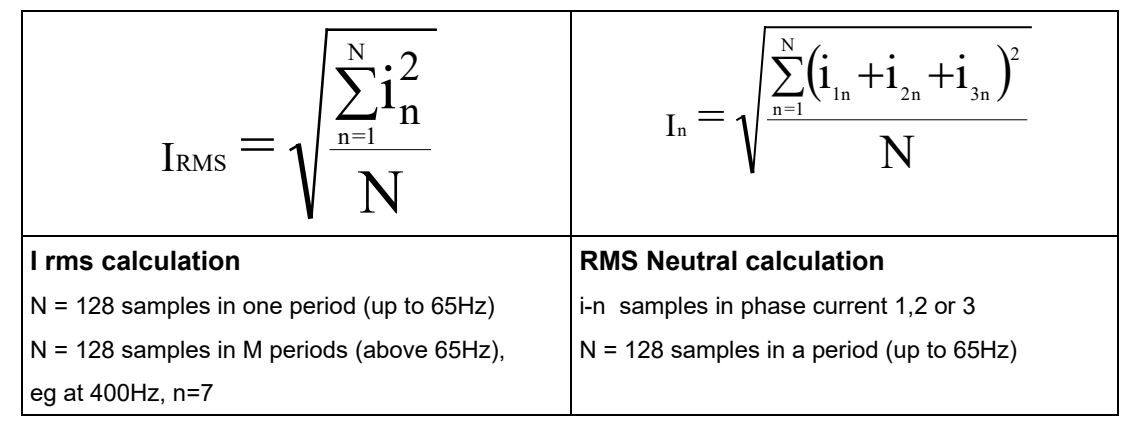

8.3.3 Angles between Phases

Angles between phases indicate the angles between the vectors of phase voltages. A positive mark indicates correct phase sequence, while a negative mark indicates an opposite phase sequence of the measured system.

The Phase Angles can be viewed on the M2x3 display or via the remote communications link.

8.3.4 Frequency

The system frequency is calculated from the time period of the measured voltage and can be viewed from both the M2x3 display (also the frequency with instantaneous 10 second average) and the remote communications link.

#### 8.3.5 Harmonics

The percentage total harmonic distortion (%THD) value is the ratio of the sum of the powers of the harmonic frequencies above the fundamental frequency to the power of the fundamental frequency. This sum of the powers is a geometric total, formed by taking the square root of the sum of the squares of the amplitude of each of the harmonics.

The **M2x3** provides %THD values for each phase current, each phase voltage, and for the line voltages (instantaneous, minimum and maximum values).

| $I_{f}THD(\%) = \frac{\sqrt{\sum_{n=2}^{63} In^{2}}}{I_{1}} \cdot 100$ | 9.33 2THD<br>8.90 2THD<br>9.60 2THD<br>9.60 2THD |
|------------------------------------------------------------------------|--------------------------------------------------|
| Current THD calculation                                                | M2x3 display                                     |
| I1 = value of first harmonic                                           |                                                  |
| N = number of harmonic                                                 |                                                  |

| $U_{f}THD(\%) = \frac{\sqrt{\sum_{n=2}^{63} Un^{2}}}{U_{1}} \cdot 100$ | 3.52 U1%<br>3.34 XTHO<br>3.84 XTHO<br>3.84 XTHO |
|------------------------------------------------------------------------|-------------------------------------------------|
| Phase Voltage THD calculation                                          | M2x3 display                                    |
| U1 = value of first harmonic                                           |                                                 |
| N = number of harmonic                                                 |                                                 |

| $U_{\rm ff}$ THD(%) = $\frac{\sqrt{\sum_{n=2}^{63} Un^2}}{U_1} \cdot 100$ | 3.23 21HD<br>3.28 21HD<br>3.28 21HD<br>3.20 21HD<br>3.20 21HD |
|---------------------------------------------------------------------------|---------------------------------------------------------------|
| Line to Line Voltage THD calculation                                      | M2x3 display                                                  |
| U1 = value of first harmonic                                              |                                                               |
| N = number of harmonic                                                    |                                                               |

The **M233** and **M243** can display harmonics up to the 31<sup>st</sup> (or 63<sup>rd</sup>) on the display and via QDSP; the values are also available via the communications.

The **M253** Power Quality Analyser that can record up to the 63<sup>rd</sup> Harmonic values as part of the EN50160 Compliance monitoring. The harmonic values can be shown on the display, via QDSP and via the communications.

#### 8.4 Power, power factor and energy

#### 8.4.1 Power

The **M2X3** provides accurate measurement of active ( $P_a$ ,  $P_b$ ,  $P_c$ ,  $P_t$ ), reactive ( $Q_a$ ,  $Q_b$ ,  $Q_c$ ,  $Q_t$ ) and apparent power ( $S_a$ ,  $S_b$ ,  $S_c$ ,  $S_t$ ). For a four-wire system the powers are calculated both for each phase separately and as a total. For a three-wire system only total power values are measured.

Total active power (Pt).

$$\begin{split} P_{f} &= \frac{1}{N} \cdot \sum_{n=1}^{N} \Big( u_{f} N_{n} \times i_{f} N_{n} \Big) \\ \hline \textbf{Active Power} \\ \text{N = number of periods} \\ \text{n = a number of samples in a period} \\ \text{f = phase designation} \end{split}$$

$$P_t = P_1 + P_2 + P_3$$
Total Active Power

t = total power

- 1,2,3 phase designation
- Total reactive power (Qt).
  - Reactive Power by Phases (Standard)

$$\begin{aligned} Q_{f} &= SignQ_{f}(\phi) \times \sqrt{S_{f}^{2} - P_{f}^{2}} \\ \hline \textbf{Reactive Power} \\ Sf &= apparent power by phase \\ Pr &= active power by phase \end{aligned}$$

• Reactive Power by Phases (Delayed current method)

$$Q_f = \frac{1}{N} \cdot \sum_{n=1}^{N} \left( u_{f_n} \times i_{f[n+N/4]} \right)$$

#### **Reactive Power**

- N a number of samples in a period
- n sample number ( $0 \le n \le N$ )
- f phase designation

 $Q_{t} = Q_{1} + Q_{2} + Q_{3}$ Total Reactive Power Qf = reactive power by phase

• Total apparent power (St).

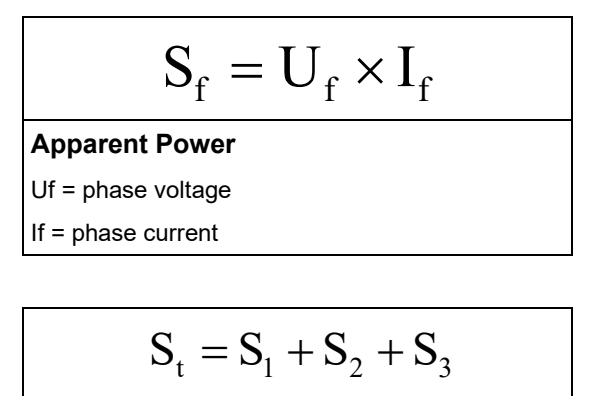

#### **Total Apparent Power**

Sf = apparent power by phase

• Power direction.

When displaying active power, a positive sign indicates export power (a consumer) whilst a negative sign indicates import power (a generator).

When displaying reactive power, a coil symbol indicates an inductive load (a consumer) whilst a capacitor symbol indicates a capacitive load (a generator).

All the available power parameters can be viewed using either the M2x3 display or via the remote communications link.

$$\begin{split} & \operatorname{SignQ_{f}}(\phi) \\ & \phi \in \left[0^{\circ} - 180^{\circ}\right] \Longrightarrow \operatorname{SignQ_{f}}(\phi) = +1 \\ & \phi \in \left[180^{\circ} - 360^{\circ}\right] \Longrightarrow \operatorname{SignQ_{f}}(\phi) = -1 \end{split}$$

$$\phi_{s} = a \tan 2(P_{t}, Q_{t})$$

$$\phi_{s} = [-180^{\circ}, 179, 99^{\circ}]$$
Total Power angle

8.4.2 Power factor

The power factor is calculated as a quotient of active and apparent power for each phase separately ( $\cos\varphi a$ ,  $\cos\varphi b$ ,  $\cos\varphi c$ ) and as a total ( $\cos\varphi t$ ). A positive sign and a coil symbol denotes an inductive load (a consumer) whilst a negative sign and a capacitor symbol defines a capacitive load (a generator).

$$PF = \frac{P}{S}$$
Power Factor

All available power factor parameters can be read from the **M2x3** display or via the remote communications link.

8.4.3 Energy

Four counters are available so that energy in each of the four quadrants can be measured. The configuration of the four counters can be adapted to the customer's needs via the front menu or via the remote communications link.

All four energy measurements may be viewed using either the **M2x3** display or a remote communications link.

Energy Tariff Price

The tariff calculation used in the Cost Management function is derived as follows:

```
Price in tariff = Price \cdot 10^{\text{Tarif price exponent}}
Energy Tariff Price
```

#### 8.4.4 Demand Measurements

The **M2x3** (with the exception of the **M203**) provides maximum demand values from a variety of average demand values (fixed window, sliding window and thermal) for the following electrical parameters:

| TABLE 9-5 : DEMAND VALUES | M203 | M213 | M233 | M243 | M253 |
|---------------------------|------|------|------|------|------|
| Max Demand                |      | ●TF  | •    | •    | •    |
| Tariff Clock              |      |      | •    | •    | •    |
| Cost Management           |      |      | •    | •    | •    |

NOTE: TF = thermal function

8.4.5 Real time clock (energy clock)

The **M233**, **M243** and **M253** are provided with a built-in real time clock. It is intended for registration of time of the occurrence of Maximum demands, and for synchronisation of the time interval. The clock is also used by the Cost Management feature when allocating different cost or tariff structures throughout the day and for periodic (seasonal) times throughout the year.

8.4.6 Maximum demands (MDs)

The **M2x3** (with the exception of the **M203**) stores the maximum demand value since last reset and its corresponding time stamp. The unit also displays the present or 'dynamic' maximum demand.

- 8.4.7 Average demands
- 8.4.7.1 Fixed window

The fixed interval method calculates an average demand value over a fixed time period. The period can be set over the family 1 to 255 minutes. This is available in the **M233**, **M243** and **M253** as a selectable function.

»TIME IN A PERIOD« will actively show the remaining time until the end of the period, until a current MD and maximal MD from the last reset are calculated. When displays for Pt(+/-), Qt(L/C), St, I1, I2 and I3 are updated, a new period and measurement of new average values are started. »TIME IN A PERIOD« then shows 0 of X min.

A new period also starts after a longer interruption of power supply (more than 1 s). If time constant is set to one of the values of 2, 3, 4, 5, 6, 10, 12, 15, 20, 30 or 60 minutes, »TIME IN A PERIOD« is set to such value that one of the following intervals will be terminated at a full hour. In other cases of time constants, »TIME IN A PERIOD« is set to 0.
#### iSTAT M2x3

## Example:

Mode: Fixed window Time constant: 8 min. Current MD and maximal MD: Reset at 0 min.

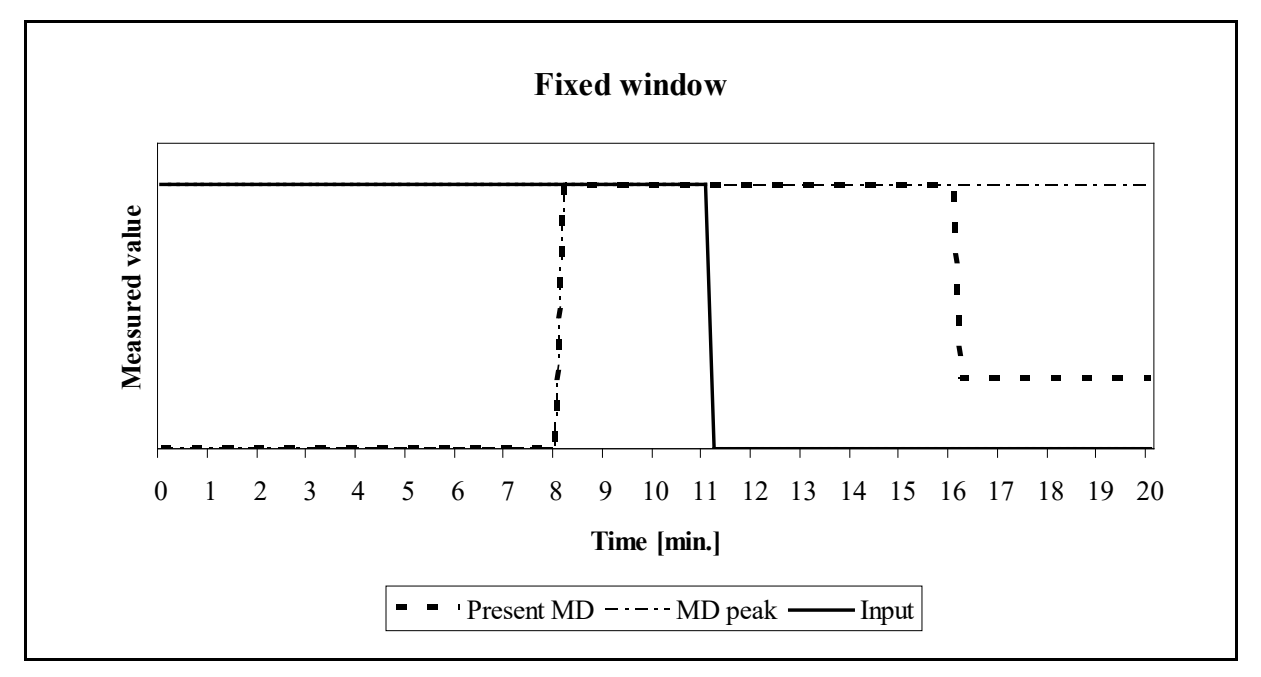

#### 8.4.7.2 Sliding window

The sliding window technique allows the user to divide the time period into a number of subperiods. The average demand value over the demand period is displayed, however, after the initial demand period has elapsed, the demand value will be updated by the addition of a further sub-period, thus creating a 'sliding window' measurement.

For example if the total period is 30 minutes (consisting of 5 sub-periods of 6 minutes duration), after the first 5 sub-periods have elapsed a new window will be added and the oldest window will be deleted, thus creating a sliding window.

A new period also starts after a longer interruption of power supply (more than 1 s). If time constant is set to one of the values of 2, 3, 4, 5, 6, 10, 12, 15, 20, 30 or 60 minutes, »TIME IN A PERIOD« is set to such value that one of the following intervals will be terminated at a full hour. In other cases of time constants, »TIME IN A PERIOD« is set to 0

The number of sub-periods may be set between 2 to 15, with each period set between 1 to 255 minutes.

This is available in the M233, M243 and M253 as a selectable function.

Example:

Mode: Sliding windows Time constant: 2 min. No. of sub-periods: 4 Current MD and maximal MD: Reset at 0 min.

A complete period lasts for 8 minutes and consists of 4 sub-periods that are 2 minutes long. An current MD and a maximal MD are reset at 0 min. "TIME IN A PERIOD" is data for a subperiod so that the values for an current MD and a maximal MD are regenerated every two minutes. After 4 sub-periods (1 complete period) the oldest sub-period is eliminated when a new one is added, so that average (a window) always covers the last 4 sub-periods.

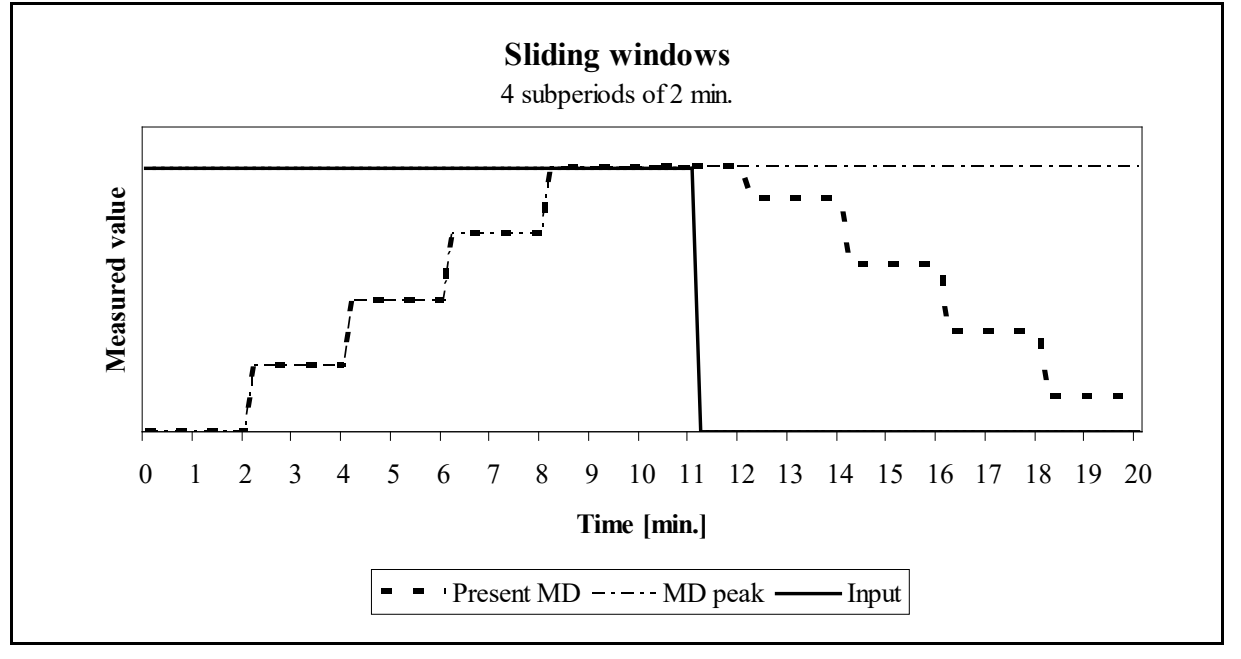

8.4.7.3 Thermal Demand

The thermal demand option will provide an exponential thermal characteristic, based on the bimetal element principal. Maximum demand and the time of its occurrence are stored in the unit. Note that the **M213** only has this technique.

Maximal values and time of their occurrence are stored in **M2x3.** A time constant (t. c.) can be set from 1 to 255 minutes and is 6-time thermal time constant (t..c. = 6 \* thermal time constant).

Example:

Mode: Thermal function Time constant: 8 min. Current MD and maximal MD: Reset at 0 min.

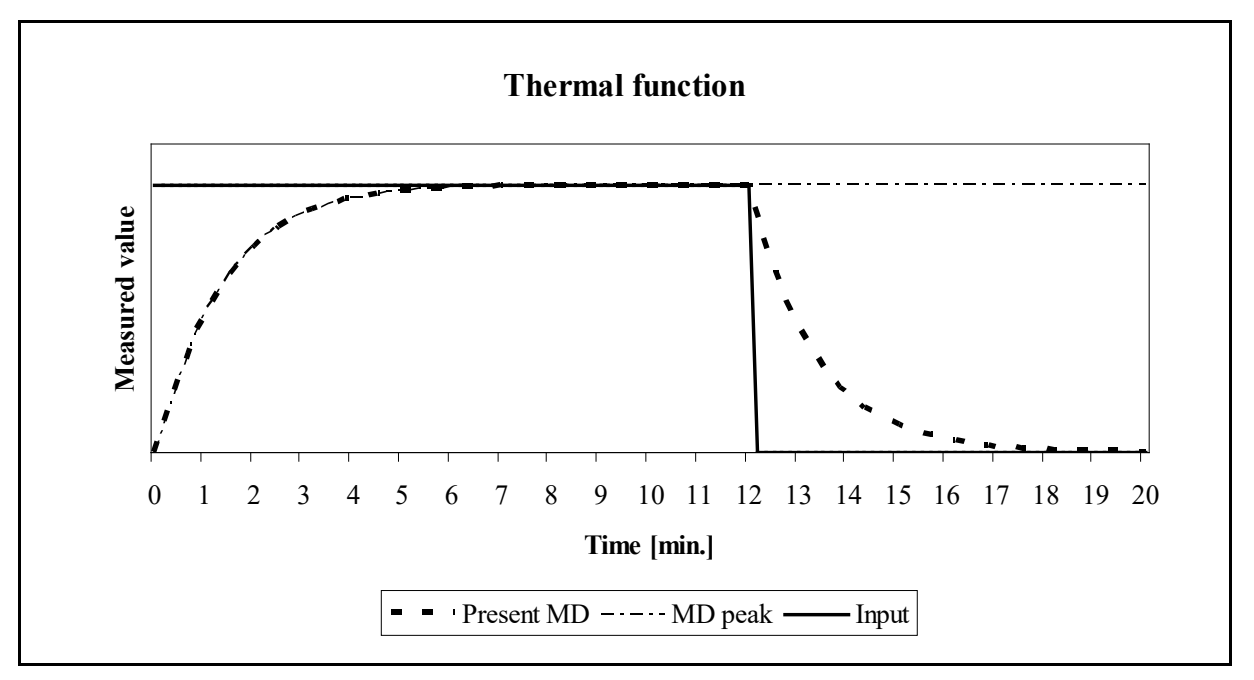

## 8.4.7.4 Resetting Min/Max values

The Min/Max demand values can be reset using either manual or automatic modes. The automatic mode can reset the period each day at midnight (time 00:00), weekly (Monday at 00:00), monthly (first day at 00:00) or yearly (first day of the year at 00:00)

### iSTAT M2x3

## 8.5 Power Quality

The **M253** provides a quality of supply monitor that complies with the European standard EN50160. This power quality standard is used to monitor electrical systems and ensure that it falls within a number of different limits ensuring that the user has a consistent and correct supply of electricity. The **M253** has 2MB of non-volatile memory reserved for storing data with a capacity for storing 170,000 variations from standard.

The EN50160 standard monitors the following electrical characteristics:

- Frequency and voltage variations
- Voltage unbalances, interruptions and dips
- Long and Transient (fast) interruptions
- Flicker, short and long term
- Individual Harmonics and %THD

All the Power Quality settings, extraction and tabulation of findings require the **QDSP Professional** software.

The following definitions are used in Power Quality applications:

Un = nominal supply voltage for the electrical system

Uc = agreed supply voltage for the electrical system, this may be the same as Un.

The Power Quality information can be displayed on the graphical LCD display, see section 12.3 for the available options and section 12.7 for the Power Quality report functions.

8.5.1 Frequency and Voltage variations

All frequency and voltage variations are averaged over a 10 second interval. The measured value is defined as a % from the nominal value and the number of variations over time is also defined by the user.

8.5.2 Voltage Interruptions and dips

All interruptions and dips are defined as a % change from the nominal voltage, the difference is that an interruption is classified as falling to 1% of nominal whilst a dip is generally about 90% of nominal. The time that the variation occurs is also classified over time, generally between  $\frac{1}{2}$  cycle to 1 minute.

8.5.3 Fast Voltage changes

A limit is defined as the number of variations within a pre-set time period, each variation is measured as a %change from the nominal slope over time (%Un/t).

8.5.4 Flicker – short term

Short term flicker intensity is measured over a 10 minute period and is calculated as:

$$\begin{split} P_{50S} &= \left(P_{30} + P_{50} + P_{80}\right)/3 \\ P_{10S} &= \left(P_6 + P_8 + P_{10} + P_{13} + P_{17}\right)/5 \\ P_{3S} &= \left(P_{2,2} + P_3 + P_4\right)/3 \\ P_{1S} &= \left(P_{1,7} + P_1 + P_{1,5}\right)/3 \\ P_{st} &= \sqrt{\frac{0,0314P_{0,1} + 00525P_{1S} + 0,0657P_{3S}}{+ 0,28P_{10S} + 0,08P_{50S}}} \end{split}$$

## Flicker – short term intensity

 $P_x$  – flicker levels that are exceeded by x% in a 10minute period (e.g.  $P_{0,1}$  represents a flicker level that is exceeded by 0.1% samples)

iSTAT M2x3

# 8.5.5 Flicker – long term

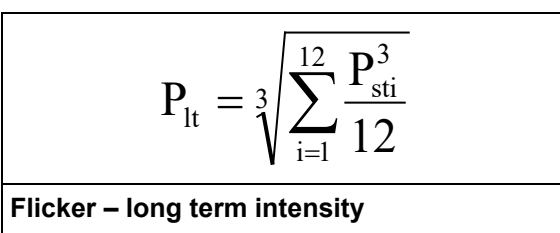

Calculated from twelve successive values of short-term flicker intensity in a two-hour period

# 9. HARDWARE

## 9.1 Communications

The **M2x3** can be supplied with either an RS232/RS485, USB or Ethernet electrically isolated communications that must be specified at ordering. The communication protocols that are available are MODBUS RTU and TCP, which are detailed in a separate manual. The communications service enables remote viewing of measurements and viewing and setting of system parameters. Figure 10-1 shows the DB9 connector on the rear of the **M2x3** case, Serial via terminals, Ethernet and/or USB connectors can replace the DB9 connector.

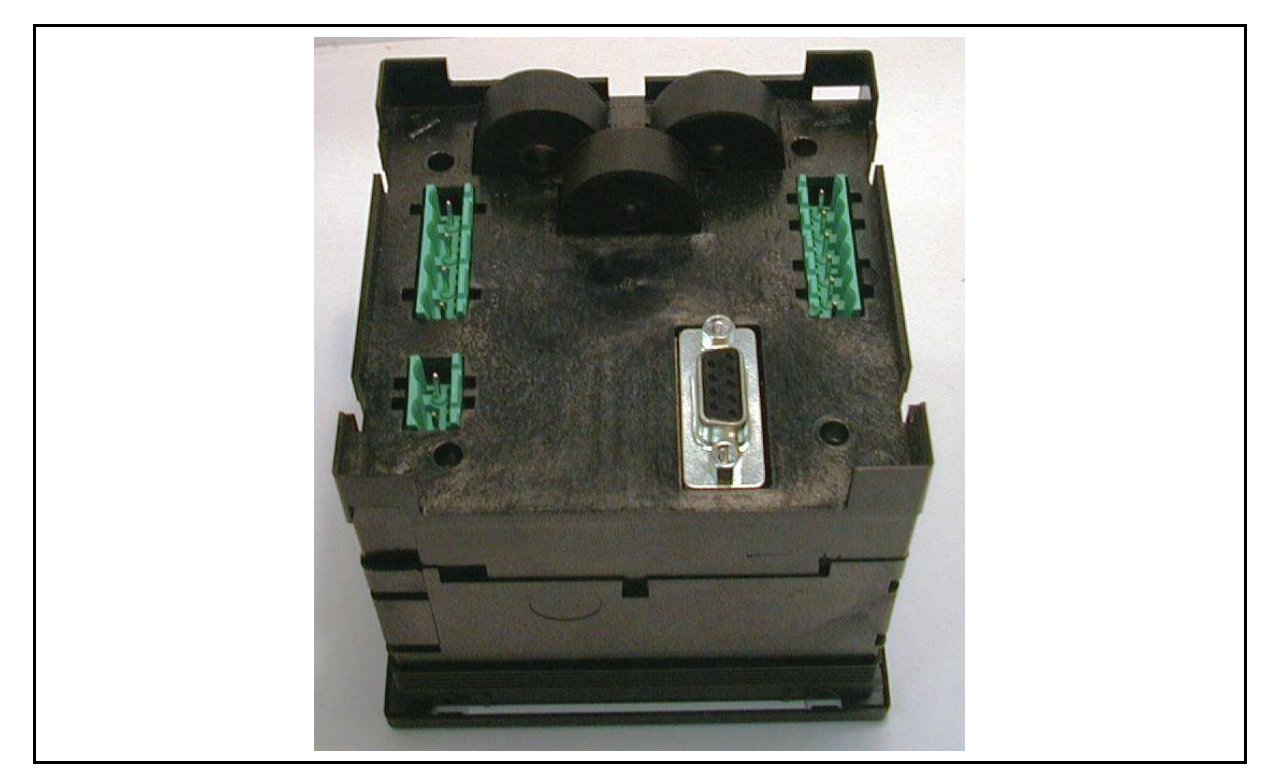

FIGURE 10-1 : M2X3 REAR CASE VIEW

## 9.1.1 RS232 /RS485 Communications

The **M233**, **M243** and **M253** communicating meters have the option of either a rear mounted DB9 9 pin connecter that is used for both of the RS232 and RS485 communications, or separate terminals for RS232 or RS485 communications.

The DB9 port has to be user wired as either RS232 or RS485 since the port cannot support both options at the same time. With the terminal connections, although connectors for both RS232 and RS485 are provided only one connector can be wired at one time.

### WARNING: DO NOT ATTEMPT TO CONNECT USING RS232 AND RS485 COMMUNICATIONS AT THE SAME TIME AS DAMAGE CAN OCCUR. LEAVE THE UNUSED PINS IN DB9 AND ON TERMINALS UNCONNECTED.

The connection of RS232 communications has a maximum cable length is 15 metres.

Two-wire RS485 communications enables simultaneous connection to a maximum of 32 communicating devices, over distances of 1000m. For long cable distances a terminating resistor (120 ohm) may have to be connected between the 2 wires at the extreme ends of the cable network.

Connection information will be shown on the label as depicted in table 10-1.

| Connec     | tion                                  | DB9 connector |
|------------|---------------------------------------|---------------|
|            | COMMUNICATION<br>DB9 - FEMALE         | 9 5           |
|            | RS232 RS485   Tx Rx ≟ B A   2 3 5 7 8 | 6 1           |
| Connection |                                       | Terminals     |
|            | COMMUNICATION<br>TERMINAL             | • 23<br>• 24  |
|            | RS485 RS232                           | • 25          |
|            | A B Rx ⊥ Tx   23 24 25 26 27          | ● 26<br>● 27  |

TABLE 10-1 : RS232/RS485 CONNECTIONS

## 9.1.2 Ethernet Communications

The **M233**, **M243** and **M253** communicating meters can have a rear mounted RJ45 Ethernet connecter.

If both Ethernet and USB ports are fitted they can be used simultaneously allowing interrogation locally and remotely at the same time.

Note that each **M2x3** will have a unique MAC number indicated on the label that can be used when configuring the Ethernet communications.

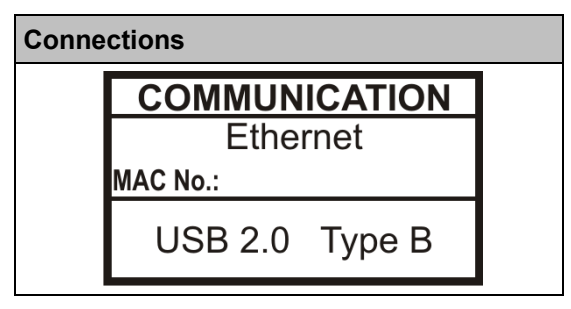

TABLE 10-1B : ETHERNET/USB

## 9.1.3 USB Communications

The **M233**, **M243** and **M253** communicating meters can be supplied with a USB port, via a rear mounted USB type B connector.

USB communication serves as a fast peer-to-terminal data link. The instrument is detected by the host as a USB 2.0 compatible device.

If both Ethernet and USB ports are fitted they can be used simultaneously allowing interrogation locally and remotely at the same time.

## 9.2 Inputs and Outputs

The **M2x3** (with the exception of the **M203**) can be supplied with two hardware modules situated on the rear of the case. These ports can be factory configured to one of the following options as shown in table 10-2:

| TABLE 10-2 : I/O OPTIONS          | M203 | M213 | M233 | M243 | M253 |
|-----------------------------------|------|------|------|------|------|
| 2x energy contacts                |      | •    | •    | •    | •    |
| 2x tariff inputs                  |      | •    | •    | •    | •    |
| 2x alarm contacts                 |      |      | •    | •    | •    |
| 2x analogue outputs               |      |      | ٠    | ٠    | •    |
| 1x Watchdog & 1x alarm<br>contact |      |      | ٠    | •    | •    |
| 1x bistable alarm contact         |      |      | •    | •    | •    |
| 2x digital inputs                 |      |      | •    | •    | •    |
| 2x analogue input                 |      |      | •    | •    | •    |
| 2x pulse input                    |      |      | •    | •    | •    |
| 1x RS485 port                     |      |      | •    | •    | •    |
| 1x RS232 port                     |      |      | •    | •    | •    |

Since each hardware module is independent from the other, the **M2x3** can be supplied with two different module (for example 2 energy contacts and 2 alarm contacts) or with two similar module (for example 4 analogue outputs or 4 tariff inputs).

## I/O hardware module 1 uses terminals 15/16/17 and module 2 uses 18/19/20.

### 9.2.1 Energy Pulse Outputs

The 2 energy pulsed outputs that can be used for external monitoring of energy consumption. The energy measuring via the pulsed outputs corresponds to the basic energy measurement on the **M2x3** display. The pulsed outputs' energy measurement can be adapted to the customer's needs via the remote communications link.

| Connections |                             |  |  |
|-------------|-----------------------------|--|--|
| ᢙᠴ᠋<br>ᢙᠴ᠋  | P1 5<br>C1 6<br>P2 16<br>17 |  |  |

TABLE 10-3 : DUAL ENERGY CONTACTS

The hardware module has three terminals, the energy contacts will share a common connection but each contact can be individually set. When both hardware modules are used for energy contacts, the **M2x3** will provide a maximum of 4 independent outputs.

9.2.2 Tariff (inputs)

The 2 tariff inputs can be used for signalling different tariff periods. The tariff period would be used in conjunction with the Cost Management feature to determine the financial value of energy being monitored. This corresponds to the energy costs on the **M2x3** display. The tariff structure can be adapted to the customer's needs via the remote communications link.

The hardware module has three terminals (see table 10-4), the tariff voltage input is 230Vac  $\pm$  20% and share a common connection but each input can be individually set. When both hardware modules are used for tariff applications, the **M2x3** will provide a maximum of 4 independent inputs.

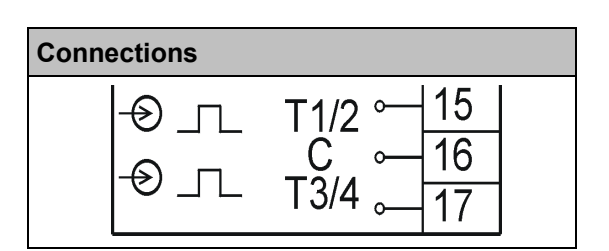

TABLE 10-4 : TARIFF INPUTS

9.2.3 Alarm and bistable Contacts (outputs)

The 2 alarm contacts can be used for external monitoring of an alarm condition. The alarms can be set via the front menu on the **M2x3** display or can be adapted to the customer's needs via the remote communications link.

The hardware port has three terminals (see table 10-5), the alarm contacts will share a common connection but each contact can be individually set. When both hardware ports are used for the alarm contacts, the **M2x3** will provide a maximum of 4 independent outputs.

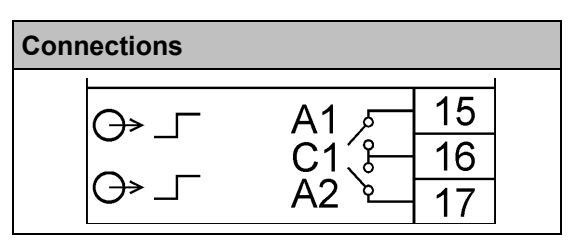

TABLE 10-5 : ALARM CONTACTS

Alternatively the **M2x3** can be supplied with each port as a bistable or change-over contact, in this application there will be a maximum of 2 independent outputs, see table 10-6.

| Connections |          |  |  |  |
|-------------|----------|--|--|--|
|             | No₅ 15   |  |  |  |
| G⇒_         | <u> </u> |  |  |  |
|             | Nc≰17    |  |  |  |

TABLE 10-6 : BISTABLE ALARM

## 9.2.4 Analogue (outputs)

The **M2x3** hardware port can be supplied as 2 analogue outputs, each of which can be set within the range 0...20mA. The analogue output can be configured to represent any of the instantaneous measured values. The outputs can be set via the front menu on the **M2x3** display or can be adapted to the customer's needs via the remote communications link.

| Connections |                            |  |  |
|-------------|----------------------------|--|--|
| ଡ଼୕ୄ୕୷      | A1+5<br>C1-2<br>A2+2<br>17 |  |  |

TABLE 10-7 : ANALOGUE OUTPUTS

The hardware port has three terminals (see table 10-7), the analogue outputs will share a common connection but each output can be individually set. When both hardware ports are used as an analogue output, the **M2x3** will provide a maximum of 4 independent outputs.

## 9.2.5 Digital Inputs

The **M2x3** hardware port can be supplied as 2 digital inputs able to read the status of the line. Various voltage values are available, see the ordering cortec. The status of a digital input is defined as one of the 32 alarms available on the system, and can be monitored remotely via the communications.

The hardware port has 3 terminals (see table 10-8) sharing an input common terminal. When both hardware ports are used as a digital input, the **M2x3** will provide a maximum of 4 independent inputs.

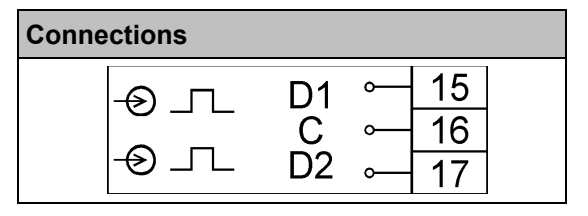

TABLE 10-8 : DIGITAL INPUTS

9.2.6 Watchdog Output and Alarm Output (Combined)

The **M2x3** can be supplied with a module that combines a Watchdog output and an Alarm Relay. The Alarm relay operates as if it is a part of an Alarm Output module.

The module has 3 terminals (see TABLE 10-9) sharing an output common terminal.

When both hardware ports use this module, the **M2x3** can have 2 Watchdog outputs and 2 Alarm outputs.

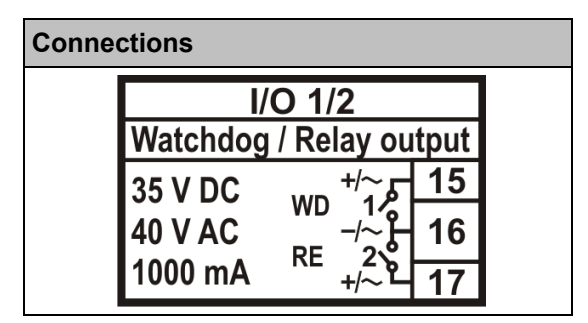

TABLE 10-9: WATCHDOG AND ALARM OUTPUTS

### 9.2.7 Analogue Input

The **M2x3** hardware port can be supplied as 2 analogue inputs. Various options are available, see the ordering cortec.

The module has 3 terminals (see TABLE 10-10).

When both hardware ports are analogue inputs, the M2x3 can provide a maximum of 4 analogue inputs.

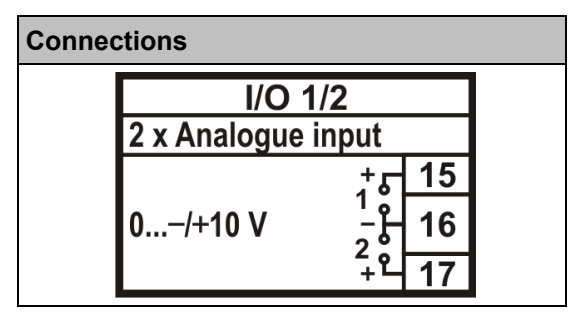

TABLE 10-10: ANALOGUE INPUTS

## 9.2.8 Pulse Input

The **M2x3** hardware port can be supplied as 2 pulse inputs

The module has 3 terminals (see TABLE 10-11).

When both hardware ports are pulse inputs, the  $\ensuremath{\text{M2x3}}$  can provide a maximum of 4 pulse inputs.

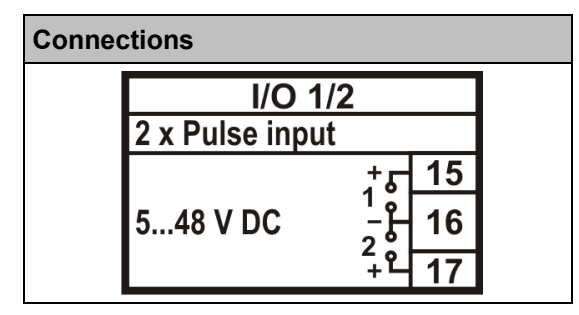

TABLE 10-11: PULSE INPUTS

9.2.9 2<sup>nd</sup> RS485 Communications (COM2)

The **M2x3** hardware port 2 can be supplied as a second RS485 communications port (COM2) which is completely independent of the main communications port (COM1)

| Connections |        |  |  |  |
|-------------|--------|--|--|--|
| ᢙᢣ          | A ⊶ 18 |  |  |  |
|             | C ⊶ 19 |  |  |  |
| ᢙᢣ          | B ⊶ 20 |  |  |  |

TABLE 10-12 : RS485 (COM2)

The hardware port has 3 terminals (see table 10-12) to provide a RS485 port. Only one additional RS485 port (COM2) can be fitted and it must be in hardware port 2.

9.2.10 2<sup>nd</sup> RS232 Communications (COM2)

The **M2x3** hardware port 2 can be supplied as a second RS232 communications port (COM2) which is completely independent of the main communications port (COM1)

| Connections |               |  |  |
|-------------|---------------|--|--|
| <b>(</b> )→ | Rx⊶ 18        |  |  |
|             | <b>≟</b> ⊶ 19 |  |  |
| ᢙᢣ          | Tx⊶ 20        |  |  |

TABLE 10-13 : RS232 (COM2)

The hardware port has 3 terminals (see table 10-13) to provide a RS232 port. Only one additional RS232 port (COM2) can be fitted and it must be in hardware port 2.

# 9.3 Memory Card

All the **M2x3** family have a memory card slot located on the front display where the memory card is inserted, see figure 10-2. Section 11.5 describes the operation of the memory card.

The memory card slot on all **M2x3** products will accept a MultiMediaCard (MMC). In addition, **M233**, **M243** and **M253** products using Version 'C' Hardware will also accept an SD card. Cards with memory sizes up to 1GB are supported.

The memory card is only used for transferring data; it cannot be used as an extension to the logging memory of the meter. Therefore the memory card should not be left in the slot in the meter and the slot cover should be fitted to prevent ingress of moisture and dust.

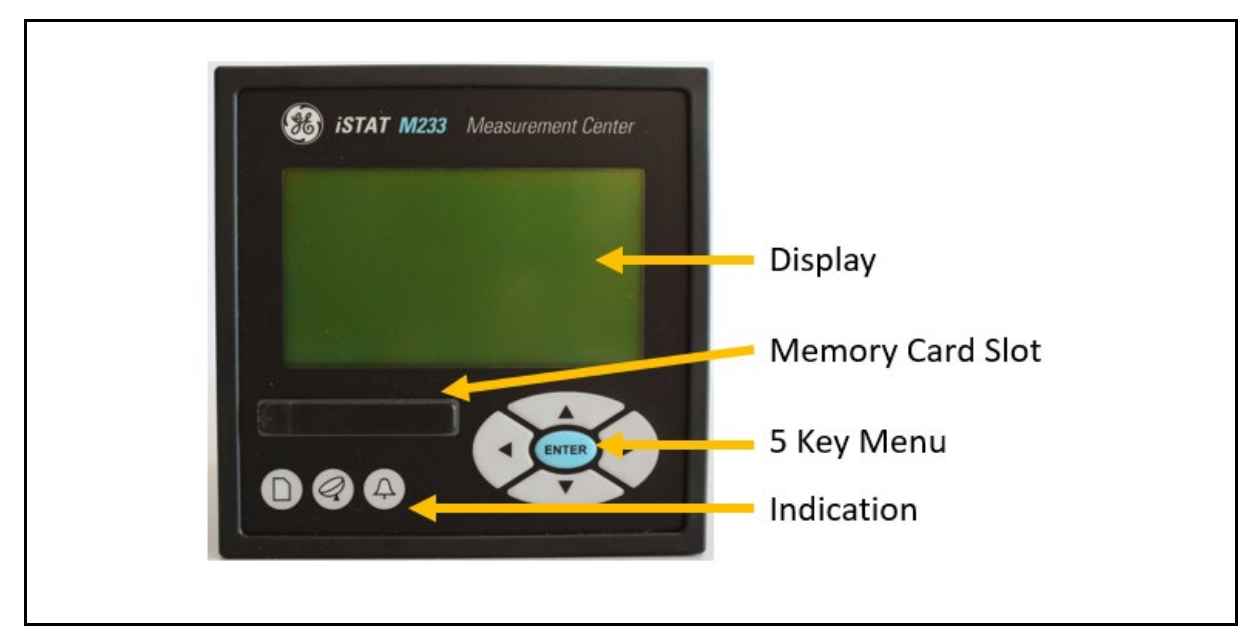

FIGURE 10-2 : M2X3 FRONT PANEL

The memory card is used to load the M2x3 settings and to extract records from the M243 and M253. This means that the settings for all the M2x3 can be made off line using QDSP and loaded in to the M2x3, including the M203 and M213 which are non-communicating.

The options available for the memory card are fully described in section 11.5: Memory Card Status, Save Data, Load Settings and Software Update.

**Memory Card Status**: the **M2x3** can check the status of the memory card ensuring that it is correctly located in the front slot and that it can be read from and written to.

**Save Data:** Where the **M2x3** has a recording function, such as the **M243** data logger or the **M253** Power Quality recorder, this data can be saved to the memory card for off line analysis using the QDSP software.

**Load Settings:** the settings for the **M2x3** are compiled in QDSP using a .msf file suffix. This file can be saved on a computer or onto the memory card. The memory card is then inserted into the **M2x3** and these settings loaded into the **M2x3**. The **M2x3** will only load the appropriate .msf file so that the settings from one meter cannot be inadvertently loaded into another inappropriate meter.

**Software Update**: QDSP has an upgrade function for the **M2x3** firmware. This firmware can be saved onto the memory card and then transferred to the **M2x3** so that the meter firmware can be upgraded. This removes the need for the **M2x3** (especially non communicating versions) to be returned to the factory for an upgrade.

## 9.4 Auxiliary Supply

The **M2x3** family can either have an AC auxiliary voltage that has to be specified or a single Universal ac/dc auxiliary voltage supply.

| Parameter          | AC Auxiliary Voltage                        | Universal Auxiliary Voltage |
|--------------------|---------------------------------------------|-----------------------------|
| AC Nominal Voltage | 57.7V, 63.5V, 100V, 110V,<br>230V or 400Vac | 48 – 276V ac                |
| Frequency          | 45 – 65Hz                                   | 40 – 70Hz                   |
| DC Nominal Voltage | n/a                                         | 20 – 300Vdc                 |
| Burden             | < 8 VA                                      | < 12 VA                     |

TABLE 10-14: AUXILIARY SUPPLY

## 9.4.1 Inputs and Supply

The **M2x3** has an auto-ranging voltage and current input with a nominal 500V and 5A. Since the **M2x3** also has a fully configurable connection mode the default information is shown as 4u (3 phase 4 wire unbalanced) and the default connection diagram also shows this connection. This information is combined with the auxiliary supply and shown on the label as follows; the different wiring connections are shown in section 15.

| •••••••          |      |      |  |
|------------------|------|------|--|
| SUPPLY:          |      |      |  |
| 20300 V DO       | 2 <1 | 2VA  |  |
| 48276 V; 4070 Hz |      |      |  |
| Terminal         | 13   | :::> |  |
| Terrinia         | 14   | : }  |  |

TABLE 10-15: UNIVERSAL POWER SUPPLY

|          | ~  |          |
|----------|----|----------|
| SUPPLY:  |    |          |
| 230 V AC |    |          |
| 4565 Hz  |    |          |
| Terminal | 13 | <        |
| Terminal | 14 | <b>~</b> |

Table 10-16: AC POWER SUPPLY

# 10. PROGRAMMING THE M2X3

The basic programming **M2x3** can be programmed using the display and keypad on the device. The **M233**, **M243** and **M253**, which are always fitted with communications, can also be programmed using the QDSP software. There are many options on the **M233**, **M243** and **M253** that can only be programmed using the QDSP software. See section 14 for details.

# 10.1 Menu introduction

The settings, measurements and functions of the M2x3 can be accessed from either the front panel or the remote communications link. The menu structure of the M2x3 is navigated using the five keys on the front panel as shown in figure 11-1 below:

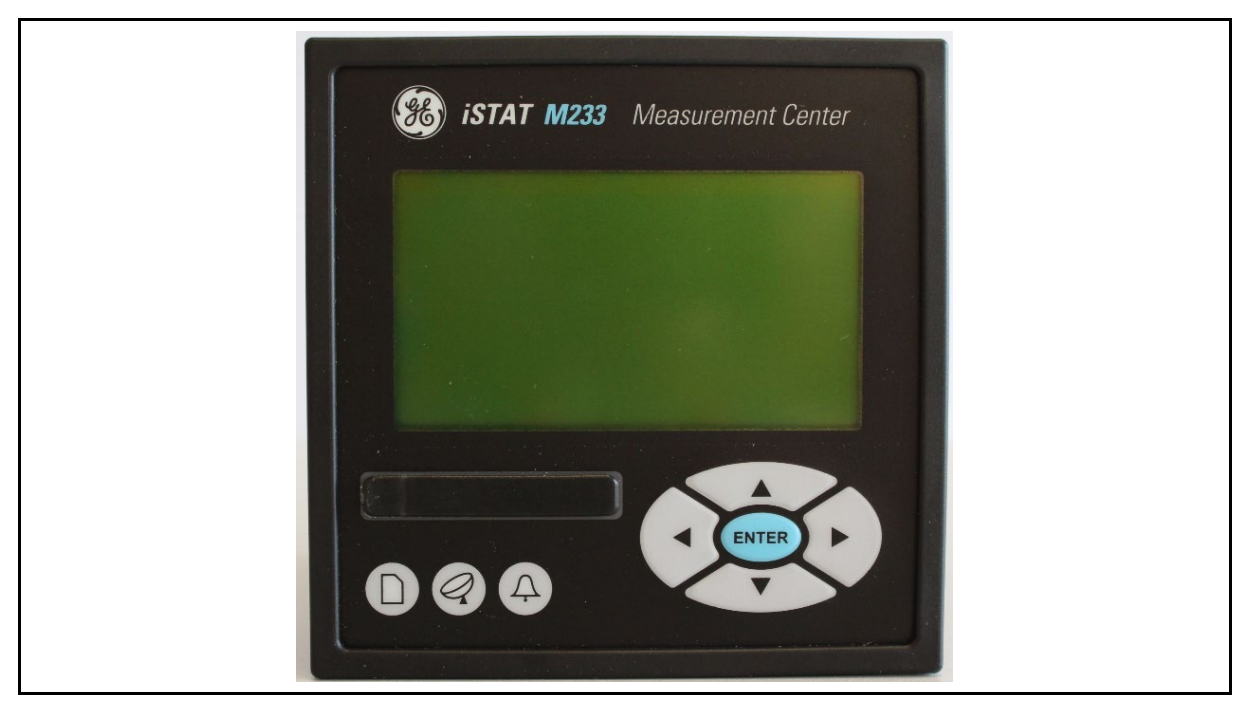

FIGURE 11-1: M2X3 FRONT VIEW

Throughout this section the following symbols are used to relate to pressing the corresponding key on the front panel.

| Key    | Left | Right | Down | Up | Enter |
|--------|------|-------|------|----|-------|
| Symbol | ≺    | >     | ¥    | •  | ОК    |

The **M2x3** is supplied with the Level 1 and Level 2 passwords set to AAAA. AAAA passwords offer no level of protection; all measurements and settings can be modified. The passwords must be changed from AAAA to activate password level protection.

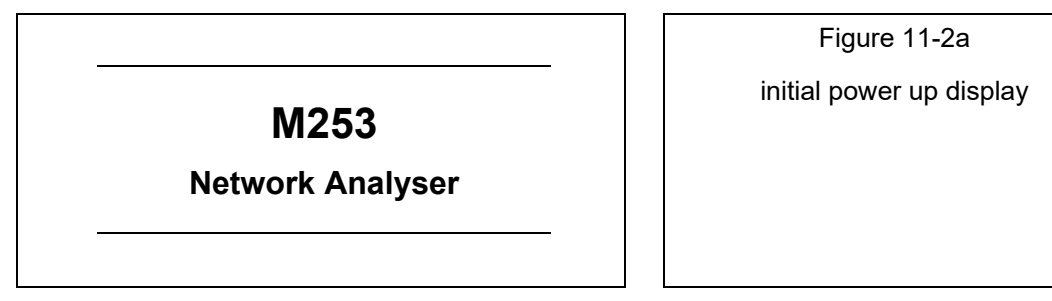

When the **M2x3** is first connected to the auxiliary power system, the user is greeted with the message shown in Figure 11-2a above. This information will be displayed for a few seconds before the main menu is shown, see Figure 11-2b below.

The display is divided into 3 parts separated by two horizontal lines; Top, Main and Bottom. The Top display tells the operator the name of the main display, the bottom display provides display specific information and the main display shows the functions for that main display screen.

The bottom display cycles through date & time, temperature and web site address.

| Main Menu           | Figure 11-2b      |
|---------------------|-------------------|
| Measurements        | Main Menu display |
| Settings            |                   |
| Resets              |                   |
| MMC Card            |                   |
| Info                |                   |
| Installation        |                   |
| 01.05.2010 12:43:36 | Bottom display    |

When first switched on or during operation, the main menu of the **M2x3** can be accessed to pressing the **OK** key, this is shown in Figure 11-2b and gives the user 6 options; Measurements, Settings, Resets, MMC card, Info (Information) and Installation (not shown). Navigation is done by pressing the DOWN  $\checkmark$  or UPA keys and then pressing the **OK** key to make a selection. The menu cycles round from Installation back to Measurements.

# 10.2 Measurement Navigation

Figure 11-3 illustrates the measurement menu structure. The user can browse through the 7 available menus using the direction keys, by pressing the DOWN $\checkmark$ or UPA keys and then pressing the **OK** key to make a selection. The *<*LEFT key is pressed to return to the Main Menu

|                      | Figure 11-3                    |
|----------------------|--------------------------------|
| Measurements         | Menu name                      |
| Present Values       | Measurements display           |
| Min/Max Values       |                                |
| Alarms               |                                |
| Graphs time          |                                |
| Graphs FFT           |                                |
| Power Supply Quality |                                |
| Demo Cycling         |                                |
| <- Main Menu         | Back to <mark>main</mark> menu |

Figure 11-4 illustrates the present value menu structure. The user can browse through the 10 available menus using the direction keys, by pressing the DOWN $\checkmark$ or UPA keys and then pressing the **OK** key to make a selection. The  $\blacktriangleleft$ LEFT key is pressed to return to the Measurement Menu

|                  | Figure 11-4                    |
|------------------|--------------------------------|
| Present Values   | Menu name                      |
| Voltage          | Present Value display          |
| Current          |                                |
| Power            |                                |
| PF & power angle |                                |
| Frequency        |                                |
| Energy           |                                |
| MD values        |                                |
| THD              |                                |
| Custom           |                                |
| Review           |                                |
| <- Main Menu     | Back to <mark>main</mark> menu |

table 11-1 illustrates the Measurement Menu information structure. The user can browse through all the available menus using the direction keys. Pressing the OK key returns to the Measurement Menu

|   | Information        | ≺Left                              |                                    |                                    |                     |                     |                     |              |         | Right≽  |
|---|--------------------|------------------------------------|------------------------------------|------------------------------------|---------------------|---------------------|---------------------|--------------|---------|---------|
| * | Voltage            |                                    | Phase Voltage                      | Line Voltage                       |                     |                     |                     |              |         |         |
|   | Current            | Average Current                    | Phase Current                      |                                    |                     |                     |                     |              |         |         |
|   | Power              | W, VA and VAr<br>total             | W per phase                        | VA per Phase                       | VAr per phase       |                     |                     |              |         |         |
|   | PF and power angle | PF total Power<br>angle total      | PF per Phase                       | Power angle per<br>Phase           |                     |                     |                     |              |         |         |
|   | Frequency          | Frequency                          |                                    |                                    |                     |                     |                     |              |         |         |
|   | Energy             | Counters<br>1 & 2                  | Counters<br>3 & 4                  | Counter 1<br>history               | Counter2<br>history | Counter3<br>history | Counter4<br>history | Energy Price |         |         |
|   | MD values          | w                                  | w                                  | va                                 | va                  | var                 | var                 | lphase1      | lphase2 | lphase3 |
|   | THD                | Phase Current                      | Phase Voltage                      | Line Voltage                       |                     |                     |                     |              |         |         |
|   | Custom             | User defined 1                     | User defined 2                     | User defined 3                     |                     |                     |                     |              |         |         |
| ¥ | Overview           | Voltage current,<br>Watts and VArs | Voltage current,<br>Watts and VArs | Voltage current,<br>Watts and VArs |                     |                     |                     |              |         |         |

TABLE 11-1 : MEASUREMENT MENU INFORMATION STRUCTURE

# 10.3 Settings Navigation

Figure 11-5 illustrates the settings menu structure. The user can browse through the 8 available menus using the direction keys, by pressing the DOWN $\checkmark$ or UPA keys and then pressing the **OK** key to make a selection. The  $\prec$ LEFT key is pressed to return to the Main Menu

|                | Figure 11-5       |
|----------------|-------------------|
| Settings       | Menu name         |
| General        | Settings display  |
| Date & Time    |                   |
| Connection     |                   |
| Communication  |                   |
| LCD            |                   |
| Security       |                   |
| Energy         |                   |
| Inputs/Outputs |                   |
| <- Main Menu   | Back to main menu |

| User Manua | l |
|------------|---|
|------------|---|

table 11-2 illustrates the Settings Menu information structure. The user can browse through all the available menus using the direction keys. Pressing the OK key returns to the Settings Menu. The settings that appear will depend on the model and the optional modules fitted.

|   | ≺Left              |               |                 |                |                     |                    |                         | Right≽          |
|---|--------------------|---------------|-----------------|----------------|---------------------|--------------------|-------------------------|-----------------|
| • | General            | Date & Time   | Connection      | Communication  | LCD                 | Security           | Energy                  | Inputs/ Outputs |
|   | Language           | Date          | Connection mode | Device address | Contrast            | Password level 1   | Active tariff           | I/O 1           |
|   | Currency           | Time          | VT primary      | Baud rate      | Backlight           | Password level 2   | Common en.<br>component | I/O 2           |
|   | Temperature unit   | Date format   | VT secondary    | Parity         | Backlight time off  | Password lock time |                         | I/O 3           |
|   | MD mode            | Auto S/W time | CT primary      | Stop bit       | Demo cycling period | Lock instrument    |                         | I/O 4           |
|   | MD time constant   |               | CT secondary    |                | Custom screen 1     | Unlock instrument  |                         |                 |
|   | Average interval   |               |                 |                | Custom screen2      |                    |                         |                 |
| ¥ | Min/Max reset mode |               |                 |                | Custom screen3      |                    |                         |                 |

TABLE 11-2 : SETTINGS MENU INFORMATION STRUCTURE.

Page 51

# 10.4 Resets Navigation

Figure 11-6 illustrates the resets menu structure. The user can browse through the 6 available menus using the direction keys, by pressing the DOWN $\forall$  or UPA keys and then pressing the **OK** key to make a selection. The  $\prec$ LEFT key is pressed to return to the Main Menu

|                    | Figure 11-6                    |
|--------------------|--------------------------------|
| Resets             | Menu name                      |
| Min/Max Values     | Resets display                 |
| Energy Counters    |                                |
| MD Values          |                                |
| Last Period MD     |                                |
| Synchronise MD     |                                |
| Reset alarm output |                                |
| <- Main Menu       | Back to <mark>main</mark> menu |

table 11-3 illustrates the **Resets Menu** information structure. The user can browse through all the available menus using the direction keys. Pressing the **OK** key returns to the **Resets Menu**. The settings that appear will depend on the model and the optional modules fitted.

|   | ≺Left          |                      |           |                |                   | Right≯                |
|---|----------------|----------------------|-----------|----------------|-------------------|-----------------------|
| • | Min/max values | Energy<br>counters   | MD values | Last period MD | Synchronise<br>MD | Reset Alarm<br>output |
|   | No/Yes         | All energy counters  | No/Yes    | No/Yes         | No/Yes            | No/Yes                |
|   |                | All cost counters    |           |                |                   |                       |
|   |                | Energy counter<br>E1 |           |                |                   |                       |
|   |                | Energy counter<br>E2 |           |                |                   |                       |
|   |                | Energy counter<br>E3 |           |                |                   |                       |
|   |                | Energy counter<br>E4 |           |                |                   |                       |
|   |                | Cost counter<br>E1   |           |                |                   |                       |
|   |                | Cost counter<br>E2   |           |                |                   |                       |
|   |                | Cost counter<br>E3   |           |                |                   |                       |
| ¥ |                | Cost counter<br>E4   |           |                |                   |                       |

TABLE 11-3 : RESETS MENU INFORMATION STRUCTURE

# 10.5 Memory Card Navigation

Figure 11-7 illustrates the Memory card menu structure; the same controls apply to the SD Card if accepted. The user can browse through the 4 available menus using the direction keys, by pressing the  $\checkmark$ DOWN or  $\land$  UP keys and then pressing the **OK** key to make a selection. The  $\prec$ LEFT key is pressed to return to the Main Menu

|                 | Figure 11-7                    |
|-----------------|--------------------------------|
| Memory Card     | Menu name                      |
| MMC info        | Memory Card display            |
| Save data       |                                |
| Load settings   |                                |
| Software update |                                |
| <- Main Menu    | Back to <mark>main</mark> menu |

table 11-4 illustrates the MMC Menu information structure. The user can browse through all the available menus using the direction keys. Pressing the **OK** key returns to the MMC Menu. The settings that appear will depend on whether the MMC card is inserted. If the MMC is not inserted the message MMC not inserted! will appear.

|   | ≺Left    |            |               | Right≻          |
|---|----------|------------|---------------|-----------------|
| * | MMC info | Save data  | Load settings | Software update |
|   | ?        | Recorder A | ?             | ?               |
|   |          | Recorder B |               |                 |
|   |          | Alarms     |               |                 |
|   |          | Q details  |               |                 |
|   |          | Q reports  |               |                 |
|   |          |            |               |                 |
| • |          |            |               |                 |

TABLE 11-4 : MMC MENU INFORMATION STRUCTURE

# 10.6 Info Navigation

Figure 11-8 illustrates the **Product Identify** display; this is also the default display during power up. This will not refresh back to the main menu so the user has to press the **LEFT** key to get back to the Main Menu.

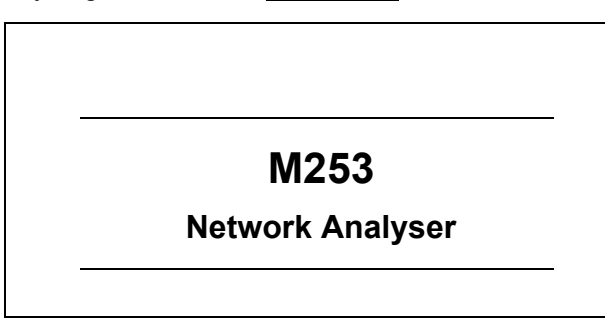

Figure 11-8 Product Identify

Initial power up display and Info display

## Page 53

Figure 11-9 illustrates the **Product Information** display. This is viewed by pressing either pressing the  $\checkmark$  DOWN or  $\checkmark$  UP keys;. Pressing the  $\checkmark$  LEFT key to takes the user back to the Main Menu.

|                  | Figure 11-9         |
|------------------|---------------------|
| Info             | Product Information |
| Ser.#: MCxxxxxx  |                     |
| S.ver: 1.14      |                     |
| H.ver: b         |                     |
| Date: 14.04.2010 |                     |
| Run: 0d 14h 47'  |                     |
| <- Main Menu     | Back to main menu   |

The information shown on the **Product Information** display is:

Ser.#: MCxxxxxx this is the M2x3 serial number.

S.ver: 1.14: this is the software version loaded in the M2x3

H.ver: b this is the hardware version of the M2x3

Date: 14.04.2010: this is the date that the M2x3 software was last upgraded

Run: 0d 14h 47': this is the total time that the M2x3 has been operating

# 10.7 Installation Navigation

Figure 11-10 illustrates the Installation menu structure. The user presses **OK** key to make a selection. The ≺LEFT key is pressed to return to the Main Menu

Installation

Welcome to the

Installation wizard.

Press OK to continue

<- Main Menu

The Installation Wizard is described in section 12.1

Figure 11-10

Installation Wizard display

Back to main menu

# 11. MEASUREMENT MENU FUNCTIONS

## 11.1 Installation Wizard

The Installation Wizard is designed to take the user through the minimum functions necessary to install the **M2x3**. By pressing the **OK** key the following functions can be set: Language; Date: Time: Connection Mode: VT Primary: VT Secondary: CT Primary: CT Secondary: Device Address: Baud Rate: Parity: Stop Bit.

From the Installation Wizard located on the Main Menu, press **OK** to activate the Wizard.

|                      | Figure 12-1                 |
|----------------------|-----------------------------|
| Installation         |                             |
| Welcome to the       | Installation Wizard display |
| Installation wizard. |                             |
| Press OK to continue |                             |
| <- Main Menu         | Back to menu                |

Figure 12-2 shows the Language setting structure. The selection is made by pressing either the  $\checkmark$ DOWN or  $\land$  UP keys until the desired language is selected and then press **OK** key to make a selection.

| Language     | Figure 12-2      |
|--------------|------------------|
|              | Language display |
| ● English    |                  |
| O Francais   |                  |
| O Deutch     |                  |
| O Espanol    |                  |
| O Russian    |                  |
| O Dansk      |                  |
| O Italian    |                  |
| O US English |                  |
| OK Select    |                  |

Figure 12-3 shows the Date setting structure, the format is date: month: year. An underscore shows the position of the curser. Move along the date by using the RIGHT or LEFT key, changes are made by pressing either the DOWN or UP keys until the desired setting is shown, then press **OK** key to confirm. The LEFT key can be pressed to return to the Language menu.

|                    | Figure 12-3  |
|--------------------|--------------|
| Date               |              |
| DD.MM.YYYY         | Date display |
| <u>01</u> .05.2010 |              |
| OK Select          |              |

Figure 12-4 shows the **Time** setting structure, the format is hours: minutes: seconds. An underscore shows the position of the curser. Move along the date by using the RIGHT or LEFT key, changes are made by pressing either the DOWN or P keys until the desired setting is shown, then press **OK** key to confirm. The LEFT key can be pressed to return to the **Date** setting.

| Time             | Figure 12-4  |
|------------------|--------------|
| 14:17:01         | Time display |
| <u>14</u> .17.01 |              |
| OK Select        |              |

Figure 12-5 shows the Connection Mode setting structure. The selection is made by pressing either the  $\checkmark$ DOWN or  $\land$  UP keys until the desired connection mode is selected and then press **OK** key to confirm. The  $\checkmark$ LEFT key can be pressed to return to the Time setting.

Figure 12-5 Connection display

Figure 12-6 shows the VT Primary setting structure. An underscore shows the position of the curser. Move along by using the RIGHT or LEFT key, changes are made by pressing either the DOWN or UP keys until the desired setting is shown, then press **OK** key to confirm. When the curser is under the decimal point, the engineering units (V, KV) can be changed. The LEFT key can be pressed to return to the **Connection Mode** setting.

|            | Figure 12-6        |
|------------|--------------------|
| VT primary |                    |
|            | VT Primary display |
| _275.0KV   |                    |
|            |                    |
| OK Select  |                    |

Figure 12-7 shows the VT Secondary setting structure. An underscore shows the position of the curser. Move along by using the RIGHT or LEFT key, changes are made by pressing either the DOWN or P keys until the desired setting is shown, then press **OK** key to confirm. The LEFT key can be pressed to return to the VT Primary setting.

|              | Figure 12-7           |
|--------------|-----------------------|
| VT secondary | VT Secondary display  |
| _110.0V      | v i decondary display |
| OK Select    |                       |

Figure 12-8 shows the **CT** Primary setting structure. An underscore shows the position of the curser. Move along by using the RIGHT or LEFT key, changes are made by pressing either the DOWN or UP keys until the desired setting is shown, then press **OK** key to confirm. When the curser is under the decimal point, the engineering units (A, KA) can be changed. The LEFT key can be pressed to return to the **VT** Secondary setting.

|            | Figure 12-8        |
|------------|--------------------|
| CT primary |                    |
| _2800.0A   | CT Primary display |
| OK Select  |                    |

Figure 12-9 shows the **CT Secondary** setting structure. An underscore shows the position of the curser. Move along by using the RIGHT or LEFT key, changes are made by pressing either the DOWN or P keys until the desired setting is shown, then press **OK** key to confirm. The LEFT key can be pressed to return to the **CT Primary** setting.

|              | Figure 12-9          |
|--------------|----------------------|
| CT secondary |                      |
| _5.0A        | CT Secondary display |
| OK Select    |                      |

Figure 12-10 shows the **Device address** setting structure. An underscore shows the position of the curser. Move along by using the RIGHT or LEFT key, changes are made by pressing either the DOWN or UP keys until the desired setting is shown, then press **OK** key to confirm. The LEFT key can be pressed to return to the **CT secondary** setting. The default address is 33.

|                | Figure 12-10           |
|----------------|------------------------|
| Device address |                        |
|                | Device address display |
| _33            |                        |
| OK Select      |                        |

Figure 12-11 shows the **Baud Rate** setting structure. Changes are made by pressing either the  $\checkmark$ DOWN or  $\land$  UP keys until the desired setting is shown, then press **OK** key to confirm. The  $\checkmark$ LEFT key can be pressed to return to the **Device Address** setting.

|                 | Figure 12-11      |
|-----------------|-------------------|
| Baud rate       |                   |
|                 | Baud rate display |
| ● 9600 bits/s   |                   |
| O 19200 bits/s  |                   |
| O 38400 bits/s  |                   |
| O 57600 bits/s  |                   |
| O 115200 bits/s |                   |

Figure 12-12 shows the **Parity** setting structure. Changes are made by pressing either the  $\checkmark$ DOWN or  $\land$  UP keys until the desired setting is shown, then press **OK** key to confirm. The  $\checkmark$ LEFT key can be pressed to return to the **Baud Rate** setting.

| O Old  |  |
|--------|--|
| O Even |  |

Figure 12-13 shows the Stop Bit setting structure. Changes are made by pressing either the ✓DOWN or ▲ UP keys until the desired setting is shown, then press **OK** key to confirm. The ✓LEFT key can be pressed to return to the **Parity** setting.

| Stop Bit  |  |  |
|-----------|--|--|
| • 1       |  |  |
| O 2       |  |  |
| OK Select |  |  |

Figure 12-13

Stop Bit display

Figure 12-14 shows the Installation Completed display. Press **OK** key to confirm all the changes and complete the installation.

| OK Main Menu | Back to main menu               |
|--------------|---------------------------------|
| Completed    |                                 |
| Installation |                                 |
| Installation | _ Installation Complete display |
|              | Figure 12-14                    |

# 11.2 Demo Cycling

The function polls through a number of different displays that show the different features that are in the **M2x3**. The features shown will depend on the model of **M2x3** that is used.

Figure 12-15 illustrates the Measurement menu structure. The user can browse through the 7 available menus using the direction keys, by pressing either the DOWN $\checkmark$ or UPA keys and then pressing the **OK** key to select the Demo Cycling Menu.

|                      | Figure 12-15         |
|----------------------|----------------------|
| Measurements         | Menu name            |
| Present Values       | Measurements display |
| Min/Max Values       |                      |
| Alarms               |                      |
| Graphs time          |                      |
| Graphs FFT           |                      |
| Power Supply Quality |                      |
| Demo Cycling         |                      |
| <- Main Menu         | Back to main menu    |

Figure 12-16 illustrates the <u>Demo Cycling</u> setting. The user presses the **OK** key to activate the <u>Demo Cycling</u> feature.

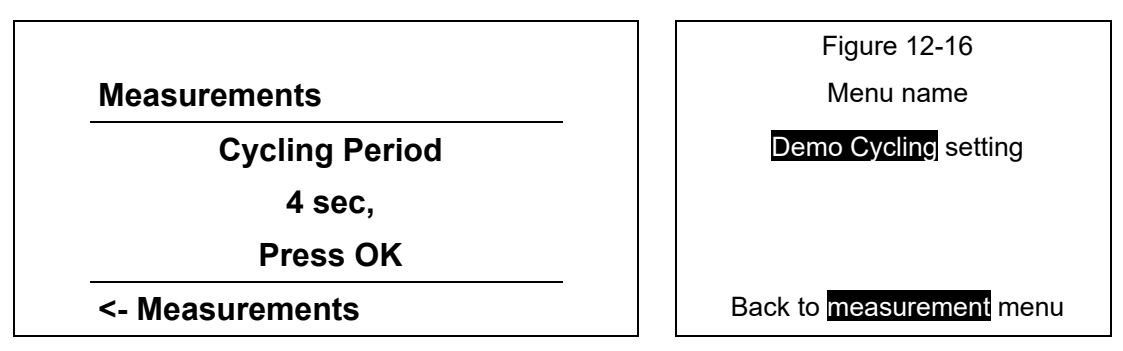

The <u>Demo Cycling</u> feature will then show various features of the **M2x3**, for example the **M253** Network Analyser will cycle through the following information:

- Meter identify
- Info page
- Memory status
- Quality report summary (current and last period)
- Graphical Voltage harmonic
- Alarm groups and status
- Voltage actual, maximum and minimum values
- Current actual, maximum and minimum values
- Energy values
- Cost management information
- MD values
- THD information

The user presses the **OK** key to deactivate the **Demo Cycling** feature.

### iSTAT M2x3

## 11.3 Graphical display

The graphical function actives a graphical display on the front of the **M2x3** that shows the instantaneous voltage and current waveform, either the RMS value or the harmonic content.

Figure 12-17 illustrates the measurement menu structure. The user can browse through the 7 available menus using the direction keys, by pressing either the DOWN $\vee$ or UPA keys and then pressing the **OK** key to select the **Graphs time** or **Graphs FFT** setting.

| Figure 12-17                   |
|--------------------------------|
| Menu name                      |
| Measurements display           |
|                                |
|                                |
|                                |
|                                |
|                                |
|                                |
| Back to <mark>main menu</mark> |
|                                |

Figure 12-18 illustrates the Graphs time menu structure. The user can browse through the 7 available menus using the direction keys, by pressing the DOWN vor UPA keys and then pressing the OK key to select the Graphs time or Graphs FFT setting.

|                 | Figure 12-18                          |
|-----------------|---------------------------------------|
| Graphs time     | Menu name                             |
| Phase Voltage   | Graphs display                        |
| Current         |                                       |
| <- Measurements | Back to <mark>measurement</mark> menu |
|                 |                                       |

## 11.4 Cost Energy Management

The first operation is to activate the tariff structure. Figure 12-19 shows the main menu, select the settings menu. From this menu scroll down to select the Energy Menu.

|              |          | F   |
|--------------|----------|-----|
| Main Menu    |          |     |
| Measurements |          | Mai |
| Settings     |          |     |
| Resets       |          |     |
| MMC Card     |          |     |
| Info         |          |     |
| Installation |          |     |
| 01.05.2010   | 12:43:36 | В   |

| Figure 12-19      |  |
|-------------------|--|
| Main Menu display |  |
|                   |  |
|                   |  |
|                   |  |
| Bottom display    |  |

Page 60

Figure 12-20 illustrates the **Energy menu** structure. The user can browse through the 2 available menus using the direction keys, by pressing the DOWN $\forall$  or UPA keys and then pressing the **OK** key to make a selection. The *<*LEFT key is pressed to return to the **Settings** Menu.

|                     | Figure 12-20                      |
|---------------------|-----------------------------------|
| Energy              |                                   |
| Active Tariff       | Energy Menu                       |
| Common en. exponent |                                   |
| Tariff 1            | Back to <mark>Setting</mark> menu |

Figure 12-21 illustrates the Active Tariff menu structure. The user can browse through the 5 available menus using the direction keys, by pressing the DOWN $\vee$ or UPA keys and then pressing the **OK** key to make a selection. The **<**LEFT key is pressed to return to the Settings Menu.

|                | Figure 12-21         |
|----------------|----------------------|
| Active tariff  |                      |
| ● Tariff Input | Active Tariff        |
| O Tariff 1     |                      |
| O Tariff 2     |                      |
| O Tariff 3     |                      |
| O Tariff 4     |                      |
| O Tariff Clock |                      |
| OK Select      | Back to Setting menu |

Figure 12-22 illustrates the Common en.exponent menu structure. The user can browse through the 5 available menus using the direction keys, by pressing the DOWN $\checkmark$ or UPA keys and then pressing the **OK** key to make a selection. The  $\prec$ LEFT key is pressed to return to the Energy Menu.

|                       | Figure 12-22                     |
|-----------------------|----------------------------------|
| Common en.exponent    |                                  |
| ● -3 0.001W (Var, VA) | Common energy exponent           |
| O -2 0.01W (Var, VA)  |                                  |
| O -1 0.1W (Var, VA)   |                                  |
| O 0 1W (Var, VA)      |                                  |
| O +1 0.01kW (Var, VA) |                                  |
| O +2 0.1kW (Var, VA)  |                                  |
| O +3 1kW (Var, VA)    |                                  |
| O +4 0.01MW (Var, VA) |                                  |
| OK Select             | Back to <mark>Energy</mark> menu |

The energy tariff structure can only be configured using QDSP.

# 11.5 Power Quality Recorder Report

The **M253** incorporates a power quality measurement function that monitors compliance to the European standard EN50160. To make the Power Quality settings and to extract the data and generate the reports the QDSP Professional software is required.

The power quality measurements can also be viewed using the M2x3 display and keypad.

Figure 12-23 illustrates the measurement menu structure. The user can browse through the 7 available menus using the direction keys, by pressing the DOWN vor UPA keys and then pressing the **OK** key to select the Power Supply Quality Menu.

|                      | Figure 12-23                   |
|----------------------|--------------------------------|
| Measurements         | Menu name                      |
| Present Values       | Measurements display           |
| Min/Max Values       |                                |
| Alarms               |                                |
| Graphs time          |                                |
| Graphs FFT           |                                |
| Power Supply Quality |                                |
| Demo Cycling         |                                |
| <- Main Menu         | Back to <mark>main</mark> menu |

Figure 12-24 illustrates the **Power Supply Quality** Menu settings. The user selects a report on either the Actual (or current) and previous time periods. Press the **OK** key to select the required option.

|                                                     | Figure 12-24                            |
|-----------------------------------------------------|-----------------------------------------|
| Power Supply Quality                                | Menu name                               |
| Actual period                                       | Power Supply Quality display            |
| Previous period                                     |                                         |
| <- Measurements                                     | Back to <mark>measurement</mark> menu   |
| Figure 12-25 illustrates page 1 of 4 from Actual Pe | riod report. The Previous period report |

Figure 12-25 illustrates page 1 of 4 from <u>Actual Period</u> report. The <u>Previous period</u> report uses the same format as this and the next illustrations. The user moves through the report information using the RIGHT or LEFT keys. Press the **OK** key to return to the <u>Power</u> <u>Supply Quality</u> Menu.

| Start   | :01.05.2006 |
|---------|-------------|
| End     | :06.05.2006 |
| Status  | :Not comp   |
| Compila | :X          |
| Period: | 18/2006     |

Figure 12-25 Menu name Actual period summary display

Figure 12-26 illustrates page 2 of 4 from Actual Period report. The user moves through the report information using the RIGHT or IEFT keys. Press the **OK** key to return to the Power Supply Quality Menu.

| Actual period |         |
|---------------|---------|
| Frequency 1   | : X     |
| Frequency 2   | : X     |
| Unbalance     | : X     |
| Voltage 1     | :√      |
| Voltage 2     | : X     |
| Period:       | 18/2006 |

| Figure 12-26                  |
|-------------------------------|
| Menu name                     |
| Actual period summary display |
|                               |
|                               |
|                               |
|                               |
|                               |
|                               |

Figure 12-27 illustrates page 3 of 4 from <u>Actual Period</u> report. The user moves through the report information using the ➤RIGHT or <LEFT keys. Press the **OK** key to return to the <u>Power Supply Quality</u> Menu.

| Actual period |         |
|---------------|---------|
| THD           | : ✓     |
| Harmonics     | : X     |
| Short flicker | :√      |
| Long flicker  | : X     |
| Transients    | : X     |
| Period:       | 18/2006 |

| Figure 12-27                  |
|-------------------------------|
| Menu name                     |
| Actual period summary display |
|                               |
|                               |
|                               |
|                               |
|                               |
|                               |

Figure 12-28 illustrates page 4 of 4 from Actual Period report. The user moves through the report information using the RIGHT or IEFT keys. Press the **OK** key to return to the Power Supply Quality Menu.

| Actual period |         |
|---------------|---------|
| Overvoltage   | :√      |
| Dips          | : X     |
| Short inter.  | : ✓     |
| Long inter    | : X     |
| Period:       | 18/2006 |

| Figure 12-28                  |  |
|-------------------------------|--|
| Menu name                     |  |
| Actual period summary display |  |
|                               |  |
|                               |  |
|                               |  |
|                               |  |

# 12. M2X3 SETTINGS USING KEYPAD/DISPLAY

**M2x3** settings can be remotely modified using the QDSP software, or with the use of the keypad on the **M2x3**.

All settings in the **M2x3** can be modified using the QDSP software, but only the basic settings can be programmed using the keypad and display. See section 14 for full details.

The Installation Wizard described in 12.1 is designed to take the user through the minimum functions necessary to install the **M2x3**; the following functions can be set:

Language

Date & Time

Connection Mode: VT Primary: VT Secondary: CT Primary: CT Secondary

Device Address: Baud Rate: Parity: Stop Bit

All these functions can be set individually from the settings menu. Each setting is described in the following sections.

## 12.1 Setting Navigation

Figure 13-1 illustrates the <u>Settings menu</u> structure. The user can browse through the 6 available menus using the direction keys, by pressing the DOWN $\checkmark$  or UPA keys and then pressing the **OK** key to make a selection. The  $\prec$ LEFT key is pressed to return to the <u>Main</u> Menu

| Figure 13-1                    |
|--------------------------------|
| Menu name                      |
| Resets display                 |
|                                |
|                                |
|                                |
|                                |
|                                |
|                                |
|                                |
| Back to <mark>main</mark> menu |
|                                |

## 12.2 General Navigation

Figure 13-2 illustrates the **General menu** structure. The user can browse through the 7 available menus using the direction keys, by pressing the DOWN vor UPA keys and then pressing the **OK** key to make a selection. The ≺LEFT key is pressed to return to the **Settings** Menu

| Figure 13-2                        |
|------------------------------------|
| Menu name                          |
| General display                    |
|                                    |
|                                    |
|                                    |
|                                    |
|                                    |
|                                    |
| Back to <mark>settings</mark> menu |
|                                    |

Figure 12-1 in the Installation Wizard section describes the language selection. Once selected, the language option appears in the lower menu when the cursor highlights the language option.

Figure 13-3 illustrates the **Currency** setting. The user can enter the 3 characters of to describe the unit of currency that they require. This is used with the Energy cost management application. Pressing the DOWN $\checkmark$  or UPA keys scrolls through the alphabet. The RIGHT or  $\angle LEFT$  keys are used to move the cursor. Press the **OK** key to return back to the **General Menu** 

|             | Figure 13-3                       |
|-------------|-----------------------------------|
| Currency    | Menu name                         |
|             | Currency display                  |
| <u>E</u> UR |                                   |
|             |                                   |
| OK Select   | Back to <mark>General</mark> menu |

Figure 13-4 illustrates the Temperature Unit setting. The user can select either Centigrade or Fahrenheit as the unit of measure.. Press the **OK** key to return back to the General Menu

|                  | Figure 13-4                       |
|------------------|-----------------------------------|
| Temperature Unit | Menu name                         |
| ●                | Temperature Unit display          |
| OK Select        | Back to <mark>General</mark> menu |

Page 65

Figure 13-5 illustrates the MD Mode setting. The user can select from 6 different methods of calculating MD or Maximum Demand. Pressing the DOWN vor UPA keys scrolls through the options. Press the **OK** key to return back to the **General Menu** 

|                    | Figure 13-5                                        |
|--------------------|----------------------------------------------------|
| MD Mode            | Menu name                                          |
| • Thermal          | MD mode display                                    |
| O Fixed Window     |                                                    |
| O 2 sliding wind.  | Note for clarity the range from 5 <sup>th</sup> to |
| O 3 sliding wind.  | 14 <sup>th</sup> sliding window are not shown.     |
| O 4 sliding wind.  |                                                    |
|                    |                                                    |
| O 15 sliding wind. |                                                    |
|                    |                                                    |
| OK Select          | Back to General menu                               |

Figure 13-6 illustrates the <u>MD time constant</u> setting. The user can select a time constant setting from 1minute up to 255 minutes. Pressing the DOWN vor UPA keys scrolls through the options. Press the **OK** key to return back to the <u>General Menu</u>

|                  | Figure 13-6                       |
|------------------|-----------------------------------|
| MD Time constant | Menu name                         |
|                  | MD time constant display          |
| _15 min.         |                                   |
| OK Select        | Back to <mark>General</mark> menu |

Figure 13-7 illustrates the <u>Average Interval</u> setting. The user can select from 6 different settings, from 8 periods to 256 periods. Pressing the DOWN vor UPA keys scrolls through the options. Press the **OK** key to return back to the <u>General Menu</u>

|                  | Figure 13-7              |
|------------------|--------------------------|
| Average Interval | Menu name                |
| ● 8 periods      | Average Interval display |
| O 16 periods     |                          |
| O 32 periods     |                          |
| O 64 periods     |                          |
| O 128 periods    |                          |
| O 256 periods    |                          |
| OK Select        | Back to General menu     |

Figure 13-8 illustrates the Min/Max reset mode setting. The user can select from 5 different settings, manual, day, week, month and year. Pressing the DOWN vor UPA keys scrolls through the options. Press the **OK** key to return back to the General Menu

| O Day<br>O Week<br>O Month | Manual  |  |
|----------------------------|---------|--|
| O Week                     | O Day   |  |
| O Month                    | O Week  |  |
|                            | O Month |  |

| Figure 13-8                       |  |
|-----------------------------------|--|
| Menu name                         |  |
| Average Interval display          |  |
|                                   |  |
|                                   |  |
|                                   |  |
|                                   |  |
| Back to <mark>General</mark> menu |  |

# 12.3 Date & time Navigation

Figure 13-9 illustrates the Date & Time menu structure. The user can browse through the 4 available menus using the direction keys, by pressing the DOWN ✓ or UPA keys and then pressing the OK key to make a selection. The <LEFT key is pressed to return to the General Menu

|                    | Figure 13-9          |
|--------------------|----------------------|
| Date & time        | Menu name            |
| Date               | Date & time display  |
| Time               |                      |
| Date format        |                      |
| Automatic S/W time |                      |
| 04:05:2006         | Back to General menu |

Figure 12-2 in the Installation Wizard section describes date setting. This is shown in the lower menu when the cursor highlights the Date option.

Figure 12-3 in the Installation Wizard section describes time setting. This is shown in the lower menu when the cursor highlights the time option.

Figure 13-10 illustrates the Date format setting. The user can select from 2 options: Day:Month:Year or Month:Day:Year, by pressing the DOWN vor UPA keys and then pressing the **OK** key to make a selection. The ≺LEFT key is pressed to return to the **General** Menu

|              | Figure 13-10                      |
|--------------|-----------------------------------|
| Date format  | Menu name                         |
|              | Date format display               |
|              |                                   |
| O MM:DD:YYYY |                                   |
|              |                                   |
| OK Select    | Back to <mark>General</mark> menu |
|              |                                   |

Figure 13-11 illustrates the Automatic s/w time setting. The user can activate the automatic summer/winter time setting. This is used with the Energy cost management application. Press the DOWN vor UPA keys to select and press **OK** confirm selection. The ≺LEFT key is pressed to return to the General Menu

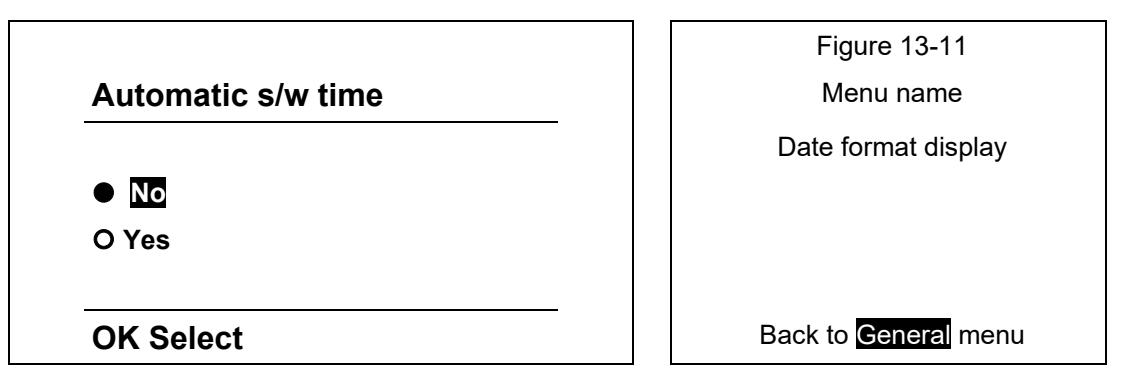

## 12.4 LCD Navigation

Figure 13-12 illustrates the **LCD menu** structure. The user can browse through the 7 available settings using the direction keys, by pressing the DOWN vor UPA keys and then pressing the **OK** key to make a selection. The ≺LEFT key is pressed to return to the Settings Menu

|                     | Figure 13-12                       |
|---------------------|------------------------------------|
| LCD                 | Menu name                          |
| Contrast            | LCD display                        |
| Back Light          |                                    |
| Back Light time off |                                    |
| Demo cycling period |                                    |
| Custom screen 1     |                                    |
| Custom screen 2     |                                    |
| Custom screen 3     |                                    |
| 0                   | Back to <mark>Settings</mark> menu |

**Contrast**: this is adjusted using the DOWN $\vee$ or UPA keys until the desired contrast has been reached, the scale is from -10 to +10 with being the normal value. Pressing the **OK** key confirms the selection. The numeric value is shown in the lower menu when the **Contrast** setting is selected.

**Back Light**: this is adjusted using the DOWN vor UPA keys until the desired lighting has been reached, the scale is from 1 to +10. Pressing the **OK** key confirms the selection. The numeric value is shown in the lower menu when the **Back Light** setting is selected.

Back Light time off: this is adjusted using the DOWN vor UPA keys until the desired time off setting has been reached. The setting is from 0 to 60 minutes. Pressing the OK key confirms the selection. The numeric value is shown in the lower menu when the Back Light time off setting is selected.

**Demo cycling period**: this is adjusted using the DOWN vor UPA keys until the desired time period has been reached. The setting is from 1 to 60 seconds. Pressing the **OK** key confirms the selection. The numeric value is shown in the lower menu when the **Demo Cycling period** setting is selected.

Figure 13-13 illustrates the Custom screen menu structure. The user can browse customise 3 screens to show important information. The desired measurement is selected using the DOWN vor UPA keys and then pressing the OK key to confirm. The RIGHT> or LEFT< keys are used to move the cursor to the next measurement. Pressing the OK key confirms the selection and returns to the LCD Menu

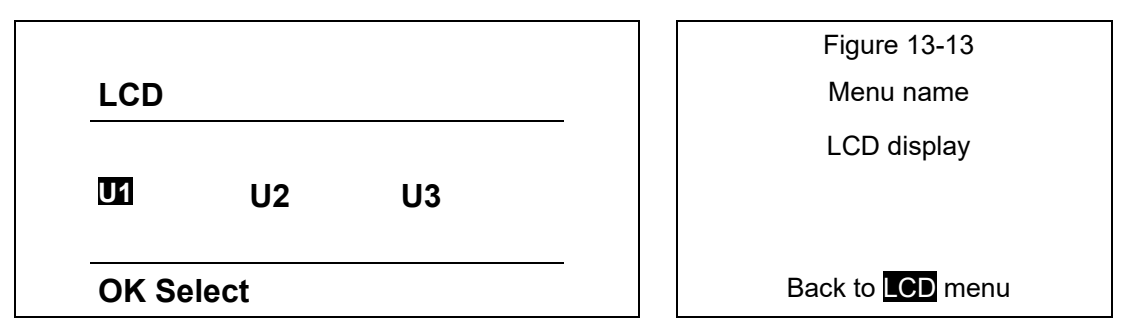

## 12.5 Security Navigation

Figure 13-14 illustrates the Security menu structure. The user can browse through the 5 available settings using the direction keys, by pressing the DOWN vor UPA keys and then pressing the OK key to make a selection. The ≺LEFT key is pressed to return to the Settings Menu

|                    | Figure 13-14          |
|--------------------|-----------------------|
| Security           | Menu name             |
| Password level 1   | Security display      |
| Password level 2   |                       |
| Password lock time |                       |
| Lock instrument    |                       |
| Unlock instrument  |                       |
| Not Set            | Back to Settings menu |

Figure 13-15 illustrates the Password level 2 setting. The user can change the password, which is 4 characters long, by pressing the DOWN $\checkmark$  or UPA keys and then pressing the **OK** key to make a selection. The  $\prec$ LEFT key is pressed to return to the Security Menu. Password level 1 has the same structure.

|                  | Fig     |
|------------------|---------|
| Password level 2 | Me      |
|                  | Secu    |
| <u>A</u> * **    |         |
| OK Select        | Back to |

| Figure 13-15          |
|-----------------------|
| Menu name             |
| Security display      |
|                       |
|                       |
| Back to Security menu |

There are 3 levels of security:

L0 – no password required so the user can view and change any of the M2x3 settings.

L1 – level 1 password: the user can only change the following settings: Date format, Date and Time setting, Automatic summer/winter time on/off setting, reset all the maximum demand measurements, synchronise maximum demand on/off setting, and alarm relays on/off setting.

L2 – level 2 password: the user cannot change any of the settings without a password.

If the password is lost or forgotten, ask GE Grid Solutions technical support for the factory allocated password and provide the serial number of the **M2x3** instrument.
**Password lock time**: this is adjusted using the DOWN vor UPA keys until the desired lock time setting has been reached. The setting is from 0 to 60 minutes. Pressing the **OK** key confirms the selection. The numeric value is shown in the lower menu when the Password Lock time setting is selected.

Lock instrument: by entering the password the security is activated. This is adjusted using the DOWN vor UPA keys until each desired character is displayed, then RIGHT vor LEFT < keys for each position. Pressing the OK key confirms the selection. The Enabled Level ? will appear in the lower menu when the Lock instrument or unlock instrument setting is selected.

#### 12.6 Inputs and Outputs

Figure 13-16 illustrates the <u>Settings menu</u> structure. To select the Input/Output options the user presses the DOWN vor UPA keys and then pressing the OK key to select <u>Inputs and</u> <u>Outputs</u>. The ≺LEFT key is pressed to return to the <u>Main Menu</u>

| Figure 13-16                   |
|--------------------------------|
|                                |
|                                |
| Input/Output display           |
|                                |
|                                |
|                                |
|                                |
|                                |
|                                |
|                                |
| Back to <mark>main</mark> menu |
|                                |

Figure 13-17 illustrates the <mark>I/O menu</mark> structure. To select the Input/Output options the user presses the DOWN vor UPA keys and then pressing the **OK** key to select. The bottom menu indicates what type of I/O is fitted in each of the four modules. The ≺LEFT key is pressed to return to the Setting Menu

|                    | Figure 13-17         |
|--------------------|----------------------|
| Inputs/Outputs     |                      |
| I/O 1              | Input/Output display |
| I/O 2              |                      |
| I/O 3              |                      |
| I/O 4              |                      |
| Relay alarm output | Back to Setting menu |

Figure 13-18a illustrates the I/O option structure. To select the Input/Output options the user presses the DOWN $\forall$  or UPA keys and then pressing the **OK** key to select. The bottom menu indicates what type of I/O is fitted. The  $\prec$ LEFT key is pressed to return to the I/O Menu.

|                 | Figure 13-18a       |
|-----------------|---------------------|
| I/O 1           |                     |
| Energy Counter  | Input/Output option |
| No of pulses    |                     |
| Pulse length    |                     |
| Tariff Selector |                     |
| Counter 1       | Back to 🚺 menu      |

The Energy counter is fully configured by setting the energy counter:

This maps which energy counter is used for each pulsed contact and whether the alarm is enabled. When the alarm function is enabled the options for alarm groups and an output signal appear on the menu structure. The alarm group menu is shown in Figure 13-18b.

|                     | Figure 13-18b                        |
|---------------------|--------------------------------------|
| Alarm Groups        |                                      |
|                     | Alarm groups                         |
| <u>G</u> 1 G2 G3 G4 |                                      |
| OK to select        | Back to <mark>I/O option</mark> menu |

This output signal has a number of options as shown in Figure 13-18c, press the DOWN vor UPA keys to move between options and then pressing the **OK** key to select

|                  | Figure 13-18c                        |
|------------------|--------------------------------------|
| Output Signal    |                                      |
| Permanent        | Output Signal                        |
| O Pulsed 1 sec   |                                      |
| O Always ON      |                                      |
| O Always OFF     |                                      |
| O Normal Inverse |                                      |
| OK select        | Back to <mark>I/O option</mark> menu |

The analogue output is configured using the QDSP setting software see section 14.

# 13. M2X3 SETTINGS USING QDSP SOFTWARE

### 13.1 Introduction

**M2x3** settings can be remotely modified using the QDSP software, when connected to a PC, or with the use of the keypad on the **M2x3**.

All settings in the **M2x3** can be modified using the QDSP software, but only the basic settings can be programmed using the keypad and display. The settings that can be modified using the **M2x3** keypad are indicated by (KD) in the sections below.

#### 13.2 QDSP Software

QDSP is a software tool for complete monitoring of measuring instruments, connected to a PC via serial, USB or TCP/IP communication. A user-friendly interface consists of five segments: devices management, instrument settings, real-time measurements, data analysis and software upgrading.

A separate QDSP manual is available that defines the operation of QDSP in detail.

13.2.1 Devices Management

The communications parameters for any connected device can be modified. Also included are browsers which scan the communications networks attached to the PC and identify all of the devices connected with their addresses and communications parameters. This can be done on RS232, RS485, USB and Ethernet connections.

#### 13.2.2 Instrument settings

The instrument settings are organized in a tree structure and they can be modified simply as required. In addition to transferring settings to the instrument, QDSP can also store the data to settings files and read it back when required.

#### 13.2.3 Real time measurements

All measurements can be displayed in real time in a table or graphically. Harmonics and their time-reconstruct signals are displayed graphically.

If further processing of the measurement data is required it can be copied via a clipboard and inserted into standard Windows formats.

13.2.4 Data Analysis

Analysis can be performed on the recorded data in the **M243** and **M253**. Recorded values can be displayed in a tabular or graphical form. The events that triggered alarms can be analysed or a report on supply voltage quality can be made. All data can be exported to an Access database, Excel worksheet or a text file.

#### 13.2.5 Software upgrading

It is suggested that the latest version of QDSP should always be used and if the system is also connected to the internet if will define if an upgrade is available for download.

# 13.3 Setting Procedure

In order to modify the settings with QDSP the current parameters must be loaded first. Instrument settings can be acquired via a communications link or they can be loaded off-line from a file on a local disk. The QDSP contains sample settings files for each product variant that can be downloaded to show the range of settings available for the specific product. These files can be modified and then stored under a different name allowing an instrument configuration to be generated off-line without an instrument attached, and downloaded at a later date.

Settings are displayed in the QDSP setting window, the left part displays a hierarchical tree structure of settings, the right hand part displays parameter values of the chosen setting group, see Figure 14-1.

| 🔁 Refresh     | Address: 33           | 🚖 Go to: 👻                                             |                                         |
|---------------|-----------------------|--------------------------------------------------------|-----------------------------------------|
|               | Gi Settings           |                                                        | C:\Program Files\QD5P 2.1\Param\M233.ms |
|               | E M233                | Setting                                                | Value                                   |
| Devices       | ⊡ 🐨 General           | Туре                                                   | M233 Multifunction                      |
|               | Communication         | Serial Number                                          |                                         |
|               | Displau               | Software version                                       |                                         |
| (C)           | Security              | Hardware version                                       |                                         |
| Settinos      | Energy                | Accuracy class                                         | 0.5                                     |
| -             | Counter 1             | Calibration Voltage (V)                                | 500                                     |
|               | Counter 2             | Calibration Voltage Auto Range                         | Yes                                     |
|               | Counter 3             | Calibration Current (A)                                | 5                                       |
| Meacurements  | Counter 4             | Calibration Current Auto Range                         | Yes                                     |
| modearchiches | ⊡ nant Clock          | Power Supply                                           | 230V, 50/60Hz                           |
|               | Holidays              | Communication                                          | RS232 & RS485                           |
| 100           | Il Belau output       | Display type                                           | LCD 128x64 Yellow-Green                 |
| 42/4          | I 21 Relay output     | Language pack                                          | Standard language pack                  |
| Analysis      | [3] Analogue output   | Input / Output 1                                       | Relay output                            |
|               | 📰 [4] Analogue output | Input / Output 2                                       | Relay output                            |
|               | Alarms                | Input / Output 3                                       | Analogue output 20mA                    |
|               | - 🔔 Alarm Group 1     | Input / Output 4                                       | Analogue output 20mA                    |
| Upgrades      | Alarm Group 2         | Calibration date                                       |                                         |
|               | Alarm Group 3         | Last Configuration date                                |                                         |
|               | Alarm Group 4         | Last Upgrade date                                      |                                         |
|               |                       | <b>Type</b><br>Read only information about device type | L.                                      |

FIGURE 14-1: QDSP INTERFACE

# 13.4 General Settings

General Settings are essential for the operation of the **M2x3**. They are divided into three additional sublevels (Connection, Communication, and Security).

#### 13.4.1 Description and Location

These are two parameters that are extended for easier recognition of a particular instrument. They allow for the identification or location to be defined where measurements are performed.

#### 13.4.2 Average Interval

The averaging interval defines the refresh rate of measurements for communications and **M2x3** display.

#### 13.4.3 Currency (KD)

Define currency for evaluating energy costs. A currency designation consists of up to 4 letters taken from the English or Russian alphabet and numbers and symbols stated in the table below.

| English  | Α | В | С | D | Е  | F | G | Н | Ι | J | Κ | L | М | Ν | 0 | Р | Q | R      | S | Т | U | V           | W | Х | Y | Ζ |
|----------|---|---|---|---|----|---|---|---|---|---|---|---|---|---|---|---|---|--------|---|---|---|-------------|---|---|---|---|
| Linglish | а | b | с | d | e  | f | g | h | i | j | k | 1 | m | n | 0 | р | q | r      | S | t | u | v           | W | Х | у | Z |
| Symbols  |   | ! | " | # | \$ | % | & | ' | ( | ) | * | + | , | - | • | / | ( | ) to 9 | 9 | : | ; | $^{\wedge}$ | Ш | V | ? | @ |
| Pussion  | Α | Б | В | Γ | Д  | Е | Ж | 3 | И | Й | К | Л | М | Н | 0 | П | Р | С      | Т | У | Φ | Х           | Ц | Ч | Ш | Щ |
| Russian  | а | б | в | Г | Д  | e | ж | 3 | И | й | к | Л | М | Н | 0 | П | р | с      | Т | v | ф | х           | Ц | ч | ш | Щ |

# 13.4.4 Temperature unit (KD)

Choose temperature units for display °C or °F.

13.4.5 Date Format (KD)

Set a date format

13.4.6 Date and Time (KD)

Set the date and time of the meter, Setting is important for correct data storage operation, maximum values (MD), etc.

13.4.7 Auto Summer/Winter time (KD)

If selected, the time will automatically shift to Winter or Summer time when required.

13.4.8 Maximum Demand calculation (MD mode) (KD)

The M2x3 provides maximum demand values from a number of different demand values.

- Thermal Function
- Fixed Window
- Sliding Windows (up to 15)

See section 9.4 for details.

13.4.9 Resetting Min/Max (KD)

Defines how and when the stored Min/Max values will be reset.

The reset can either be Manual or in Automatic mode (daily, weekly, monthly or yearly reset)

In Automatic mode the resets are performed at the beginning of the defined period at midnight.

- Daily every day at 00:00
- Weekly every Monday at 00:00
- Monthly the first day of the month at 00:00
- Yearly the first day of the year (1<sup>st</sup> January) at 00:00
- 13.4.10 Starting Current for PF and PA (mA)

At all measuring inputs noise is usually present. It usually has consistent amplitude and its influence on the accuracy of the measurement increases as the amplitude of the signal to be measured decreases. It is also present when measuring signals are not connected and can give false readings for all subsequent calculations.

By setting a starting current for Total Power Factor and Power Angle, a minimum level is defined where the measurements and calculations commence, reducing the effect of any input noise.

13.4.11 Starting current for all powers (mA)

By setting a Minimum Starting Current, a level is defined where the measurements of Current and calculation of all powers commence, reducing the effect of any input noise.

13.4.12 Calculation of Harmonics

The selection of the reference for the calculation of harmonics is important for the calculation of the absolute values. It is possible to select harmonics

- As a percentage of the RMS signal value where a value is calculated for all harmonics
- Or relative to the fundamental (first harmonic) where all other harmonics are calculated relative to the 1<sup>st</sup> harmonic.
- 13.4.13 Reactive power calculation

Two different principles of reactive power and energy calculation are used:

#### Standard method:

With this method a reactive power and energy are calculated based on assumption that all power (energy) that is not active is reactive.

 $Q^2 = S^2 - P^2$ 

This means also that all higher harmonics will be measured as reactive power (energy).

#### Delayed current method:

With this method, reactive power (energy) is calculated by multiplication of voltage samples and delayed current samples.

 $Q = U \times ||_{+90^{\circ}}$ 

With this method, reactive power (energy) represents only true reactive component of apparent power (energy).

#### 13.5 Connection

The setting of the connection parameters must reflect the actual applications or the measurements will not be valid.

All of the settings in this section should be defined before the settings for the analogue and alarm outputs, as changes to this section may automatically change the measurements and output settings.

| 🐺 QDSP 2.1 - Sett | ing Studio            |                                          |                                |                    |  |
|-------------------|-----------------------|------------------------------------------|--------------------------------|--------------------|--|
| Eile Iools Vie    | ew Help               |                                          |                                |                    |  |
| i 📫 🔔 💕 - 🖺       | ] 🔒 🕼 🧉 🕰 🛝 📖 🔌 🗖 🧇   | 6                                        |                                | 1                  |  |
| Refresh           | Address: 33           | 🚖 Go to: 👻                               |                                | - 1                |  |
| -                 | Settings              |                                          | C:\Program Eiles\ODS           | 2.1)ParamiM233.msf |  |
|                   | 🖃 📰 M233              | Setting                                  | Value                          |                    |  |
| Devicer           | 🚊 🤹 General           | Connection mode                          | 4u - 3 phase 4 wire unbalanced | -                  |  |
| 0011003           | - X Connection        | Primary voltage (V)                      | 230                            |                    |  |
|                   |                       | Secondary voltage (V)                    | 230                            |                    |  |
| 100               | Display               | Primary current (A)                      | 5                              |                    |  |
| Settings          | Energy                | Secondary current (A)                    | 5                              |                    |  |
| Jettings          | Counter 1             | Used voltage range (V)                   | 250                            |                    |  |
|                   | Counter 2             | Used current range (A)                   | 5                              |                    |  |
|                   | Counter 3             | Frequency nominal value (Hz)             | 50                             |                    |  |
|                   | Counter 4             | Wrong connection warning                 | Yes                            |                    |  |
| measurements      | E Tariff Clock        | Energy flow direction                    | Normal                         |                    |  |
|                   | Holdays               | CT Connection                            | Normal                         |                    |  |
| 1 mile            | III Belau output      |                                          |                                |                    |  |
| 424               | 21 Relay output       |                                          |                                |                    |  |
| Analysis          |                       |                                          |                                |                    |  |
|                   | 💓 [4] Analogue output |                                          |                                |                    |  |
|                   | 🖻 🍈 Alarms            |                                          |                                |                    |  |
| <b>30</b>         | Alarm Group 1         |                                          |                                |                    |  |
| Upgrades          | Alarm Group 2         |                                          |                                |                    |  |
|                   | Alarm Group 3         |                                          |                                |                    |  |
|                   | Beset                 |                                          |                                |                    |  |
|                   |                       |                                          |                                |                    |  |
|                   |                       |                                          |                                |                    |  |
|                   |                       |                                          |                                |                    |  |
|                   |                       | (T)                                      |                                |                    |  |
|                   |                       | Connection mode                          |                                | Password: 2        |  |
|                   |                       | Type of the device connection to the ele | ctrical network.               |                    |  |
|                   |                       |                                          |                                |                    |  |
|                   | 1                     |                                          |                                |                    |  |
|                   |                       |                                          |                                |                    |  |
|                   |                       |                                          |                                |                    |  |

# 13.5.1 Connection (KD)

When the connection is selected, the load connection and the supported measurements are defined (see section 8).

When the Connection is modified all other settings must be reviewed to ensure that they are still valid for the new Connection selected.

13.5.2 Setting of current and voltage ratios (KD)

The details of the application must be known to define these settings; all other measurements depend on them. Values with up to 5 numerical digits and a maximum of 3 decimal places can be input.

| Settings range | VT primary | VT secondary | CT primary | CT secondary |
|----------------|------------|--------------|------------|--------------|
| Maximum value  | 1638,3 kV  | 13383 V      | 1638,3 kA  | 13383 A      |
| Minimum value  | 0,1 V      | 1 mV         | 0,1 A      | 1 mA         |

# 13.5.3 Used Voltage and Current Range

The setting of this range is connected with the setting of all alarms, analogue outputs and the display (calculation) of energy and measurement recording. Using a value that matches the expected measurement range (with overload) will achieve the highest quality of measurements.

If the 'Used' ranges are changed after the analogue or alarm settings have been defined, then the analogue and alarm settings will be modified automatically, as defined below. It may be necessary to modify the settings for the analogue and alarm outputs.

The 'Used' ranges are used to set the default scaling for the analogue output, which can be subsequently changed to meet the application requirements. Internally the analogue settings are also stored as a percentage of the 'Used' ranges. If the 'Used' ranges are subsequently changed the analogue output settings will be correspondingly changed to maintain the settings as the same percentage of the 'Used' range.

Although the alarm settings are defined in real values on QDSP, the alarms are also calculated as a percentage of the 'Used' range. If the 'Used' ranges are subsequently changed the alarm settings will be correspondingly changed to maintain the settings as the same percentage of the 'Used' range.

# 13.5.4 Nominal Frequency

A valid frequency measurement is within  $\pm$  32Hz of the nominal frequency. This setting is only used for alarms and recorders.

# 13.6 Communication

The settings displayed depend on the hardware options on the specific instrument connected or the settings in the specific settings file that is being worked on off-line.

13.6.1 Serial Communication parameters (COM1) (KD)

These parameters are important for the correct operation in RS485 networks or connections with PC via RS232 communications. Factory settings for communication are #33\19200 (or 115200),n,8,2 (address 1 to 247\data rate 2400 to 115200 b/s, parity, data bits, stop bit).

- 13.6.2 Ethernet Communication
- 13.6.2.1 Device Address (KD)

The device address should be maintained at the default value of 33.

13.6.2.2 IP address (KD)

The communication interface should have a unique IP address in the Ethernet network. Two modes for assigning IP are described

- Fixed IP address: In most installations a fixed IP address is required. A system provider usually defines IP addresses. An IP address should be within a valid IP range, unique for your network and in the same sub-network as your PC.
- DHCP: An automatic method of assigning IP addresses (DHCP) is used in most networks. If you are not sure if DHCP is used on your network, check it with your system provider.

# 13.6.2.3 Local Port (KD)

Use a non-reserved port number from 1025 to 65535. Do not set the Local Port to any of the reserved port numbers.

If using Redirector software, the port number should be between 14000 and 14009.

| Port numbers                 | Function                |
|------------------------------|-------------------------|
| 1 – 1024, 9999, 30718, 33333 | Reserved numbers        |
| 14000 – 14009                | Reserved for Redirector |

Factory settings for Ethernet Communications are:

| IP Address  | DHCP (automatically) |
|-------------|----------------------|
| TCP Port    | 10001                |
| Subnet Mask | 255.255.255.0        |

# 13.6.3 USB

The **M2x3** will be identified as a USB device when connected to a USB port on the PC, refer to the separate **QDSP** manual for details of the driver installation.

# 13.7 Security

Parameter settings are divided into 2 groups for regarding security level:

- 1. If the passwords are set to 'AAAA' (default) there is no restriction to the access of parameter settings.
- 2. At the first level (PL1), the settings for the real time clock and the reset of the energy registers and MD can be accessed.
- 3. At the second level (PL2), access is given to all parameter settings.
- 4. Change to the language setting is possible without inputting a password. When language is changed to or from Russian, character transformation has to be taken in to account, see section 14.4.3.
- 5. A Backup password (BP) is used if the passwords at level 1 (PL1) and level2 (PL2) have been forgotten, and it is different for each device depending on the serial number of the instrument. The BP password is available from GE Grid Solutions technical support, and is entered instead of password PL1 and/or PL2. The serial number is stated on the product label or can be read with QDSP and must be supplied when requesting the BP.
- 13.7.1 Password setting (KD)

A password consists of four capital letters taken from the British alphabet from A to Z. When setting a password, only the letter being set is visible, while the others are covered with an asterisk.

Two passwords (PL1, PL2) and the time after which they become active, can be set.

13.7.2 Password modification (KD)

A password can be modified; however only the password whose access has been unlocked (password entered) can be modified.

Page 77

#### iSTAT M2x3

To disable a password previously set, modify the password back to 'AAAA'.

### 13.8 Energy

The parameters defining the energy measurement and totalising can be modified. After modifications have been done the energy meters must be reset or all subsequent energy measurements will be incorrect.

| 🐺 QDSP 2.1 - Sett              | ing Studio            |                                                                                                 |                              |              |
|--------------------------------|-----------------------|-------------------------------------------------------------------------------------------------|------------------------------|--------------|
| Eile <u>T</u> ools <u>V</u> ie | ew <u>H</u> elp       |                                                                                                 |                              |              |
| 🔛 🛃 📂 - 😫                      | I 🖬 🕼 🖪 🛕 📖 🔌 🗖 📎 🌀   |                                                                                                 |                              | 1            |
| Refresh                        | Address: 33           | 👉 Go to: 👻                                                                                      |                              | - 1          |
|                                | Settings              |                                                                                                 | C:\Program Eiles\ODSP 2.1\Pa | ramiM233.msf |
|                                | - M233                | Setting                                                                                         | Value Value                  |              |
| <u> </u>                       | 📄 🚓 General           | Active Tarif                                                                                    |                              | -            |
| Devices                        | 💥 Connection          | Common Energy Counter Resolution                                                                | 1.Wh                         |              |
|                                | Section               | Common Energy Cost Exponent                                                                     | -2                           |              |
|                                | Display               | Common Tariff Price Exponent                                                                    | -2                           |              |
|                                | Security              | 1 kWh Price in Tarrif 1                                                                         | 10                           |              |
| Settings                       | Counter 1             | 1 kWh Price in Tarrif 2                                                                         | 10                           |              |
|                                | Counter 2             | 1 kWh Price in Tarrif 3                                                                         | 10                           |              |
|                                | Counter 3             | 1 kWh Price in Tarrif 4                                                                         | 10                           |              |
|                                | Counter 4             | 1 kvarh Price in Tarrif 1                                                                       | 10                           |              |
| Measurements                   | E- Tariff Clock       | 1 kvarh Price in Tarrif 2                                                                       | 10                           |              |
|                                | Holidays              | 1 kvarh Price in Tarrif 3                                                                       | 10                           |              |
| 100                            | E- 3 Inputs & Outputs | 1 kvarh Price in Tarrif 4                                                                       | 10                           |              |
| 124                            | 11 Helay output       | 1 kVAh Price in Tarif 1                                                                         | 10                           |              |
| Analysis                       | [2] Heay output       | 1 kVAh Price in Tariif 2                                                                        | 10                           |              |
|                                | [4] Analogue output   | 1 kVAh Price in Tarif 3                                                                         | 10                           |              |
|                                | Alarms                | 1 kVAh Price in Tarrif 4                                                                        | 10                           |              |
| Upgrades                       | Alarm Group 1         |                                                                                                 |                              |              |
|                                |                       | Active Tariff     Active Tariff     Active tarif selectors (fix, tarif inputs or tariff clock.) |                              | Password: 1  |

FIGURE 14-3: ENERGY

#### 13.8.1 Active Tariff (KD)

When active tariff is set, one of the tariffs is defined as active, switching between tariffs is done with a tariff clock or a tariff input. For the operation of the tariff clock other parameters of the tariff clock that are accessible only via the communications must be set correctly.

13.8.2 Common Energy Exponent

The Common energy exponent defines the minimum energy value that can be displayed on the energy counter. On the basis of this and a counter divider, a basic calculation factor for energy is defined (-3 is  $10^{-3}$ Wh=mWh, 4 is  $10^{4}$ Wh = 10 kWh). The Common energy exponent also affects the setting of pulse outputs and alarm outputs when the instrument is being used as an energy meter.

The Table below defines recommended values for the Common Energy exponent, where the counter divider is at its default value of 10.

| Current<br>Voltage | 1 A | 5 A | 50 A | 100 A | 1000 A |
|--------------------|-----|-----|------|-------|--------|
| 110 V              | -1  | 0   | 1    | 1     | 2      |
| 230 V              | 0   | 0   | 1    | 2     | 3      |
| 1000 V             | 0   | 1   | 2    | 3     | 4      |
| 30 kV              | 2   | 2   | 3    | 4     | 4*     |

\* - Counter divider should be at least 100

13.8.3 Common exponent of energy cost

Defines the number of decimal places used for the energy cost calculation and storage. The cost exponent is used for recording the cost without decimal places.

# 13.8.4 Common exponent of tariff price and energy price in tariffs

The exponent and price represent the energy price (active, reactive, common) in a tariff. The price exponent is used for recording the price without decimal places.

13.8.5 Measured Energy

Each counter is enabled or disabled and can be configured to read any energy value from a drop down selection. The Energy counters can operate in all four quadrants; this is chosen using a graphical interface as shown in Figure 14-4.

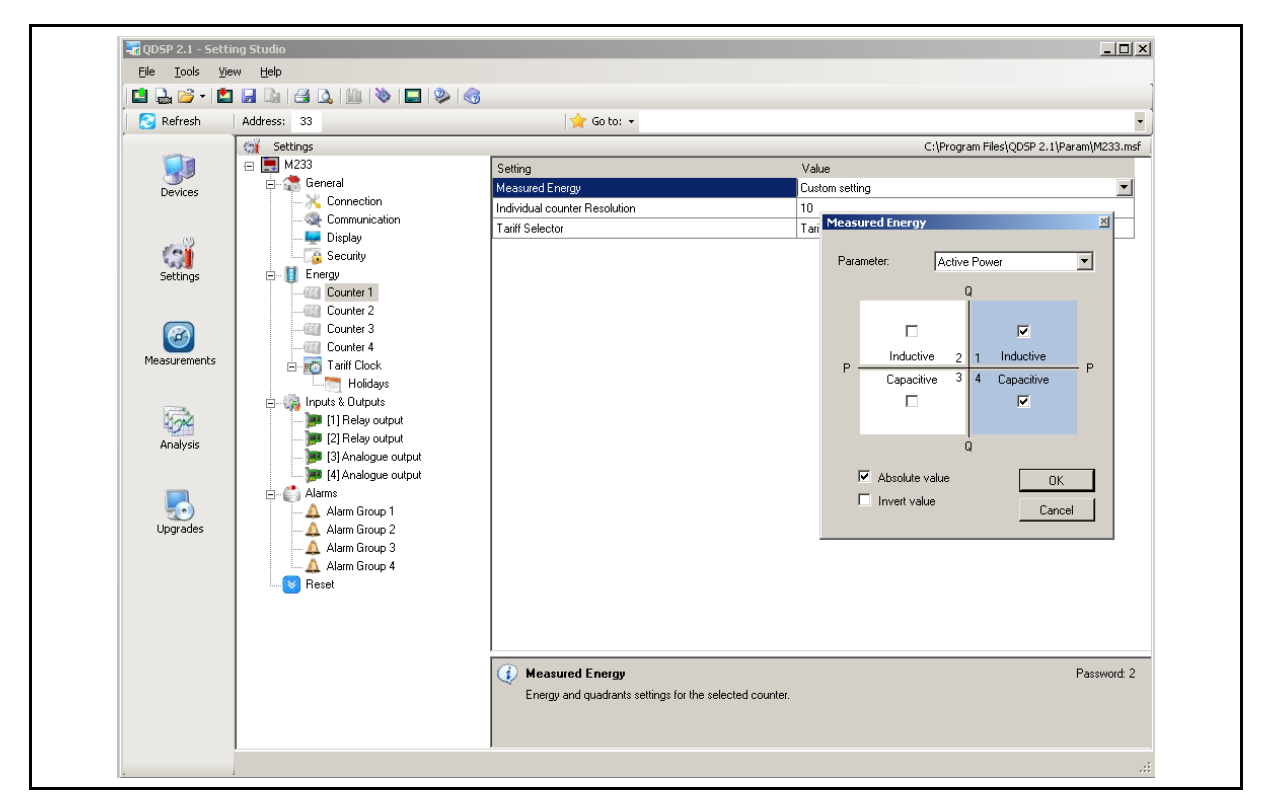

FIGURE 14-4: MEASURED ENERGY

# 13.8.6 Counter Divider

The counter divider defines the precision of a specific counter, according to settings of the Common energy exponent.

An example for 12.345kW of consumed active energy in the first tariff (price 0.1567 €/kWh):

| Common energy exponent       | 0                      | 2                     | 2                 |
|------------------------------|------------------------|-----------------------|-------------------|
| Counter divider              | 1                      | 1                     | 100               |
| Common energy cost exponent  | -2                     | -3                    | 0                 |
| Common tariff price exponent | -4                     | -4                    | -4                |
| Price for energy in tariff 1 | 1567                   | 1567                  | 1567              |
| Unit                         | EUR                    | EUR                   | EUR               |
| Example of result, display   | 12.345 kWh<br>1.93 EUR | 12.3 kWh<br>1.934 EUR | 0.01 MWh<br>1 EUR |

# 13.8.7 Tariff selector

The tariffs selected to be applicable to the specified counter can be defined.

| Taril | ff Selector                                  | ×      |  |
|-------|----------------------------------------------|--------|--|
| নিমি  | Tariff 1<br>Tariff 2<br>Tariff 3<br>Tariff 4 |        |  |
|       |                                              | ОК     |  |
|       |                                              | Cancel |  |

FIGURE 14-5: TARIFF SELECTION

# 13.8.8 Tariff Clock

Basic Characteristics of the program tariff clock:

- 4 tariffs (T1 to T4)
- Up to 4 specific times in each day for tariff switching
- A combination of valid days in a week or holidays for each program
- Combining of day groups (use of more than 4 specific times for certain days in a week)
- Separate settings for 4 seasons a year
- Up to 20 settable dates for holidays

Figure 14-6 shows the QDSP Tariff menu. This enables a full tariff structure with 4 seasons and 4 day groups that are configurable. Within each day or season times can also be specified to show rates within the period. The Holiday sub menu is used to specify tariff holidays.

#### Page 80

#### iSTAT M2x3

| Refresh      | Address: 33         | 🔶 Go to: 👻                                                                                 |                                                                   |                                           |
|--------------|---------------------|--------------------------------------------------------------------------------------------|-------------------------------------------------------------------|-------------------------------------------|
|              | Settings            |                                                                                            | C:\Program Files\C                                                | D5P 2.1\Param\M233.msf                    |
|              | 😑 📃 M233            | Setting                                                                                    | Value                                                             |                                           |
| Devices      | E- 😭 General        | Start date of the Season 1                                                                 | 01 January                                                        |                                           |
|              | -X Connection       | Start date of the Season 2                                                                 |                                                                   |                                           |
|              | - Sin L             | Start date of the Season 3                                                                 |                                                                   |                                           |
|              | Display             | Start date of the Season 4                                                                 |                                                                   |                                           |
| Softings     | Energy Energy       | Day group 1                                                                                | Mon, Tue, Wed, Thu, Fri                                           |                                           |
| Dettings     | Counter 1           | Day group 2                                                                                | Sat, Sun, Hol                                                     |                                           |
|              | Counter 2           | Day group 3                                                                                |                                                                   |                                           |
|              |                     | Day group 4                                                                                |                                                                   |                                           |
|              | Counter 4           | Season 1, Day group 1                                                                      | 06:00 [T1], 22:00 [T2]                                            |                                           |
| Measurements | 🖻 👘 Tariff Clock    | Season 1, Day group 2                                                                      | 00:00 [T2]                                                        |                                           |
|              |                     | Season 1, Day group 3                                                                      |                                                                   |                                           |
| 225.         | E- Inputs & Dutputs | Season 1, Day group 4                                                                      |                                                                   |                                           |
| 4.24         | [1] Helay output    | Season 2, Day group 1                                                                      |                                                                   |                                           |
| Analysis     | [2] Analogue output | Season 2, Day group 2                                                                      |                                                                   |                                           |
|              | [4] Analogue output | Season 2, Day group 3                                                                      |                                                                   |                                           |
|              | - C Alarms          | Season 2, Day group 4                                                                      |                                                                   |                                           |
| - <u>-</u>   | 📜 🔔 Alarm Group 1   | Season 3, Day group 1                                                                      |                                                                   |                                           |
| Upgrades     | - 🔔 Alarm Group 2   | Season 3, Day group 2                                                                      |                                                                   |                                           |
|              | Alarm Group 3       | Season 3, Day group 3                                                                      |                                                                   |                                           |
|              | Alarm Group 4       | Season 3, Day group 4                                                                      |                                                                   |                                           |
|              | Heset               | Season 4, Day group 1                                                                      |                                                                   |                                           |
|              |                     | Season 4, Day group 2                                                                      |                                                                   |                                           |
|              |                     | Season 4, Day group 3                                                                      | •                                                                 |                                           |
|              |                     | Start date of the Season 1 Year seasons where different cost many date of the next season. | , gement rules are present. The season starts with selected start | Password: 2<br>: date and ends with start |

FIGURE 14-6: TARIFF STRUCTURE

The order of seasons and starting dates is not important, except when 2 dates are the same. In that case the season with the highest number will have priority, while the season with a lower number will never be active.

If the actual date is before the first starting date defined for any period, the period with the last starting date becomes active.

| Season                                       | Season start day               |
|----------------------------------------------|--------------------------------|
| Season 1:                                    | 15.02                          |
| Season 2:                                    | 30.10                          |
| Season 3:                                    | -                              |
| Season 4:                                    | 01.06                          |
| Date                                         | Active season                  |
|                                              |                                |
| 01.01 14.02.                                 | 2 (last in the year)           |
| 01.01 14.02.<br>15.02 31.05.                 | 2 (last in the year)<br>1      |
| 01.01 14.02.<br>15.02 31.05.<br>01.06 29.10. | 2 (last in the year)<br>1<br>4 |

Example of settings

|            | 14.02. | 15.02. | 31.05. <sup>1</sup> | .06. |      | 29.10. | 30.10. | 14.02. | 15.02. | 81.05. <sup>1.06.</sup> |            |   | 29.10. | 30.10.   |
|------------|--------|--------|---------------------|------|------|--------|--------|--------|--------|-------------------------|------------|---|--------|----------|
|            | Season |        |                     |      |      |        |        |        |        |                         |            |   |        | Season 2 |
| <b>`</b> ` |        | ا      | 1 <sup>5</sup> .    | ~`·  | 2.9. | 1.11   | , ·,·  | ~      | ر      |                         | <u>,</u> , | v | 1,11   |          |

Several daily groups can be active simultaneously, which enables more than 4 time slots in one day (Combination of day programs)

### 13.9 Inputs and Outputs

The module settings displayed will depend on the I/O modules built in to the instrument or defined in the settings file if working off-line.

13.9.1 Analogue output module

Each of up to four analogue outputs is fully programmable.

13.9.1.1 Output parameter

Define the Measured or calculated parameter that is to be output on the specific analogue output.

#### 13.9.1.2 Output range

The analogue output can be configured to one of six hardware output ranges within which the analogue output will operate. To ensure the highest accuracy for the output, the range selected should be the lowest that covers the required analogue output range.

| DC current output | DC voltage output |
|-------------------|-------------------|
| -101 mA           | -101 V            |
| -505 mA           |                   |
| -10010 mA         | -10010 V          |
| -20020 mA         |                   |

# 13.9.1.3 Output Signal

This defines the actual range and output curve shape of the required analogue signal. Up to 5 break points can be programmed to achieve the required curve.

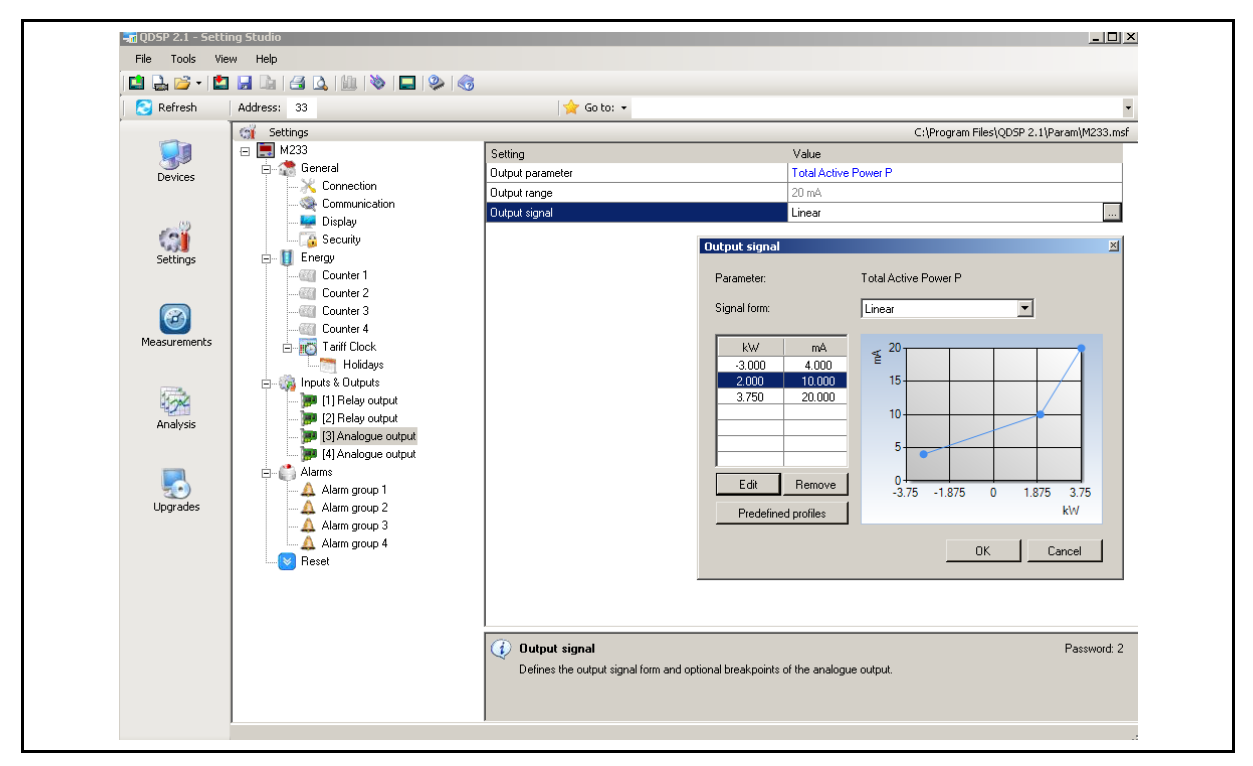

FIGURE 14-7: ANALOGUE OUTPUT SETTINGS

If the Analogue output signal is modified from the full linear range, the accuracy of the output may be reduced due to the reduction in the overall output range.

**Note**: If the 'Used' ranges are changed after the analogue settings have been defined, then the analogue settings will be modified automatically, see section 14.5.3. It may be necessary to subsequently modify the settings for the analogue outputs.

#### User Manual

#### iSTAT M2x3

13.9.1.4 Average interval for analogue output

Defines the time interval over which the measurement used for an analogue output will be averaged.

13.9.2 Alarm/Digital Output Module (KD)

Alarm groups that are connected with an alarm module and a signal shape are defined

An alarm module can also function as a pulse output with limited pulse length (min 10ms) or a general purpose digital output. The settings for the pulse option are defined in the same way as for the pulse module. A parallel RC filter with a time constant of at least 150 µs (R\*C  $\geq$  250 µs) should be fitted when connected to a sensitive pulse counter, to attenuate the relay transient signals.

# 13.9.2.1 Output signal

The alarm/digital output can be configured for a number of different signal shapes:

- Normal The relay is closed until the alarm condition is fulfilled.
- Normal Inverse The relay is open until the alarm condition is fulfilled.
- Holds The relay is closed when the alarm condition is fulfilled, and remains closed until it is reset via communication.
- Pulse an impulse of the defined length is sent when the alarm condition is fulfilled.
- Always switched ON / OFF The relay is switched ON or OFF irrespective of the alarm condition. This enables remote control via communication to be implemented.

#### 13.9.3 Pulse Output Module (KD)

The pulse output module is either defined to an Energy counter or it can be used as an alarm output with limited current load (max 20mA).

When used as a pulse output the number of pulses per energy unit, pulse length and the tariffs in which the output is active are set.

Pulse parameters are defined in EN 62053 – 31, and the following is a simplified rule that satisfies the specification, where 'e' is multiplier.

| Expected power | $\rightarrow$ | Pulse output settings |
|----------------|---------------|-----------------------|
| 150 – 1500 kW  | $\rightarrow$ | 1 p/1kWh              |
| 1,5 – 15 MW    | $\rightarrow$ | 100 p/1MWh            |
| 15 – 150 MW    | $\rightarrow$ | 10 p/1MWh             |
| 150 – 1500 MW  | $\rightarrow$ | 1 p/1MWh              |

# $1,5...15 \text{ eW} \rightarrow 100 \text{ p/l eWh}$

Examples

#### 13.9.4 Tariff input module

There are no settings for the tariff input; they operate by setting the active tariff. With two tariff inputs available a maximum of 4 tariffs can be selected.

#### 13.9.5 **Digital Input module**

There are no settings for the digital input; they operate by acting as an input to the Alarms 1 to 32. The input therefore can be used to trigger a software alarm and is available via the communications and can be stored in the alarm data recorder.

#### 13.9.6 Watchdog Output module (KD)

The purpose is to detect potential malfunction of the transducer or auxiliary power supply failure. This module can be set for normal operation (relay in close position) or for test purposes to open position (manual activation). After test the module should be set back to normal operation.

#### 13.9.7 Analogue Input module

Three analogue input options are available for acquisition of low voltage DC signals from external sensors. According to the application requirements it is possible to choose current, voltage or resistance (temperature) analogue input options. They all use the same input terminals.

QDSP allows setting of an appropriate calculation factor, exponent and required unit for representation of primary measured value (temperature, pressure, flux...etc.)

#### DC current range:

Range setting allows bipolar ±20 mA or ±2 mA max. input value

#### DC voltage range:

Range setting allows bipolar ±10 V or ±1 V max. input value

#### Resistance / temperature range:

Range setting allows  $2000\Omega$  or  $200 \Omega$  maximum input value.

It is also possible to choose temperature sensor (PT100 or PT1000) with direct translation into temperature (-200°C to +850°C). Since only two-wire connection is possible it is recommended that the wire resistance is also set, when long leads are used.

The measured input can be used to set alarms or generate an analogue output with different scaling. The value is available via communications and can be stored in the data recorder.

#### 13.9.8 Pulse Input module

There are no settings for the Pulse Input module. It acts as a General purpose pulse counter from external meters (water, gas, heat ...). Its value can be assigned to any of the four energy counters.

#### 13.9.9 2<sup>nd</sup> Communications module (COM2) (KD)

The module is fitted as RS485 or RS232 communications and is fitted as Module 2.

The module settings define parameters that are important for the operation. Factory settings for the communication parameters are #33\19200 (or 115200),n,8,1 (address 1 to 247\rate 2400 to 115200, parity, data bits, stop bit).

The COM2 communications port has a device address that is set independently of that used by COM1. This allows two independent communications networks to be connected to the same transducer.

#### 13.10 Alarms

There are 32 alarms available split into 4 alarm groups. On the **M243** and **M253** changes in the status of any alarm can be stored into the Alarm recorder.

#### 13.10.1 Alarm setting

For each of the 4 alarm groups a time constant of maximum values in thermal mode, a delay on time and alarm deactivation hysteresis can be defined.

Page 84

#### iSTAT M2x3

#### 🚼 QDSP 2.1 - Setting St - 🗆 × File Tools View Help 📫 🛃 📂 • 🖆 🔒 🕼 🥵 💁 🐌 🌍 🔁 Refresh Address: 33 🚖 Go to: 👻 Gettings ⊟ ■ M233 C:\Program Files\QDSP 2.1\Param\M233.msf Devices Setting MD Time constant (min) Value 😭 General 15 💥 Connection Compare time delay (sec) 0 Communication Hysteresis (%) Response time Normal response Setting 🚡 Security Energy Counter 1 Counter 2 Counter 3 Jarm 1 U1 < 200.0 V [Relay .... Alarm 2 U2 < 200.0 V [Relav] U3 < 200.0 V [Relay] Alarm 3 Measureme Alarm 4 U1 > 300.0 V [Relay, Beep] Counter 4 Alarm 5 U2 > 300.0 V [Relay, Beep] Tariff Clock Alarm 6 Alarm 1 Alarm Alarm 8 Parameter Voltage U1 ÷ Analysis Particle Compares Particle Compares Value: Actual value ŧ < 200 V Condition U1 C Alarms 80.00 % Upgrade Alarms Alarm Group 1 Alarm Group 2 Alarm enabled 🛕 Alarm Group 3 Switch on Relay [Relay] Action Ă Alarm Group 4 Switch on sound signal [Beep] 🕙 Reset OK Cancel Password: 2 Alarm 1 1 Alarm nara ter, value, condition and action for alarming

#### FIGURE 14-8: QDSP ALARM SETTINGS

For each individual alarm a parameter, value (actual value or MD- thermal) and the condition for alarm switching are defined. In addition it is defined if a relay is to be switched and, a beep on alarm.

**Note**: If the 'Used' ranges are changed after the alarm settings have been defined, then the alarm settings will be modified automatically, see section 14.5.3. It may be necessary to subsequently modify the settings for the alarm outputs.

| Alarm 1    |                               | ×        |
|------------|-------------------------------|----------|
| Parameter: | Voltage U1                    | •        |
| Value:     | Actual value                  | <b>+</b> |
| Condition: | U1 < 200 V                    |          |
|            | 80.00 %                       |          |
| Action:    | Switch on Relay [Relay]       |          |
|            | Switch on sound signal [Beep] |          |
|            | OK Cance                      |          |

# FIGURE 14-9: ALARM SETTINGS

If a digital input module is fitted to the unit, then the status of the input can be defined as the parameter.

- 13.10.2 Types of Alarm
- 13.10.2.1 Visual Alarm

When an alarm is switched on, a red LED on the front of the device will blink.

### 13.10.2.2 Audible alarm

When an alarm is switched on, an audible alarm is given by the device (a beep). It can be switched off by pressing any key on the front plate.

13.10.2.3 Alarm Output (pulse)

According to the alarm signal shape the output relay will behave as shown below.

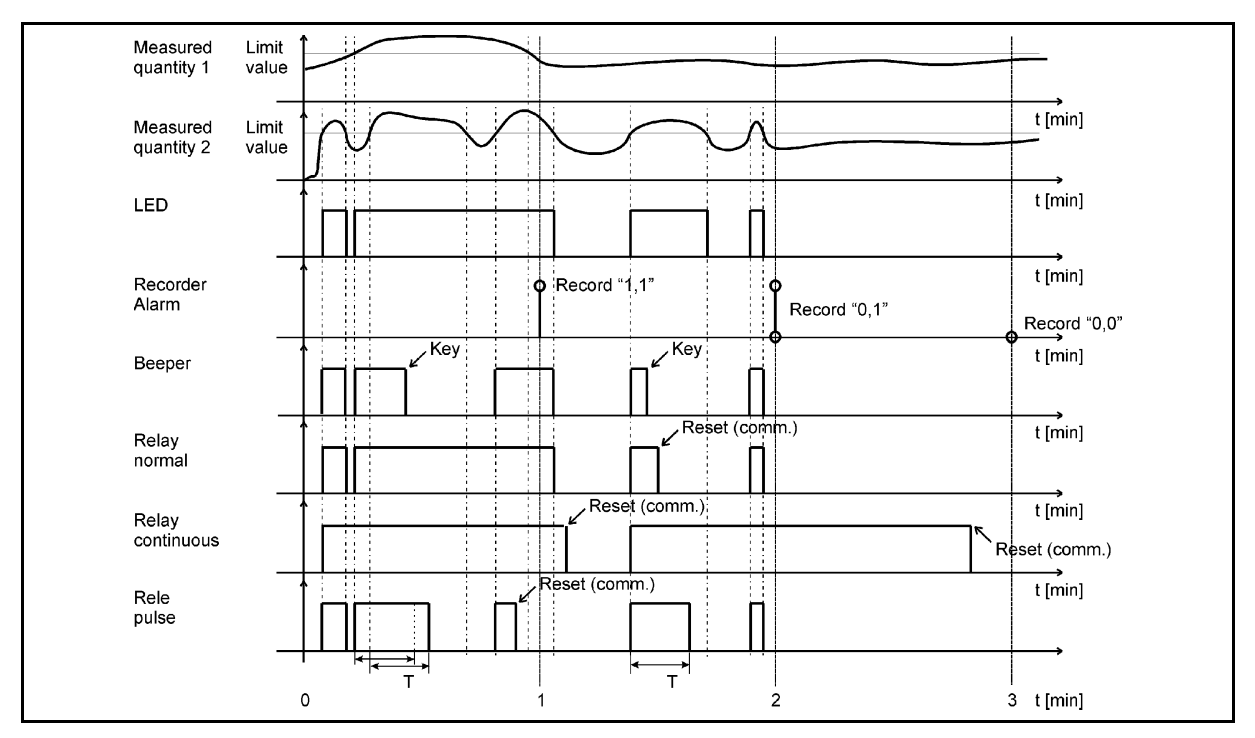

FIGURE 14-10: ALARM OUTPUTS

# 13.11 Memory

Measurements, alarms, reports and details of supply voltage quality can be stored in the 8MB of internal memory on the **M243** and **M253**. All records stored in the memory are accessible using QDSP.

Page 86

#### iSTAT M2x3

#### 🚼 QDSP 2.1 - Setting Studio - 🗆 🗵 File Tools View Help 🖬 🔒 📂 - 🖆 🔒 🕼 🏼 🍳 📖 🔌 📮 🧇 🍕 🔁 Refresh Address: 33 🖕 Go to: 👻 Given Settings⊡ Image M253 C:\Program Files\QDSP 2.1\Param\M253.msf **S** Devices ▲ Setting Value 🚊 👘 General Reserved for network quality Memory division 💥 Connection A=63%, B=33%, C=0%, D=0%, Alarms=4% ... Communication Recorder A state Active 📮 Display Becorder B state Active 1 🚡 Security Energy Recorder C state Active Recorder D state Active Counter 2 Alarms state Active easureme Active Quality reports state Counter 4 Quality details state Active E Tariff Clock Memory division - Ma Inputs & Outputs Relay output [1] Relay output [2] Relay output Available memory 6 142 KB in Analysis Blocks Part % Records Capacity 3 Analogue output Rec A 52 3,193 89,404 620d 🍺 [4] Analogue output Rec B 30 1.842 58,944 40d. 22h 🗄 🟥 Alarms **Ingrades** 491 Rec C 8 🕂 0 0h 🛕 Alarm Group 1 Alarm Group 2 Upg Rec D 6 366 n 0h Alarms 4 250 32,000 Ă Alarm Group 4 Default Rec C Rec D OK 🚮 Recorder D Cancel Password: 2 Power supply quality 👔 Memory division 1 The size of the memory partition Koltage variations Voltage change:

FIGURE 14-11: MEMORY SETTINGS

# 13.11.1 Memory division

The internal memory is divided into up to 5 partitions, recorders A - D and Alarms, whose size can be defined by the customer, see Figure 14-11. Recorders A – D are intended for recording measurements, while alarms are recorded in a separate partition. The **M253** has 2 additional partitions for recording reports and details on the quality of supply voltage.

# 13.11.2 Memory clearing

There is usually no need to clear the memory as it works in cyclic mode in FIFO method with the oldest records being overwritten when new records are stored. If you need to clear memory then follow these steps:

- Read the instrument readings with QDSP and set "Recorder state" in Memory to 'stopped'.
- Download the changes to the device and open Memory info form and then click on Clear memory button.
- Select memory partitions to be cleared on Memory form and click OK.
- Set "Recorder state" setting back to 'Active'.

### 13.12 Data Recorders

The **M243** and **M253** have up to four data recorders, which can only be configured using the QDSP software. These recorders are independent from each other and each can be configured to record up to 16 different values. The Maximum Demand Integration time can be set between 1 and 255 minutes and the Recorder sample time can be set between 1 and 255 minutes.

Figure 14-12 shows the QDSP Data Recorder menu. This shows the 16 different record values for each of the recorders, each of which is configurable to any ac measurement or analogue /digital input to the **M2x3**.

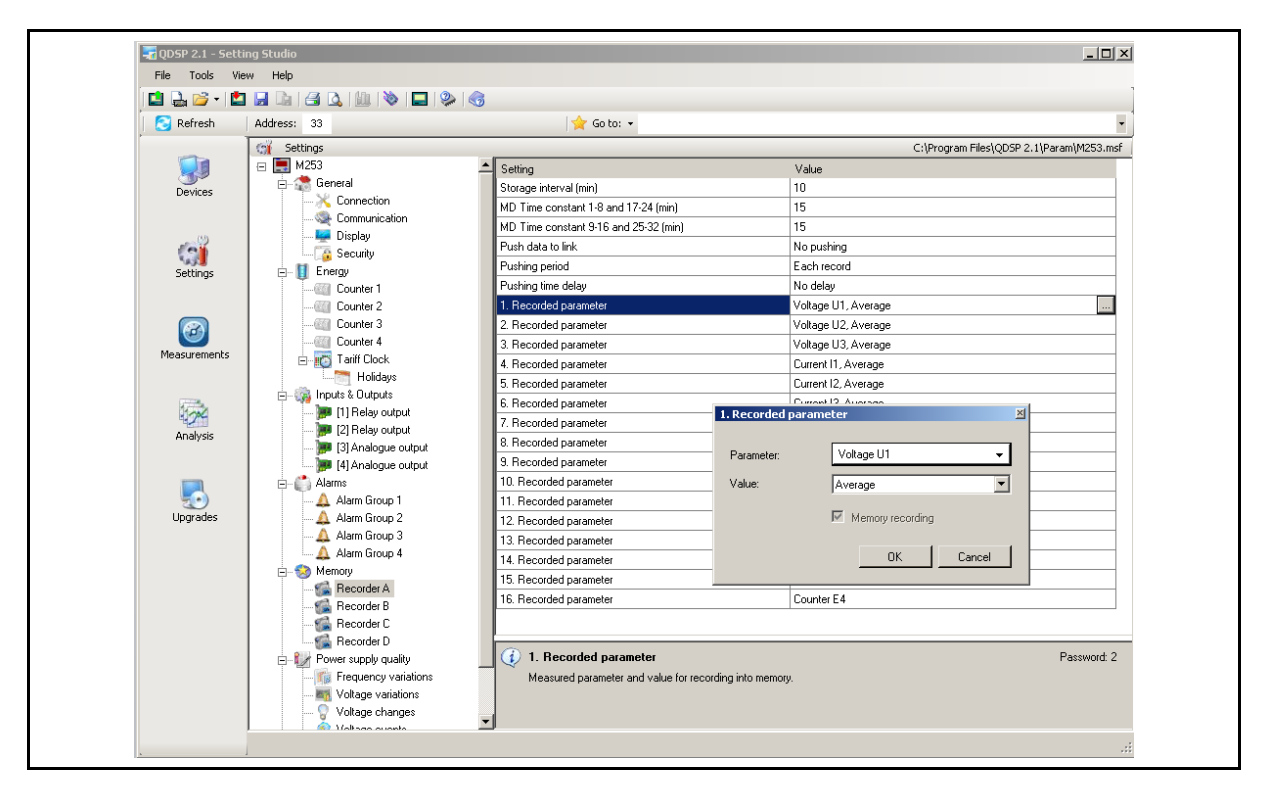

FIGURE 14-12: DATA RECORDER

# 13.12.1 Storage interval

The storage interval sets a time interval for readings to be recorded. This can be different for each recorder partition.

13.12.2 MD Time constant

When maximum demand values are to be recorded, this setting sets a period for calculation of maximum and minimum value in thermal mode (Minimum (MD) or Maximum (MD)). Different parameters can be set for Recorded parameters 1-8 and 9-16.

13.12.3 Recorded quantities

For each measurement to be recorded it is possible to set the required quantity and its type.

#### Parameter

The required monitoring quantity can be selected from a list of supported measurements. Besides the primary electrical quantities, auxiliary quantities from the input modules can also be selected.

# Value

The type of the selected quantity to be recorded can be defined.

• **Minimum and Maximum** value represents minimum or maximum of the recorded averaged values within the selected storage interval. Note that the minimum and maximum values are not single period values but an average (0.1 s to 5 s).

- Minimum (MD) and Maximum (MD) value represents the calculation of a MD value with applied thermal function.
- Average value represents the calculated average value within the selected storage interval
- Actual value represents the first momentary value within the selected storage interval. Note that momentary values are not a single period value but an average (0.1 s to 5 s). (recommended for Pst and Plt measurements)
- Minimum and Maximum (Period) values represent the minimum or maximum values within the selected storage interval calculated <u>in a single period</u>. This function allows recording of very fast changes.

# 13.13 Power Quality Recorder Report

The **M253** has a power quality measurement function that monitors compliance to the European standard EN50160. The power quality features can be set on the **M253** and this then determines what data is communicated.

The EN 50160 standard deals with voltage characteristics of electricity supplied by public distribution systems. This specifies the limits or values within which a customer can expect voltage characteristics to lie. Within this definition the **M253** Network Analyser supervises the compliance of distribution systems with the EN 50160 standard.

Based on the requirements stated in the standard, default parameters are set in the meter according to which supervision of all required parameters is done. Parameters can also be changed in detailed setting of individual characteristics.

The **M253** has 2MB of non-volatile memory reserved for storing power quality data with a capacity for storing 170,000 variations from standard.

The EN50160 standard monitors the following electrical characteristics:

- Frequency and voltage variations
- Voltage unbalances, interruptions and dips
- Long and Transient (fast) interruptions
- Flicker, short and long term
- Individual Harmonics and %THD

All the Power Quality settings, extraction and tabulation of findings require the **QDSP** software.

The following definitions are used in Power Quality applications:

Un = nominal supply voltage for the electrical system

Uc = agreed supply voltage for the electrical system, this may be the same as Un.

Page 89

#### iSTAT M2x3

#### 13.13.1 Power Supply Quality

| 🔝 🛃 🐸 - 🕻            | 🖢 🖬 🕞 🖓 🛄 🔌 🔲 💡                                                                                                    |                                                                                 |                                           |                        |
|----------------------|----------------------------------------------------------------------------------------------------|---------------------------------------------------------------------------------|-------------------------------------------|------------------------|
| 🔁 Refresh            | Address: 33                                                                                                    | 🚖 Go to: 👻                                                                      |                                           | -                      |
|                      | Gif Settings                                                                                                    | ▲ Setting                                                                       | C:\Program Files\Q<br>Value               | DSP 2.1\Param\M253.msf |
| Devices              |                                                                                                    | Monitoring Mode<br>Electro Energetic System                                     | EN 50160<br>Low voltage                   | <b>_</b>               |
| (j)                  | Energy     Energy     Counter 1     Counter 2                                                                                                    | Operating Supply Voltage (V)<br>Nominal Power Frequency                         | 230<br>50 Hz                              |                        |
| Settings             | Counter 3<br>Counter 4                                                                                                    | Monitoring period (weeks)<br>Monitoring start day<br>Reports: Push data to link | Sunday<br>No pushing                      |                        |
| Maarumarke           | Holidays                                                                                                    | Reports: Pushing period<br>Reports: Pushing time delay                          | Each record (Complete report)<br>No delay |                        |
| riedsurements        | 🥦 [1] Relay output<br>💓 [2] Relay output<br>💓 [3] Analogue output                                                                                                    | Details: Push data to link<br>Details: Pushing period                           | No pushing<br>Each record                 |                        |
| Analysis<br>Upgrades | Alam Group 2     Alam Group 1     Alam Group 1     Alam Group 2     Alam Group 4     Alam Group 4     Alam 6     Alam Group 4     Alam 6     Alam 6     Alam 4     Alam 6     Alam 6     Alam 4     Alam 6     Alam 6     Alam | Detait: Pushing time delay                                                      | No deley                                  |                        |
|                      | - S Voltage events<br>- S Voltage events<br>- M Harmonics & THD<br>- S Reset                                                                                                    | Defines the standard for power supply qu                                        | ality analysis.                           |                        |

FIGURE 14-13: POWER SUPPLY QUALITY

Basic parameters are defined that influence other settings

13.13.1.1 Monitoring mode

This defines that the instrument performs measurements for network compliance with the standard.

13.13.1.2 Electric energetic system

Public distribution system and if necessary all default settings are selected.

13.13.1.3 Nominal supply voltage

A value that is usually equal to nominal network voltage is entered.

13.13.1.4 Nominal power frequency

Nominal frequency of supply voltage is selected.

13.13.1.5 Monitoring period

For a report of electric voltage quality a monitoring period is defined. A number of monitored weeks are entered.

13.13.1.6 Monitoring start day

A starting day in the week is selected. It starts at 00:00 (midnight). The selected day will be the first day in a report.

13.13.1.7 Voltage Hysteresis

Hysteresis for voltage dips, interruptions and overvoltages is set in percentage from nominal voltage.

13.13.2 Frequency Variations

All frequency measurements are performed in 10-second averaging intervals. There are two variation classes and for each a variation is defined as a percentage of nominal and also the percentage of measurements which have to be within the variation limits (required quality).

### Page 90

# 13.13.3 Voltage Variations

All Voltage measurements are performed in 10-second averaging intervals. There are two variation classes and for each a variation is defined as a percentage of nominal and also the percentage of measurements which have to be within the variation limits (required quality).

13.13.4 Dips and Interruptions

Limits for voltage dips and interruptions are defined as a percentage of the nominal voltage. A threshold between short-term and long-term interruptions is defined in seconds. And also the allowable number of dips and interruptions are defined by other parameters.

13.13.5 Rapid Voltage Changes

The limits and the number of allowable changes are defined.

13.13.6 Temporary overvoltages, flickers.

There are two types of flicker: short-term flicker intensity ( $P_{st}$ ) and long-term flicker intensity ( $P_{lt}$ ) for each a monitoring period, performance limit and required signal quality are defined.

13.13.7 Harmonics and THD

The permitted limits for the first 25 harmonic components and the THD are defined with the required quality in the monitoring period.

13.13.8 Resetting quality parameter reports

Some quality parameter reports are made on a weekly basis and other on yearly basis. The parameter reports are reset at the end of each observed period. Weekly based reports will be reset every week. Even if the instruments' location or mode of operation is altered, the weekly report will reset at the end of the week. But yearly reports will not be reset until the end of the year. Therefore when required the yearly reports must be reset manually.

In order to reset reports choose setting <Power supply quality>< Monitoring mode> and change the value to "No monitoring". Download settings to instrument. Then choose the same setting and change the value back to "EN50160". Again download the settings to the instrument. Then all yearly reports (anomaly counters) will have been reset

# 13.14 Reset Operations

13.14.1 Reset Min/Max values (KD)

All Min/Max values are reset.

13.14.2 Set energy counters (KD)

All or individual energy counters are reset.

13.14.3 Reset Energy counter costs (KD)

All or individual energy costs are reset.

- 13.14.4 Reset maximal MD values (KD)
- 13.14.4.1 Thermal mode

Current and stored MD's are reset.

13.14.4.2 Fixed Interval / Sliding Window

The values in the current time interval, in all sub-windows and stored MD are reset. At the same time, synchronization of the time interval to the beginning of the first sub-window is also performed.

- 13.14.5 Reset the last MD period (KD)
- 13.14.5.1 Thermal mode

Current MD value is reset.

# 13.14.5.2 Fixed interval / Sliding windows

Values in the current time interval and in all sub-windows for sliding windows are reset. In the same time, synchronization of the time interval is also performed.

- 13.14.6 MD synchronization (KD)
- 13.14.6.1 Thermal mode

In this mode, synchronization does not have any influence.

13.14.6.2 Fixed interval / Sliding Windows

Synchronisation sets time in a period or a sub-period for sliding windows to 0 (zero). If the interval is set to 2, 3, 4, 5, 6, 10, 12, 15, 20, 30 or 60 minutes, time set in a period is set to such a value that some intervals will be terminated at completed hour.

Example:

| Time constant (interval)   | 15 min | 10 min | 7 min |
|----------------------------|--------|--------|-------|
| Synchronization start time | 10:42  | 10:42  | 10:42 |
| Time in a period           | 12 min | 2 min  | 0 min |
| First final interval       | 10:45  | 10:50  | 10:49 |

13.14.7 Reset alarm output (KD)

All alarm outputs are reset.

# 14. COMMUNICATIONS

### 14.1 Communications ports

The M233, M243 and M253 are fitted with a primary communications (COM1) port and an optional secondary port (COM2).

COM1 can be RS232/RS485, USB, Ethernet, or Ethernet and USB

COM2 can be RS232 or RS485

Both communications ports can be used for settings and the monitoring of data, they operate completely independently of each other.

The communication parameters of the **M2x3** can be obtained by using the keypad and display or by using the 'Scan the network' feature in the QDSP setting software.

#### 14.2 QDSP Setting and Monitoring Software

See the separate QDSP Manual for details of how to Install and use the QDSP Software.

#### 14.3 MODBUS

For details, see the separate M2x3 & I500 Communications Manual.

#### 14.4 DNP3

The implementation of DNP3 in the **M2x3** is basic and some DNP3 Masters may have difficulty interfacing to the **M2x3**.

For details, see the separate M2x3 & I500 Communications Manual.

# 15. SUPPORT POWER FOR REAL TIME CLOCK OPERATION

To maintain the operation of the Real Time Clock (not in **M203**, **M213**) during periods when the Auxiliary power supply is not connected an internal power source is required.

**M2x3** products using Hardware version 'B' or earlier use a replaceable battery. M2x3 products labelled as Hardware version 'C' use a super capacitor that is not replaceable.

#### 15.1 Battery Replacement

The measuring centre may contain a lithium battery. It is used to power the Real Time Clock (date and time) in the device when the auxiliary power supply is not connected. The Life time of the battery is approximately 6 years (typical) but high temperatures and humidity can shorten the battery's life.

When the battery is expired and the power supply is interrupted, the flashing battery indicator appears in the top right corner of the display (before that it is not visible). **The Battery has no effect on other functionality of the device, except date and time.** 

It is recommended that the instrument is sent back in the factory for battery replacement. Please note that the battery is soldered in to the PCB.

- 15.1.1 Instructions for replacement
  - 1. Disconnect the instrument from measuring grid and power supply (Caution! Read the safety section!) and take it out of the panel.
  - 2. Remove frame [1] from the instrument (see Figure 16.1)
  - 3. Pull out front assembly [2+3]
  - 4. Remove PCB [3] from case [2] (Read section on 'HANDLING OF ELECTRONIC EQUIPMENT')
  - 5. Remove the battery (soldered) from the board, be careful to use proper tools, and replace it with the same model (Varta, type 6032 CR2032 SLF)
  - 6. To put the instrument together follow steps 2 to 4 in reverse order
  - 7. Set device date and time.

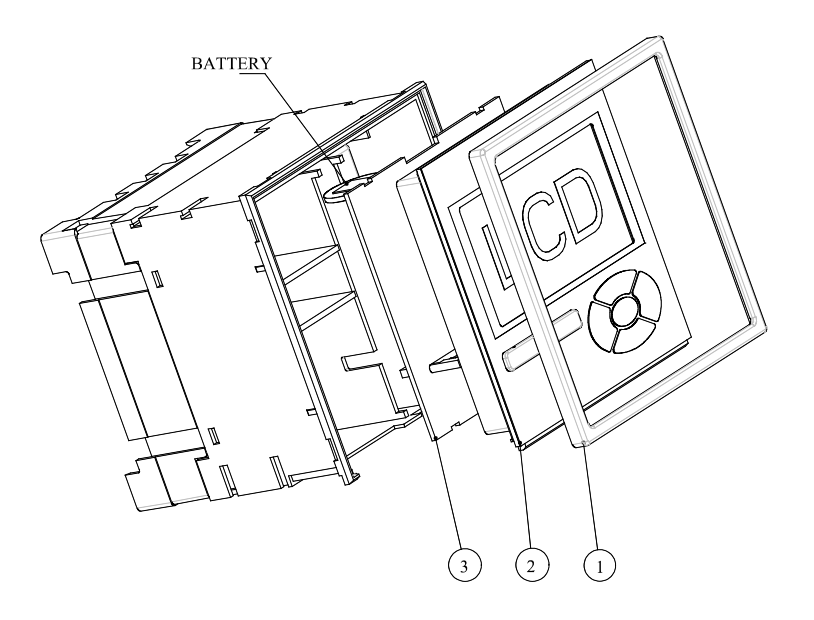

FIGURE 16-1: BATTERY REPLACEMENT

### 15.2 Operation with the Super Capacitor

A Super Capacitor has the advantage that it should never need to be replaced during the life of the product it is fitted in.

But, unlike a battery which could support the operation of the clock for a long time period, the Super Capacitor, when fully charged, can only support the clock for a period of 72 hours when auxiliary power is not connected, after which the clock will stop working. When power is re-connected the clock will need to be reprogrammed, and this can be easily done using the product keypad or the QDSP setting software.

When powering up an **M2x3** after the clock has stopped working, the clock setting will be displayed showing that it needs to be set. A message will be displayed on QDSP, if connected, defining that the clock needs to be set. And the status of the clock can be checked by an external SCADA to confirm if the clock needs to be set.

Only the clock operation is affected, all settings and data are maintained in non-volatile memory, which does not require any power to maintain the data.

The **M2x3** will continue to operate correctly when the clock has stopped, except that any measurements which are stored with a time stamp will have an incorrect time stamp and Energy Tariffs based on time and date will not give the correct results. This is the same if a battery fails or the Super Capacitor becomes discharged.

# 16. TECHNICAL DATA

| INPUTS AND SUPPLY   |                        |                                               |
|---------------------|------------------------|-----------------------------------------------|
| Voltage Input       | Nominal Rating (Un)    | 230 V <sub>LN</sub> , 415 V <sub>LL</sub>     |
|                     | Max. allowed value     | 277 $V_{LN}$ , 480 $V_{LL}$ permanently       |
|                     |                        | 2 x Un for 10 seconds                         |
|                     | Minimum range          | 2.0V sinusoidal                               |
|                     | Burden                 | <0.1 VA per phase                             |
| Current Input       | Nominal current (In)   | 5A                                            |
|                     | Rating (Auto-ranging)  | 1A/5A                                         |
|                     | Overload               | 3 x In continuously                           |
|                     |                        | 25 x In for 3 seconds                         |
|                     |                        | 50 x In for 1 second                          |
|                     | Minimal range          | Starting current for power                    |
|                     | Maximum range          | 12.5A sinusoidal                              |
|                     | Burden                 | <0.1 VA per phase                             |
| Frequency           | Nominal Frequency (Fn) | 50/ 60Hz                                      |
|                     | Measuring range        | 16 to 400Hz                                   |
|                     | Rating                 | 10 to 1000 Hz                                 |
| Supply - Universal  | Nominal AC voltage     | 48 to 276Vac                                  |
|                     | Nominal frequency      | 40 to 70Hz                                    |
|                     | Nominal DC voltage     | 20 to 300Vdc                                  |
|                     | Burden                 | < 12 VA                                       |
| Supply - AC         | Nominal AC voltage     | 57.7V, 63.5V, 100V, 110V,<br>230V, 400V, 500V |
|                     | Nominal frequency      | 40 to 65Hz                                    |
|                     | Burden                 | < 8 VA                                        |
| Battery (If fitted) | Туре                   | CR2032 Li battery                             |
|                     | Nominal voltage        | 3V                                            |
|                     | Life                   | Approx. 6 years @ 23C                         |

| CONNECTIONS                       |                                               |
|-----------------------------------|-----------------------------------------------|
| Permitted conducer cross sections | Maximum conductor cross section               |
| Voltage terminals (4)             | $\leq$ 5mm <sup>2</sup> one conductor         |
| Current terminals (3)             | $\leq$ 6mm diameter conductor with insulation |
| Supply (2)                        | $\leq$ 2.5mm <sup>2</sup> one conductor       |
| Modules (2 x 3)                   | $\leq$ 2.5mm <sup>2</sup> one conductor       |

| ACCURACY                                                                   |                             | (of range unloss specified)    |
|----------------------------------------------------------------------------|-----------------------------|--------------------------------|
|                                                                            | 4.0                         |                                |
| RMS Current                                                                | 1A                          | Class 0.2 or 0.5               |
| (I <sub>1</sub> , I <sub>2</sub> , I <sub>3</sub> , Iavg, I <sub>n</sub> ) | 5A                          | Class 0.2 or 0.5               |
| RMS Line Voltage                                                           | 75V L-N                     | Class 0.2 or 0.5               |
| (U <sub>1</sub> , U <sub>2</sub> , U <sub>3</sub> , Uavg)                  | 250V L-N                    | Class 0.2 or 0.5               |
|                                                                            |                             |                                |
| RMS Phase-Phase Voltage                                                    | 120V L-L                    | Class 0.2 or 0.5               |
| (U <sub>12</sub> , U <sub>23</sub> , U <sub>31</sub> , Uavg)               | 400V L-L                    | Class 0.2 or 0.5               |
|                                                                            |                             |                                |
| Frequency                                                                  |                             |                                |
| F (current)                                                                | 50Hz                        | 0.01Hz                         |
| F (10 second average)                                                      | 50Hz                        | 0.01Hz                         |
| Power Angle                                                                | -1800180°                   | Class 0.5                      |
| Power Factor                                                               | -10+1                       |                                |
|                                                                            | U = 50 120 % Un             |                                |
|                                                                            | I = 2 % 20 % I <sub>n</sub> | Class 2.0                      |
|                                                                            | I = 20 % 200 % In           | Class 1.0                      |
| Maximum Demand                                                             | Calculated from U and I     | Class 1.0                      |
| THD                                                                        | 5 to 500V                   | Class 0.5                      |
|                                                                            | 0 to 400%                   | Class 0.5                      |
| Power                                                                      |                             |                                |
| Active W                                                                   | Calculated from U and I     | Class 0.2 or 0.5               |
| Reactive VAR: Q, apparent VA :<br>S                                        | Calculated from U and I     | Class 0.5 or 1                 |
| Energy                                                                     |                             |                                |
| Active Energy                                                              | Calculated from U and I     | Class 0.5S or 1 to EN 62053-22 |
| Reactive Energy                                                            | Calculated from U and I     | Class 2 to EN 62053-23         |
| Real Time clock (if powered)                                               |                             | 1minute per month (30ppm)      |
| Analogue Output (internal supply)                                          | 020mA                       | ± 200 μA                       |

| MODULES                               |                           |                                       |
|---------------------------------------|---------------------------|---------------------------------------|
| Alarm module                          | No of outputs             | 2                                     |
| Watchdog/Alarm module                 | Rated Voltage             | 48 V AC/DC (+40%)                     |
|                                       | Max switching current     | 1000 m A                              |
|                                       | Insulation                | 1000V ac between open contacts        |
|                                       |                           | 4000V ac between coil and contacts    |
|                                       | Pulse                     | Max 4000 imp/hour, Min width<br>100ms |
|                                       | Modes                     | Normal, pulsed or permanent           |
| Bi-stable alarm module                | No of outputs             | 1                                     |
|                                       | Max. switching power      | 40 VA                                 |
|                                       | Max. switching voltage AC | 40 V                                  |
|                                       | Max. switching voltage DC | 35 V                                  |
|                                       | Max switching current     | 1 A                                   |
|                                       | Modes                     | Normal, pulsed or permanent           |
| Energy Pulse module                   | No of outputs             | 2                                     |
|                                       | Maximum voltage           | 40 V AC/DC                            |
|                                       | Maximum Current           | 30 mA                                 |
| Analogue Output module                | No of outputs             | 2                                     |
|                                       | Maximum load              | 150Ω                                  |
|                                       | Output range              | 0 20mA                                |
| Tariff Module                         | No of inputs              | 2                                     |
|                                       | Voltage                   | 230V/110V ± 20% AC                    |
| Pulse Input Module                    | No of inputs              | 2                                     |
|                                       | Rated voltage             | 5 - 48 V DC (± 20%)                   |
|                                       | Max. current              | 8 mA (at 48 VDC + 20%)                |
|                                       | Min. pulse width          | 0.5 ms                                |
|                                       | Min. pulse periode        | 2 ms                                  |
|                                       | SET voltage               | 40120 % of rated voltage              |
|                                       | RESET voltage             | 010 % of rated voltage                |
| Digital Input Module                  | No of inputs              | 2                                     |
|                                       | Voltage                   | 230V/110V ± 20% AC/DC                 |
| 2 <sup>nd</sup> Communications Module | No. of channels           | 1                                     |
| RS232/RS485                           | Type of Connection        | Direct / Network                      |
|                                       | Maximum connection length | 3 m / 1000 m                          |

| MODULES               |                                                                                                    |                                                                                                    |
|-----------------------|----------------------------------------------------------------------------------------------------|----------------------------------------------------------------------------------------------------|
| Analogue Input module | Number of Inputs                                                                                                    | 2                                                                                                    |
|                       | Nominal input range 1<br>Nominal input range 2<br>input resistance<br>accuracy<br>temperature drift<br>conversion resolution<br>Analogue input mode | -20020 mA (±20%)<br>-202 mA (± 20%)<br>20 Ω<br>0.5 % of range<br>0.1% / °C (for range 2 only)<br>16 bit (sigma-delta)<br>internally referenced Single-ended                                                               |
|                       | Nominal input range1<br>Nominal input range 2<br>input resistance<br>accuracy<br>temperature drift<br>conversion resolution<br>Analogue input mode  | -10010 V (±20%)<br>-101 V (±20%)<br>100 kΩ<br>0.5 % of range<br>0.1% / °C (for range 2 only)<br>16 bit (sigma-delta)<br>internally referenced Single-ended                                                                |
|                       | Nominal input range (low)*<br>Nominal input range (high)*<br>connection<br>accuracy<br>conversion resolution<br>Analogue input mode                 | 0 - 200 $\Omega$ (max. 400 $\Omega$ )<br>PT100 (-200°C–850°C)<br>0 – 2 k $\Omega$ (max. 4 k $\Omega$ )<br>PT1000 (-200°C–850°C)<br>2-wire<br>0.5 % of range<br>16 bit (sigma-delta)<br>internally referenced Single-ended |
|                       | * Low or high input range and p<br>temperature) are set by the QD                                                                                   | rimary input value (resistance or<br>SP setting software                                                                                                    |

| COMMUNICATION         |                                                          |                                |         |                   |
|-----------------------|----------------------------------------------------------|--------------------------------|---------|-------------------|
|                       | Ethernet                                                 | USB                            | RS232   | RS485             |
| Connection            | Direct                                                   | Direct                         | Direct  | Network           |
| Max connection length | -                                                        | -                              | 3M      | 1000M             |
| Terminals             | RJ45                                                     | USB-B                          | DB9 fer | nale or terminals |
| Transmission mode     | Asynchronous                                             |                                |         |                   |
| Protocol              | MODBUS TCP<br>/ RTU & DNP3<br>(autodetect)               | MODBUS RTU / DNP3 (autodetect) |         |                   |
| Insulation            | 3.7KV, 1 minute between terminals and all other circuits |                                |         |                   |
| Transfer rate         | 10/100Mb/s<br>(autodetect)                               | USB 2.0                        | 2400    | to 115200b/s      |

| ELECTRONIC FEATURES |                                   |                                                                     |
|---------------------|-----------------------------------|---------------------------------------------------------------------|
| LCD                 | Туре                              | Graphic, 128 x 64 pixels                                            |
|                     | Refresh time                      | 200mS                                                               |
| Response time       | Input to LCD                      | Calculated during averaging                                         |
|                     | Input to communications           | periods), resetting (8 to 256                                       |
|                     | Input to relay output             | typically 1.28 seconds at 50Hz                                      |
| Memory              | M243 (sampling period 1 to 60min) | 8MB (recorder A, recorder B, alarm recorder)                        |
|                     | M253 (sampling period 1 to 60min) | 8MB (recorder A, recorder B, alarm recorder, Power Quality reports) |
| LED                 | Memory Card                       | Green for activity                                                  |
|                     | Communications                    | Green for transmission                                              |
|                     | Alarm                             | Red for alarm                                                       |

| SAFETY FEATURES    |                                                               |                                                                       |  |
|--------------------|---------------------------------------------------------------|-----------------------------------------------------------------------|--|
| General            | In compliance with EN61010-1:2004                             |                                                                       |  |
|                    | 600Vrms, installation category II                             |                                                                       |  |
|                    | 300Vrms, installation category III                            |                                                                       |  |
|                    | Pollution degree 2                                            |                                                                       |  |
| Test voltage       | 3.7KV, 1minute In compliance with EN61010-1:2004              |                                                                       |  |
| EMC                | Directive on electromagnetic compatibility 2004/108/EC        |                                                                       |  |
|                    | In compliance with EN 61326-1: 1998                           |                                                                       |  |
| Protection         | In compliance with EN60529:1997                               |                                                                       |  |
|                    | Front with protection cover for Memory Card slot fitted: IP52 |                                                                       |  |
|                    | Rear with protection cover: IP20                              |                                                                       |  |
| Ambient conditions | Climatic                                                      | class 3, in compliance with EN62052-11:2004<br>and EN62052-21:2005    |  |
|                    | Temperature                                                   | Operation -5 to +55C                                                  |  |
|                    |                                                               | Storage -25 to +70C                                                   |  |
|                    | Humidity                                                      | ≤ 90%RH                                                               |  |
|                    | Height                                                        | 0 to 2000M                                                            |  |
| Enclosure          | DIN                                                           | PC incombustibility – self extinguishing in<br>compliance with UL94VO |  |
|                    | Mass                                                          | Approx 600g                                                           |  |

# 17. WIRING DIAGRAMS AND CASE DIMENSIONS

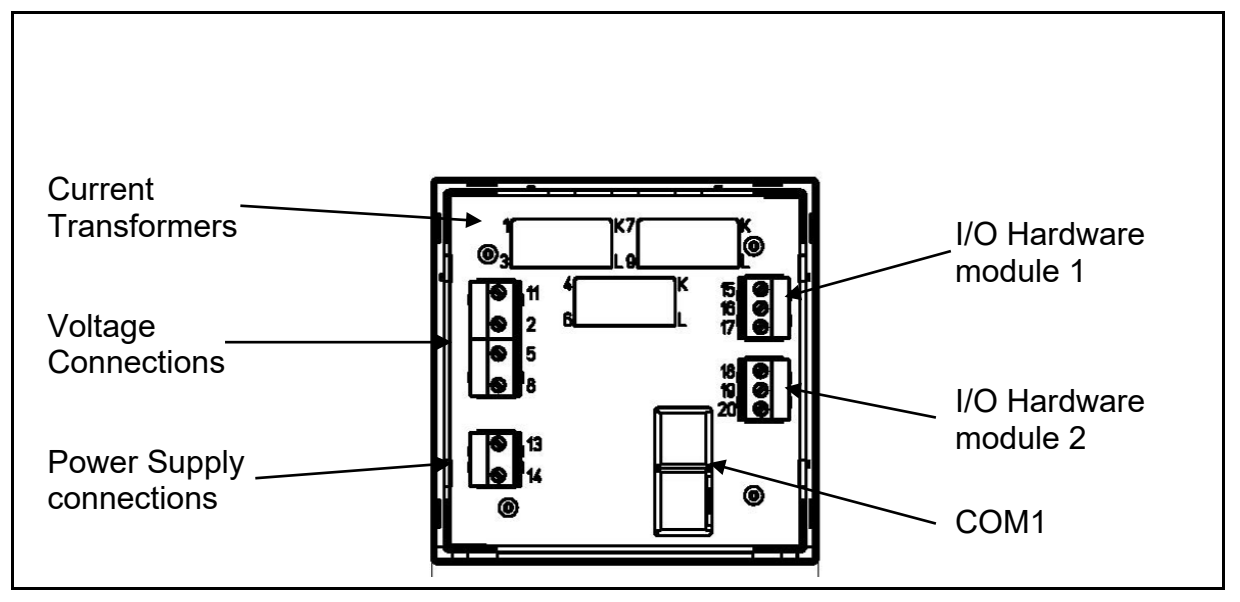

FIGURE 18-1: CONNECTIONS

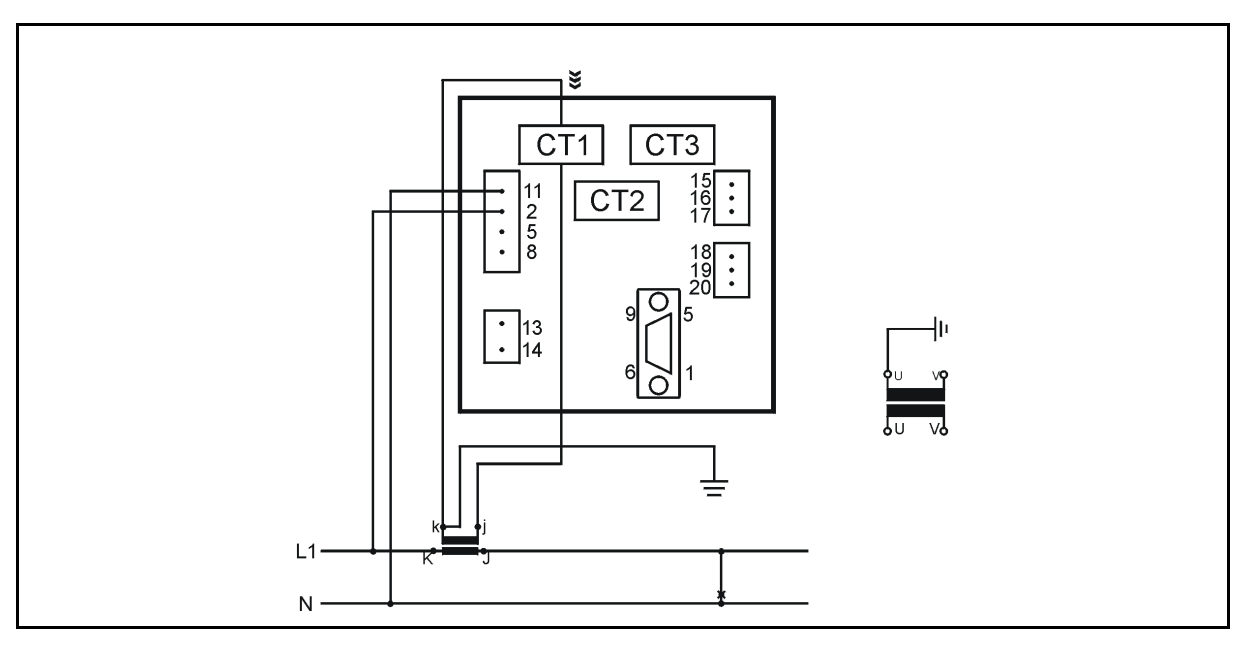

FIGURE 18-2: EXTERNAL WIRING DIAGRAM: SINGLE PHASE (1B)

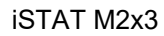

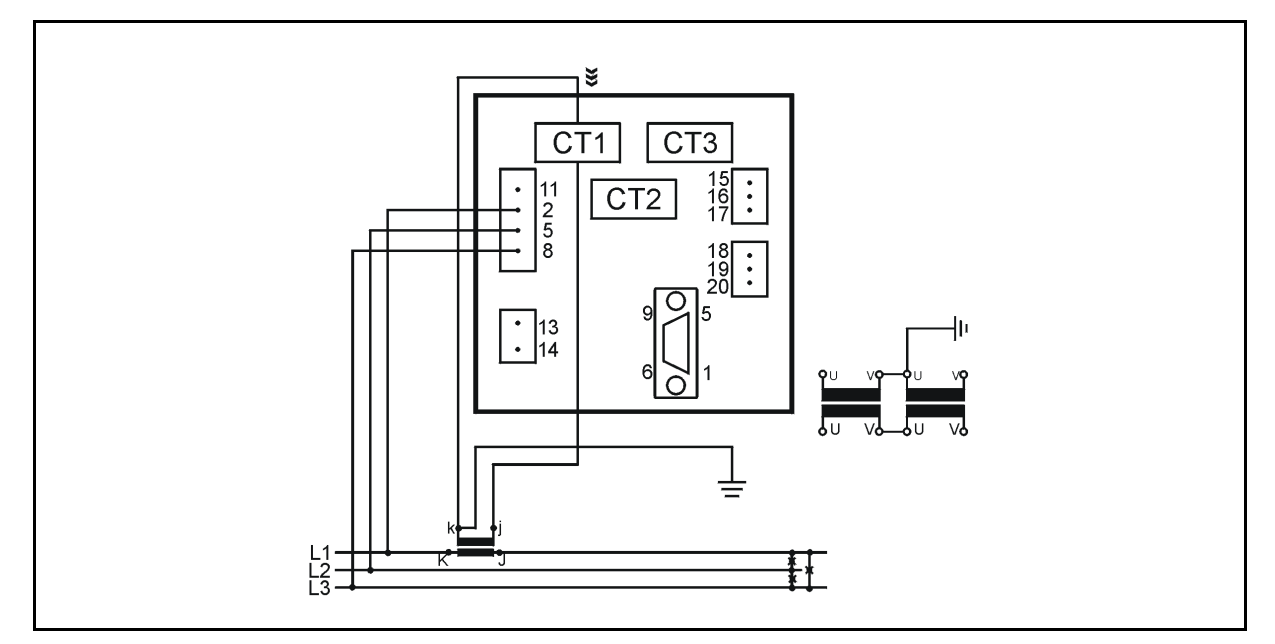

FIGURE 18-3: EXTERNAL WIRING DIAGRAM: 3-PHASE, 3-WIRE BALANCED LOAD (3B)

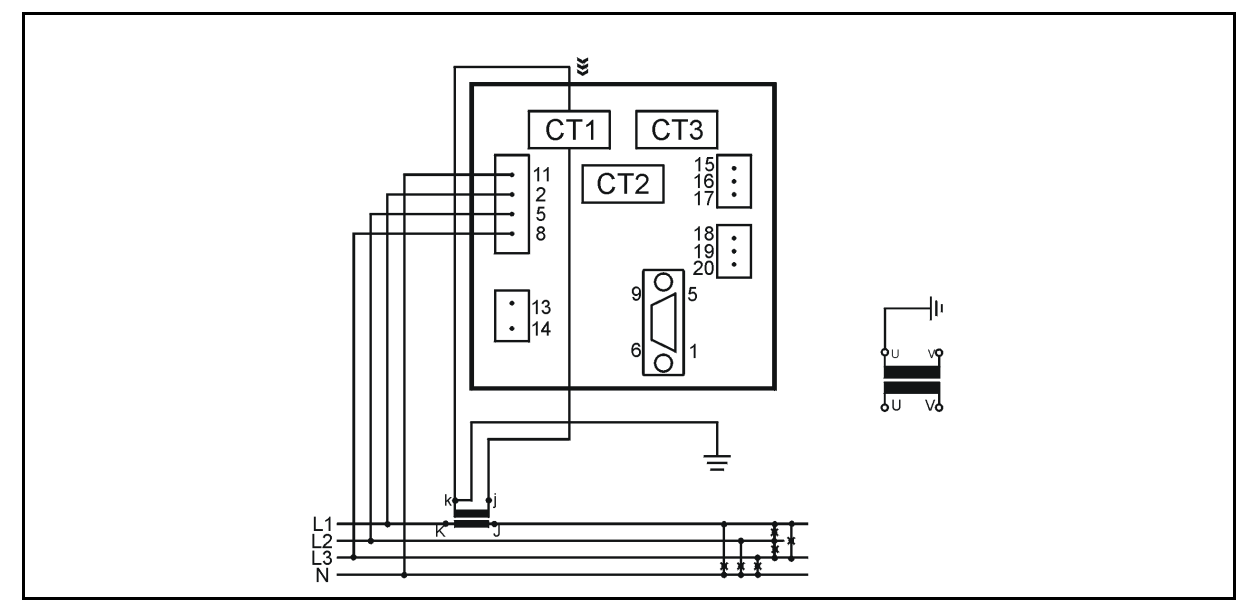

FIGURE 18-4: EXTERNAL WIRING DIAGRAM: 3-PHASE, 4-WIRE BALANCED LOAD (4B)

Page 102

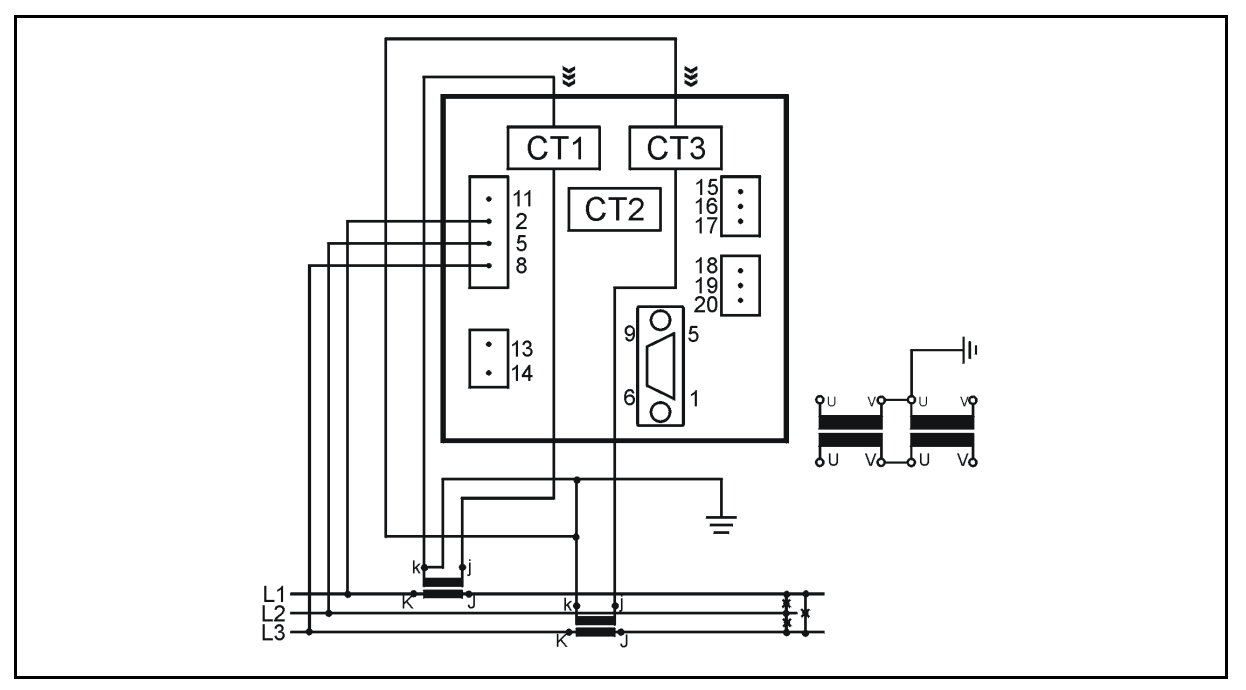

FIGURE 18-5: EXTERNAL WIRING DIAGRAM: 3-PHASE, 3-WIRE UNBALANCED LOAD (3U)

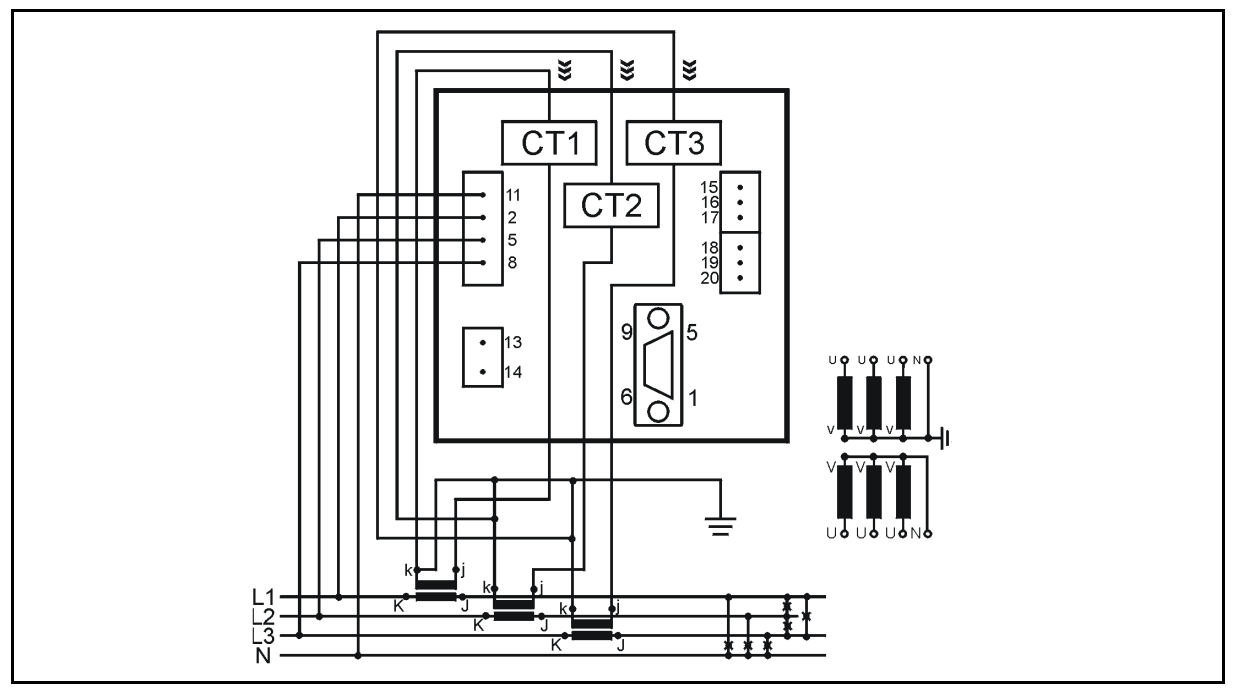

FIGURE 18-6: EXTERNAL WIRING DIAGRAM: 3-PHASE, 4-WIRE UNBALANCED LOAD (4U)

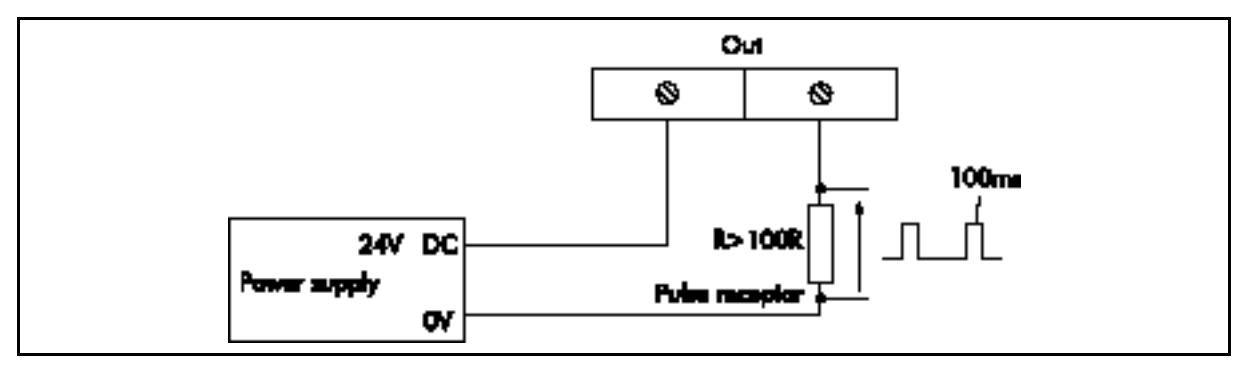

Page 103

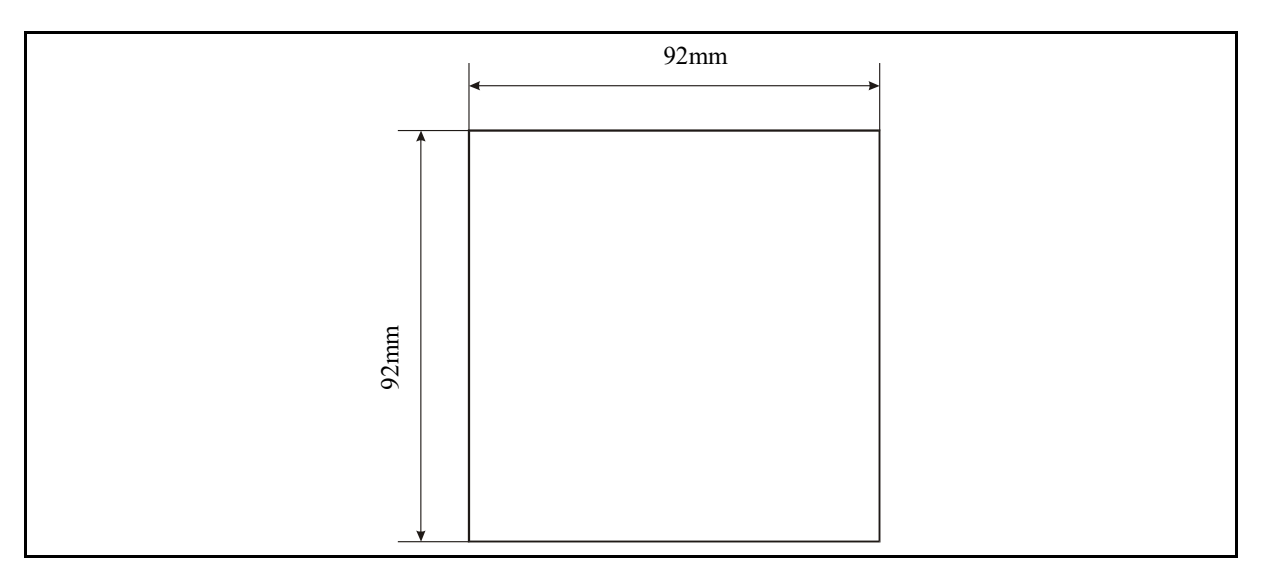

# FIGURE 18-8: CUT OUT

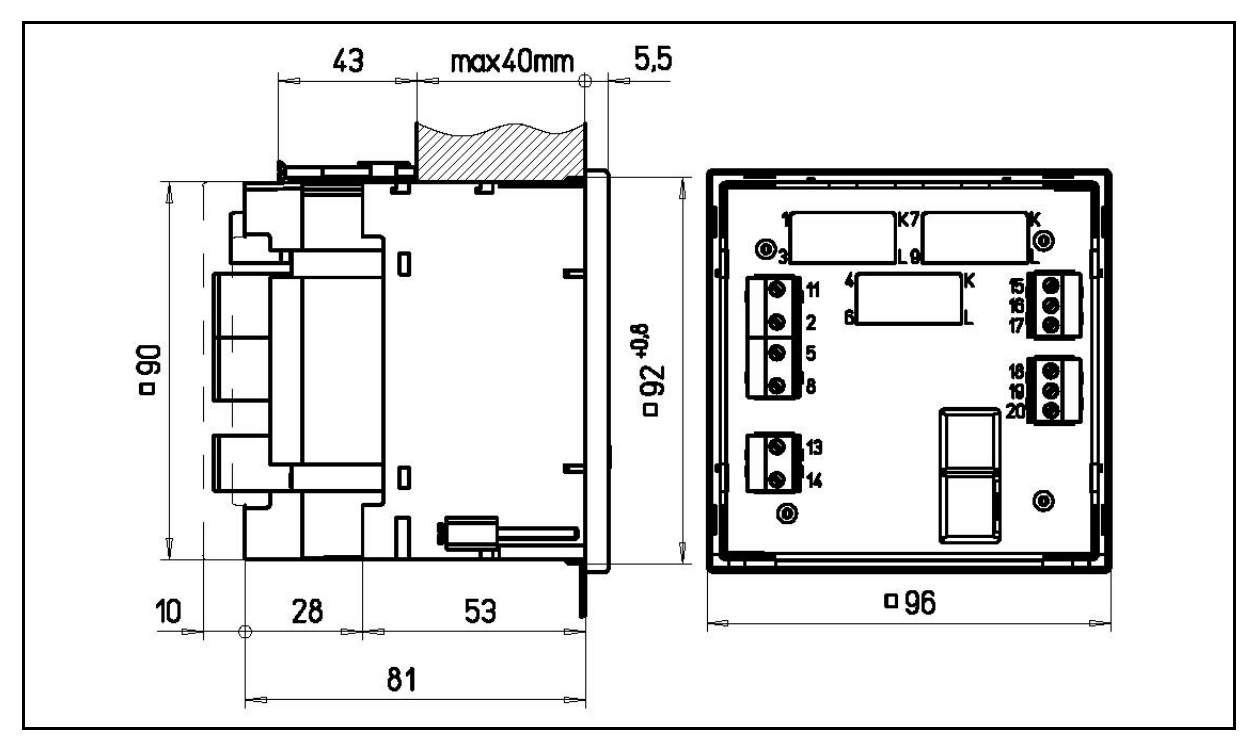

FIGURE 18-9: CASE DIMENSIONS

# 18. RELATED DOCUMENTS

| Ref | Document                                               |
|-----|--------------------------------------------------------|
| 1   | M2x3 and I500 Communications Manual                    |
| 2   | QDSP: iSTAT Configuration and Analysis Software Manual |
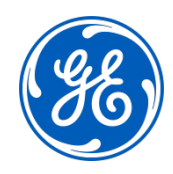

## Imagination at work

Grid Solutions St Leonards Building Redhill Business Park Stafford, ST16 1WT, UK +44 (0) 1785 250 070 www.gegridsolutions.com/contact

© 2020 General Electric Company Corporation. All rights reserved. Information contained in this document is indicative only. No representation or warranty is given or should be relied on that it is complete or correct or will apply to any particular project. This will depend on the technical and commercial circumstances. It is provided without liability and is subject to change without notice. Reproduction, use or disclosure to third parties, without express written authority, is strictly prohibited.